# **NIST SPECIAL PUBLICATION 1800-30C**

# Securing Telehealth Remote Patient Monitoring Ecosystem

Volume C: How-To Guides

Jennifer Cawthra\* Nakia Grayson National Cybersecurity Center of Excellence National Institute of Standards and Technology

Bronwyn Hodges Jason Kuruvilla\* Kevin Littlefield Sue Wang Ryan Williams Kangmin Zheng The MITRE Corporation McLean, Virginia

\*Former employee; all work for this publication done while at employer.

May 2021

SECOND DRAFT

This publication is available free of charge from <a href="https://www.nccoe.nist.gov/projects/use-cases/health-it/telehealth">https://www.nccoe.nist.gov/projects/use-cases/health-it/telehealth</a>

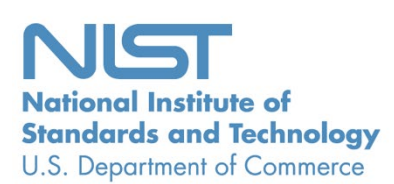

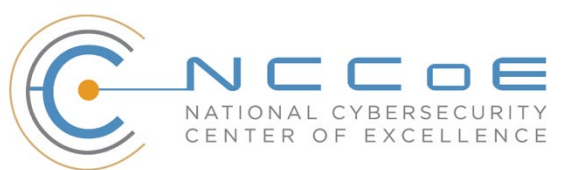

# 1 **DISCLAIMER**

- 2 Certain commercial entities, equipment, products, or materials may be identified by name or company
- 3 logo or other insignia in order to acknowledge their participation in this collaboration or to describe an
- 4 experimental procedure or concept adequately. Such identification is not intended to imply special
- 5 status or relationship with NIST or recommendation or endorsement by NIST or NCCoE; neither is it
- 6 intended to imply that the entities, equipment, products, or materials are necessarily the best available
- 7 for the purpose.
- 8 National Institute of Standards and Technology Special Publication 1800-30C, Natl. Inst. Stand. Technol.
- 9 Spec. Publ. 1800-30C, 160 pages, (May 2021), CODEN: NSPUE2

# 10 FEEDBACK

- 11 You can improve this guide by contributing feedback. As you review and adopt this solution for your
- 12 own organization, we ask you and your colleagues to share your experience and advice with us.
- 13 Comments on this publication may be submitted to: hit\_nccoe@nist.gov.
- 14 Public comment period: May 6, 2021 through June 7, 2021
- 15 As a private-public partnership, we are always seeking feedback on our practice guides. We are
- 16 particularly interested in seeing how businesses apply NCCoE reference designs in the real world. If you
- 17 have implemented the reference design, or have questions about applying it in your environment,
- 18 please email us at hit\_nccoe@nist.gov.
- 19 All comments are subject to release under the Freedom of Information Act.

| 20 | National Cybersecurity Center of Excellence    |
|----|------------------------------------------------|
| 21 | National Institute of Standards and Technology |
| 22 | 100 Bureau Drive                               |
| 23 | Mailstop 2002                                  |
| 24 | Gaithersburg, MD 20899                         |
| 25 | Email: <u>nccoe@nist.gov</u>                   |

# 26 NATIONAL CYBERSECURITY CENTER OF EXCELLENCE

- 27 The National Cybersecurity Center of Excellence (NCCoE), a part of the National Institute of Standards
- 28 and Technology (NIST), is a collaborative hub where industry organizations, government agencies, and
- 29 academic institutions work together to address businesses' most pressing cybersecurity issues. This
- 30 public-private partnership enables the creation of practical cybersecurity solutions for specific
- 31 industries, as well as for broad, cross-sector technology challenges. Through consortia under
- 32 Cooperative Research and Development Agreements (CRADAs), including technology partners—from
- 33 Fortune 50 market leaders to smaller companies specializing in information technology security—the
- 34 NCCoE applies standards and best practices to develop modular, adaptable example cybersecurity
- 35 solutions using commercially available technology. The NCCoE documents these example solutions in
- 36 the NIST Special Publication 1800 series, which maps capabilities to the NIST Cybersecurity Framework
- and details the steps needed for another entity to re-create the example solution. The NCCoE was
- 38 established in 2012 by NIST in partnership with the State of Maryland and Montgomery County,
- 39 Maryland.
- To learn more about the NCCoE, visit <u>https://www.nccoe.nist.gov/</u>. To learn more about NIST, visit
   https://www.nist.gov.

# 42 NIST CYBERSECURITY PRACTICE GUIDES

- 43 NIST Cybersecurity Practice Guides (Special Publication 1800 series) target specific cybersecurity
- 44 challenges in the public and private sectors. They are practical, user-friendly guides that facilitate the
- 45 adoption of standards-based approaches to cybersecurity. They show members of the information
- 46 security community how to implement example solutions that help them align with relevant standards
- 47 and best practices, and provide users with the materials lists, configuration files, and other information
- 48 they need to implement a similar approach.
- 49 The documents in this series describe example implementations of cybersecurity practices that
- 50 businesses and other organizations may voluntarily adopt. These documents do not describe regulations
- 51 or mandatory practices, nor do they carry statutory authority.

# 52 ABSTRACT

- 53 Increasingly, healthcare delivery organizations (HDOs) are relying on telehealth and remote patient
- 54 monitoring (RPM) capabilities to treat patients at home. RPM is convenient and cost-effective, and its
- adoption rate has increased. However, without adequate privacy and cybersecurity measures,
- 56 unauthorized individuals may expose sensitive data or disrupt patient monitoring services.
- 57 RPM solutions engage multiple actors as participants in a patient's clinical care. These actors include
- 58 HDOs, telehealth platform providers, and the patients themselves. Each participant uses, manages, and
- 59 maintains different technology components within an interconnected ecosystem, and each is

- responsible for safeguarding their piece against unique threats and risks associated with RPMtechnologies.
- 62 This practice guide assumes that the HDO engages with a telehealth platform provider that is a separate
- 63 entity from the HDO and patient. The telehealth platform provider manages a distinct infrastructure,
- 64 applications, and set of services. The telehealth platform provider coordinates with the HDO to
- 65 provision, configure, and deploy the RPM components to the patient home and assures secure
- 66 communication between the patient and clinician.
- 67 The NCCoE analyzed risk factors regarding an RPM ecosystem by using risk assessment based on the
- 68 NIST Risk Management Framework. The NCCoE also leveraged the NIST Cybersecurity Framework, *NIST*
- 69 *Privacy Framework,* and other relevant standards to identify measures to safeguard the ecosystem. In
- 70 collaboration with healthcare, technology, and telehealth partners, the NCCoE built an RPM ecosystem
- in a laboratory environment to explore methods to improve the cybersecurity of an RPM.
- 72 Technology solutions alone may not be sufficient to maintain privacy and security controls on external
- 73 environments. This practice guide notes the application of people, process, and technology as necessary
- 74 to implement a holistic risk mitigation strategy.
- 75 This practice guide's capabilities include helping organizations assure the confidentiality, integrity, and
- 76 availability of an RPM solution, enhancing patient privacy, and limiting HDO risk when implementing an
- 77 RPM solution.

## 78 **KEYWORDS**

- 79 access control; authentication; authorization; behavioral analytics; cloud storage; data privacy; data
- 80 security; encryption; HDO; healthcare; healthcare delivery organization; remote patient monitoring;
- 81 *RPM; telehealth*

## 82 ACKNOWLEDGMENTS

83 We are grateful to the following individuals for their generous contributions of expertise and time.

| Name           | Organization |
|----------------|--------------|
| Alex Mohseni   | Accuhealth   |
| Stephen Samson | Accuhealth   |
| Brian Butler   | Cisco        |

| Name             | Organization          |
|------------------|-----------------------|
| Matthew Hyatt    | Cisco                 |
| Kevin McFadden   | Cisco                 |
| Peter Romness    | Cisco                 |
| Steven Dean      | Inova Health System   |
| Zach Furness     | Inova Health System   |
| James Carder     | LogRhythm             |
| Brian Coulson    | LogRhythm             |
| Steven Forsyth   | LogRhythm             |
| Jake Haldeman    | LogRhythm             |
| Andrew Hollister | LogRhythm             |
| Zack Hollister   | LogRhythm             |
| Dan Kaiser       | LogRhythm             |
| Sally Vincent    | LogRhythm             |
| Vidya Murthy     | MedCrypt              |
| Axel Wirth       | MedCrypt              |
| Stephanie Domas  | MedSec                |
| Garrett Sipple   | MedSec                |
| Nancy Correll    | The MITRE Corporation |

| Name                | Organization                                 |
|---------------------|----------------------------------------------|
| Spike Dog           | The MITRE Corporation                        |
| Robin Drake         | The MITRE Corporation                        |
| Sallie Edwards      | The MITRE Corporation                        |
| Donald Faatz        | The MITRE Corporation                        |
| Nedu Irrechukwu     | The MITRE Corporation                        |
| Karri Meldorf       | The MITRE Corporation                        |
| Stuart Shapiro      | The MITRE Corporation                        |
| John Dwyier         | Onclave Networks, Inc. (Onclave)             |
| Chris Grodzickyj    | Onclave                                      |
| Marianne Meins      | Onclave                                      |
| Dennis Perry        | Onclave                                      |
| Christina Phillips  | Onclave                                      |
| Robert Schwendinger | Onclave                                      |
| James Taylor        | Onclave                                      |
| Chris Jensen        | Tenable                                      |
| Joshua Moll         | Tenable                                      |
| Jeremiah Stallcup   | Tenable                                      |
| Julio C. Cespedes   | The University of Mississippi Medical Center |

| Name            | Organization                                 |
|-----------------|----------------------------------------------|
| Saurabh Chandra | The University of Mississippi Medical Center |
| Donald Clark    | The University of Mississippi Medical Center |
| Alan Jones      | The University of Mississippi Medical Center |
| Kristy Simms    | The University of Mississippi Medical Center |
| Richard Summers | The University of Mississippi Medical Center |
| Steve Waite     | The University of Mississippi Medical Center |
| Dele Atunrase   | Vivify Health                                |
| Aaron Gatz      | Vivify Health                                |
| Michael Hawkins | Vivify Health                                |
| Robin Hill      | Vivify Health                                |
| Dennis Leonard  | Vivify Health                                |
| David Norman    | Vivify Health                                |
| Bill Paschall   | Vivify Health                                |
| Eric Rock       | Vivify Health                                |
| Alan Stryker    | Vivify Health                                |
| Dave Sutherland | Vivify Health                                |
| Michael Tayler  | Vivify Health                                |

84 The Technology Partners/Collaborators who participated in this build submitted their capabilities in

85 response to a notice in the Federal Register. Respondents with relevant capabilities or product

86 components were invited to sign a Cooperative Research and Development Agreement (CRADA) with

87 NIST, allowing them to participate in a consortium to build this example solution. We worked with:

| Technology Partner/Collaborator                 | Build Involvement                                                                   |
|-------------------------------------------------|-------------------------------------------------------------------------------------|
| Accuhealth                                      | Accuhealth Evelyn                                                                   |
| Cisco                                           | Cisco Firepower Version 6.3.0<br>Cisco Umbrella<br>Cisco Stealthwatch Version 7.0.0 |
| Inova Health System                             | subject matter expertise                                                            |
| LogRhythm                                       | LogRhythm XDR Version 7.4.9<br>LogRhythm NetworkXDR Version 4.0.2                   |
| <u>MedCrypt</u>                                 | subject matter expertise                                                            |
| MedSec                                          | subject matter expertise                                                            |
| Onclave Networks, Inc. (Onclave)                | Onclave Zero Trust Platform Version 1.1.0                                           |
| <u>Tenable</u>                                  | Tenable.sc Vulnerability Management Version 5.13.0 with Nessus                      |
| The University of Mississippi Medical<br>Center | subject matter expertise                                                            |
| <u>Vivify Health</u>                            | Vivify Pathways Home<br>Vivify Pathways Care Team Portal                            |

88

# 89 **DOCUMENT CONVENTIONS**

90 The terms "shall" and "shall not" indicate requirements to be followed strictly to conform to the

91 publication and from which no deviation is permitted. The terms "should" and "should not" indicate that

- 92 among several possibilities, one is recommended as particularly suitable without mentioning or
- 93 excluding others, or that a certain course of action is preferred but not necessarily required, or that (in
- 94 the negative form) a certain possibility or course of action is discouraged but not prohibited. The terms
- 95 "may" and "need not" indicate a course of action permissible within the limits of the publication. The
- 96 terms "can" and "cannot" indicate a possibility and capability, whether material, physical, or causal.

# 97 CALL FOR PATENT CLAIMS

- 98 This public review includes a call for information on essential patent claims (claims whose use would be
- 99 required for compliance with the guidance or requirements in this Information Technology Laboratory
- 100 (ITL) draft publication). Such guidance and/or requirements may be directly stated in this ITL Publication
- 101 or by reference to another publication. This call also includes disclosure, where known, of the existence
- 102 of pending U.S. or foreign patent applications relating to this ITL draft publication and of any relevant
- 103 unexpired U.S. or foreign patents.
- 104 ITL may require from the patent holder, or a party authorized to make assurances on its behalf, in105 written or electronic form, either:
- a) assurance in the form of a general disclaimer to the effect that such party does not hold and does notcurrently intend holding any essential patent claim(s); or
- b) assurance that a license to such essential patent claim(s) will be made available to applicants desiring
- to utilize the license for the purpose of complying with the guidance or requirements in this ITL draftpublication either:
- 111 1. under reasonable terms and conditions that are demonstrably free of any unfair discrimination; 112 or
- without compensation and under reasonable terms and conditions that are demonstrably free
   of any unfair discrimination.
- 115 Such assurance shall indicate that the patent holder (or third party authorized to make assurances on its
- behalf) will include in any documents transferring ownership of patents subject to the assurance,
- 117 provisions sufficient to ensure that the commitments in the assurance are binding on the transferee,
- and that the transferee will similarly include appropriate provisions in the event of future transfers with
- 119 the goal of binding each successor-in-interest.
- 120 The assurance shall also indicate that it is intended to be binding on successors-in-interest regardless of 121 whether such provisions are included in the relevant transfer documents.
- 122 Such statements should be addressed to: hit\_nccoe@nist.gov

# 123 **Contents**

| 124 | 1  | Intr | oduct  | tion                                                    | 1  |
|-----|----|------|--------|---------------------------------------------------------|----|
| 125 |    | 1.1  | How t  | o Use this Guide                                        | 1  |
| 126 |    | 1.2  | Build  | Overview                                                | 2  |
| 127 |    | 1.3  | Турод  | raphic Conventions                                      | 3  |
| 128 |    | 1.4  | Logica | Il Architecture Summary                                 | 3  |
| 129 | 2  | Pro  | duct I | nstallation Guides                                      | 4  |
| 130 |    | 2.1  | Telehe | ealth Platform Provider                                 | 4  |
| 131 |    |      | 2.1.1  | Accuhealth                                              | 6  |
| 132 |    |      | 2.1.2  | Vivify Health                                           |    |
| 133 |    | 2.2  | Securi | ity Capabilities                                        | 14 |
| 134 |    |      | 2.2.1  | Risk Assessment Controls                                | 14 |
| 135 |    |      | 2.2.2  | Identity Management, Authentication, and Access Control | 32 |
| 136 |    |      | 2.2.3  | Security Continuous Monitoring                          | 75 |
| 137 |    |      | 2.2.4  | Data Security                                           |    |
| 138 | Ар | penc | lix A  | List of Acronyms                                        |    |
| 139 | Ар | penc | lix B  | References                                              |    |

# 140 List of Figures

| 141 | Figure 1-1 Final Architecture       |
|-----|-------------------------------------|
| 142 | Figure 2-1 RPM Communications Paths |
| 143 |                                     |

# 144 **1 Introduction**

The following volumes of this guide show information technology (IT) professionals and security engineers how we implemented this example solution. We cover all of the products employed in this reference design. We do not re-create the product manufacturers' documentation, which is presumed to be widely available. Rather, these volumes show how we incorporated the products together in our

149 environment.

Note: These are not comprehensive tutorials. There are many possible service and security configurations
for these products that are out of scope for this reference design.

# 152 **1.1 How to Use this Guide**

153 This National Institute of Standards and Technology (NIST) Cybersecurity Practice Guide demonstrates a

154 standards-based reference design and provides users with the information they need to replicate the

telehealth remote patient monitoring (RPM) environment. This reference design is modular and can be

- 156 deployed in whole or in part.
- 157 This guide contains three volumes:
- 158 NIST SP 1800-30A: Executive Summary
- 159 NIST SP 1800-30B: *Approach, Architecture, and Security Characteristics*—what we built and why
- 160 NIST SP 1800-30C: *How-To Guides*—instructions for building the example solution (you are here)
- 161 Depending on your role in your organization, you might use this guide in different ways:
- Business decision makers, including chief security and technology officers, will be interested in the
   *Executive Summary*, NIST SP 1800-30A, which describes the following topics:
- 164 challenges that enterprises face in securing the remote patient monitoring ecosystem
- 165 example solution built at the NCCoE
- 166 benefits of adopting the example solution

167 Technology or security program managers who are concerned with how to identify, understand, assess,
 168 and mitigate risk will be interested in NIST SP 1800-30B, which describes what we did and why. The
 169 following sections will be of particular interest:

- Section 3.4, Risk Assessment, describes the risk analysis we performed.
- Section 3.5, Security Control Map, maps the security characteristics of this example solution to
   cybersecurity standards and best practices.

173 You might share the *Executive Summary*, NIST SP 1800-30A, with your leadership team members to help

174 them understand the importance of adopting standards-based commercially available technologies that

175 can help secure the RPM ecosystem.

176 **IT professionals** who want to implement an approach like this will find this whole practice guide useful.

177 You can use this How-To portion of the guide, NIST SP 1800-30C, to replicate all or parts of the build

178 created in our lab. This How-To portion of the guide provides specific product installation, configuration,

and integration instructions for implementing the example solution. We do not recreate the product

180 manufacturers' documentation, which is generally widely available. Rather, we show how we

181 incorporated the products together in our environment to create an example solution.

182 This guide assumes that IT professionals have experience implementing security products within the

183 enterprise. While we have used a suite of commercial products to address this challenge, this guide does

- 184 not endorse these particular products. Your organization can adopt this solution or one that adheres to
- 185 these guidelines in whole, or you can use this guide as a starting point for tailoring and implementing
- 186 parts of the National Cybersecurity Center of Excellences' (NCCoE's) risk assessment and deployment of
- 187 a defense-in-depth strategy in a distributed RPM solution. Your organization's security experts should
- 188 identify the products that will best integrate with your existing tools and IT system infrastructure. We
- 189 hope that you will seek products that are congruent with applicable standards and best practices.
- 190 Section 3.6, Technologies, lists the products that we used and maps them to the cybersecurity controls
- 191 provided by this reference solution.
- A NIST Cybersecurity Practice Guide does not describe "the" solution, but a possible solution. This is a

193 draft guide. We seek feedback on its contents and welcome your input. Comments, suggestions, and

194 success stories will improve subsequent versions of this guide. Please contribute your thoughts to

- 195 hit\_nccoe@nist.gov.
- 196 Acronyms used in figures are in the List of Acronyms appendix.

# 197 **1.2 Build Overview**

198 The NCCoE constructed a virtual lab environment to evaluate ways to implement security capabilities 199 across an RPM ecosystem, which consists of three separate domains: patient home, telehealth platform 200 provider, and healthcare delivery organization (HDO). The project implements virtual environments for 201 the HDO and patient home while collaborating with a telehealth platform provider to implement a 202 cloud-based telehealth RPM environment. The telehealth environments contain simulated patient data 203 that portray relevant cases that clinicians could encounter in real-world scenarios. The project then 204 applies security controls to the virtual environments. Refer to NIST Special Publication (SP) 1800-30B, 205 Section 5, Security Characteristic Analysis, for an explanation of why we used each technology.

# 206 **1.3 Typographic Conventions**

207 The following table presents typographic conventions used in this volume.

| Typeface/Symbol  | Meaning                      | Example                              |
|------------------|------------------------------|--------------------------------------|
| Italics          | file names and path names;   | For language use and style guidance, |
|                  | references to documents that | see the NCCoE Style Guide.           |
|                  | are not hyperlinks; new      |                                      |
|                  | terms; and placeholders      |                                      |
| Bold             | names of menus, options,     | Choose File > Edit.                  |
|                  | command buttons, and fields  |                                      |
| Monospace        | command-line input,          | mkdir                                |
|                  | onscreen computer output,    |                                      |
|                  | sample code examples, and    |                                      |
|                  | status codes                 |                                      |
| Monospace Bold   | command-line user input      | service sshd start                   |
|                  | contrasted with computer     |                                      |
|                  | output                       |                                      |
| <u>blue text</u> | link to other parts of the   | All publications from NIST's NCCoE   |
|                  | document, a web URL, or an   | are available at                     |
|                  | email address                | https://www.nccoe.nist.gov.          |

# **1.4 Logical Architecture Summary**

- 209 Figure 1-1 illustrates the reference network architecture implemented in the NCCoE virtual
- 210 environment, initially presented in NIST SP 1800-30B, Section 4.5, Final Architecture. The HDO
- 211 environment utilizes network segmenting similar to the architecture segmentation used in NIST SP 1800-
- 212 24, Securing Picture Archiving and Communication System (PACS) [1]. The telehealth platform provider is
- a vendor-managed cloud environment that facilitates data transmissions and communications between
- 214 the patient home and the HDO. Patient home environments have a minimalistic structure, which
- 215 incorporates the devices provided by the telehealth platform provider.

#### 216 Figure 1-1 Final Architecture

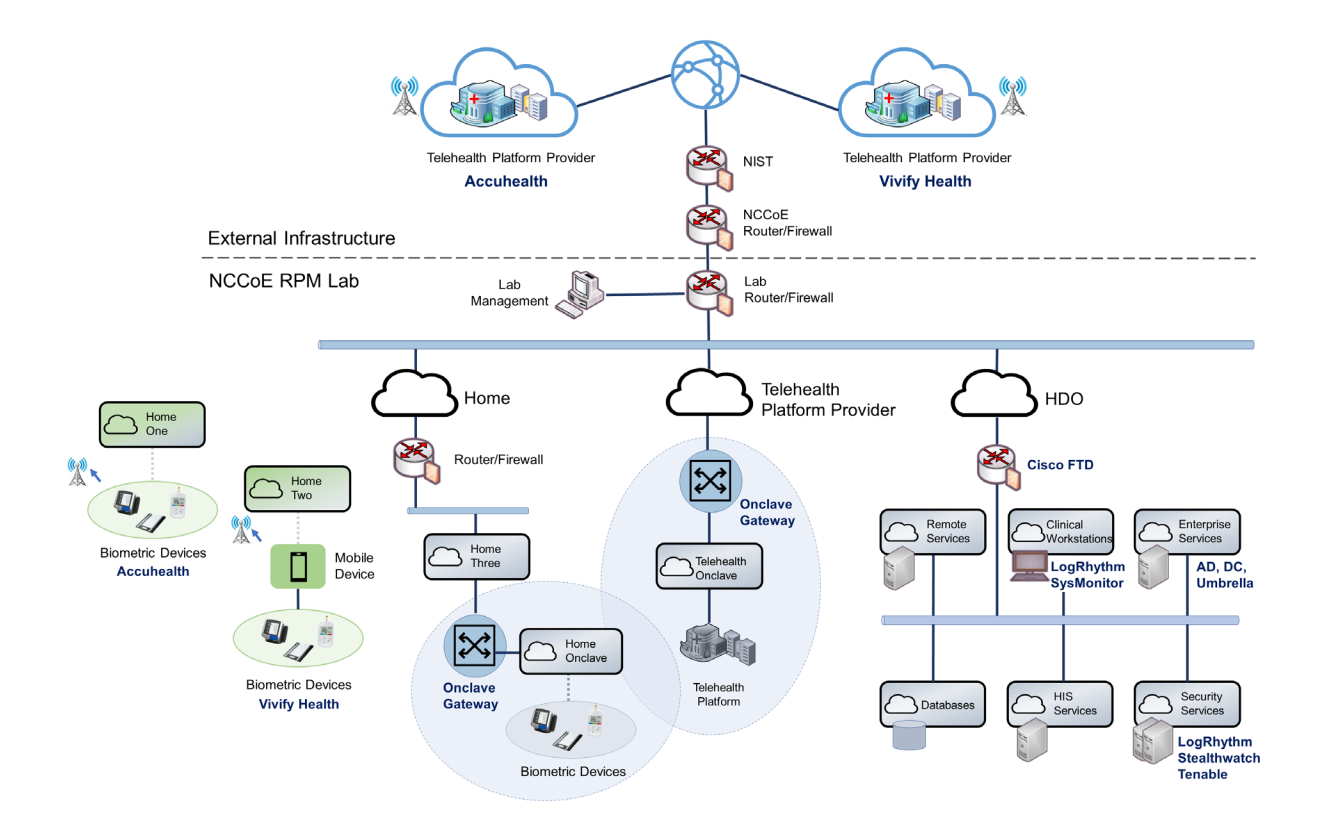

# 217 **2 Product Installation Guides**

218 This section of the practice guide contains detailed instructions for installing and configuring all the 219 products used to build an instance of the example solution. The project team implemented several capabilities that included deploying components received from telehealth platform providers and 220 221 components that represent the HDO. The telehealth platform providers provisioned biometric devices 222 that were deployed to a patient home environment. Within the HDO, the engineers deployed network 223 infrastructure devices to implement network zoning and configure perimeter devices. The engineers also deployed security capabilities that supported vulnerability management and a security incident and 224 225 event management (SIEM) tool. The following sections detail deployment and configuration of these 226 components.

# 227 2.1 Telehealth Platform Provider

The project team implemented a model where an HDO partners with telehealth platform providers to enable RPM programs. Telehealth platform providers are third parties that, for this practice guide,

- 230 configured, deployed, and managed biometric devices and mobile devices (e.g., tablets) that were sent
- to the patient home. The telehealth platform provider managed data communications over cellular and
- broadband where patients send biometric data to the telehealth platform provider. The telehealth
- platform provider implemented an application that allowed clinicians to access the biometric data.
- The team collaborated with two independent telehealth platform providers. Collaborating with two
- 235 unique platforms enabled the team to apply NIST's Cybersecurity Framework [2] to multiple telehealth
- 236 platform implementations. One platform provides biomedical devices enabled with cellular data. These
- 237 devices transmitted biometric data to the cloud-based telehealth platform. The second platform
- 238 provider deployed biometric devices enabled with Bluetooth wireless technology. Biometric devices
- communicated with an interface device (i.e., a tablet). The telehealth platform provider configured the
- 240 interface device by using a mobile device management solution, limiting the interface device's
- 241 capabilities to those services required for RPM participation. The patient transmitted biometric data to
- 242 the telehealth platform provider by using the interface device. The interface device transmitted data
- over cellular or broadband data communications. Both telehealth platform providers allowed HDOs to
- access patient data by using a web-based application. Both platforms implemented unique access
- control policies for access control, authentication, and authorization. Figure 2-1 depicts the different
- communication pathways tested in this practice guide. A detailed description of each communications
- pathway is provided in NIST SP 1800-30B, Section 4.2, High-Level Architecture Communications
- 248 Pathways.

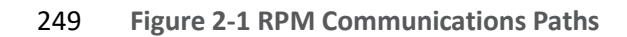

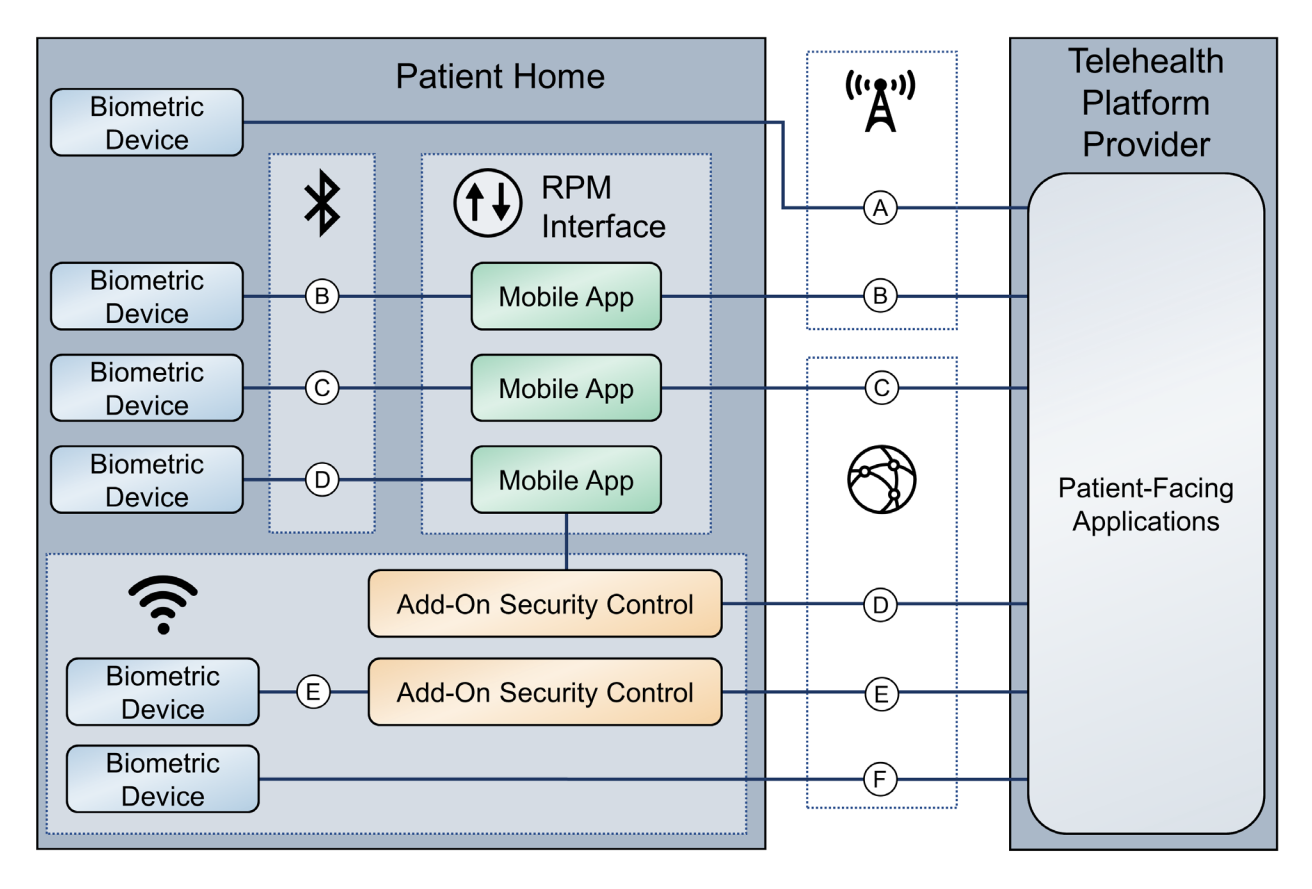

250

# 251 2.1.1 Accuhealth

- 252 Accuhealth provided biometric devices that included cellular data communication. Accuhealth also
- 253 included a cloud-hosted application for HDOs to access patient-sent biometric data. Accuhealth
- 254 provisioned biomedical devices with subscriber identity module (SIM) cards that enabled biomedical
- devices to transmit data via cellular data communications to the Accuhealth telehealth platform.
- 256 Accuhealth stored patient-transmitted data in an application. Individuals assigned with clinician roles
- accessed transmitted data hosted in the Accuhealth application. The biomedical data displayed in the
- 258 following screen captures are notional in nature and do not relate to an actual patient.

# 259 2.1.1.1 Patient Home–Communication Path A

- 260 This practice guide assumes that the HDO enrolls the patient in an RPM program. Clinicians would
- 261 determine when a patient may be enrolled in the program appropriately, and conversations would occur
- about understanding the roles and responsibilities associated with participating in the RPM program.
- 263 When clinicians enroll patients in the RPM program, the HDO would collaborate with Accuhealth.

- 264 Accuhealth received patient contact information and configured biometric devices appropriate for the
- 265 RPM program in which the patient was enrolled. Accuhealth configured biometric devices to
- communicate via cellular data, which is depicted as communication path A of Figure 2-1. Biometric
- 267 devices, thus, were isolated from the patient home network environment. Accuhealth assured device
- 268 configuration and asset management.

#### 269 *2.1.1.2 HDO*

- 270 The Accuhealth solution includes installing an application within the HDO environment. Clinicians access
- a portal hosted by Accuhealth that allows a clinician to view patient biometric data. The application
- 272 requires unique user accounts and role-based access control. System administrators create accounts and
- assign roles through an administrative console. Sessions from the clinician to the hosted application use
- 274 encryption to ensure data-in-transit protection.
- 275 This section discusses the HDO application installation and configuration procedures.
- 276 1. Access a device that has a web browser.
- Navigate to Accuhealth login page, and provide a Username and Password. The following
   screenshots show a doctor's point of view in the platform.
- 279 3. Click **LOG IN.**

| accuhealth.                   |
|-------------------------------|
| Email Address or Username     |
| Password                      |
| Keep me signed in             |
| LOG IN                        |
| INFO   FORGOT PASSWORD   HELP |

280

After logging in, the **Patient Overview** screen displays.

| Patient Overview                                                             | Patient D     | etails Reports            | ▼ Billing ▼       | Telemedicine  | Patient Referral | COVID19        | Referral Code   | Phone Connect | tivity Contac               | t Support     | Logout | acc          | uhe                  | alth.                                                             |
|------------------------------------------------------------------------------|---------------|---------------------------|-------------------|---------------|------------------|----------------|-----------------|---------------|-----------------------------|---------------|--------|--------------|----------------------|-------------------------------------------------------------------|
| Patient Ov<br>View Select<br>All Practice Pati                               | verview       | Time Range<br>Last 14 day | S                 | • Hide Filter | 5                |                |                 |               |                             |               |        |              |                      |                                                                   |
| Un-Actioned Critical Readings Un-Actioned At-Risk Readings Followed Patients |               |                           |                   |               |                  |                |                 |               |                             |               |        |              |                      |                                                                   |
|                                                                              |               | 41                        |                   |               |                  | 4              | 0               |               |                             |               |        | 0            |                      |                                                                   |
| Critical / At-Ris                                                            | sk Patient Re | adings                    |                   | 2m ago        |                  |                |                 |               |                             |               |        |              |                      |                                                                   |
| Time ‡                                                                       | Status ‡      | Patient -                 | Phone Number<br>‡ | Category \$   |                  | Parameter ‡    |                 |               | Comments                    | ÷             | F      | following \$ | Review<br>Reading \$ | Review<br>Details \$                                              |
| 08-20-2020<br>07:00:50                                                       | Critical      | Vikram Ryder              | 3015031308        | Heart Rate    |                  | High Heart Rat | e Detected: 102 | bpm           | no comment                  | ts yet        |        | •            |                      |                                                                   |
| 08-19-2020<br>07:00:49                                                       | Critical      | Vikram Ryder              | 3015031308        | Heart Rate    |                  | High Heart Rat | e Detected: 102 | bpm           | no comment                  | ts yet        |        | •            |                      | Ms.<br>Marcelina<br>Almaguer,<br>LVN - 08-<br>19-2020<br>07:08:33 |
| 08-18-2020<br>07:00:50                                                       | Critical      | Vikram Ryder              | 3015031308        | Heart Rate    |                  | High Heart Rat | e Detected: 102 | bpm           | no comment<br>Software Cent | ts yet<br>ter |        | •            |                      | Ms.<br>Marcelina<br>Almaguer,<br>LVN - 08-<br>18-2020             |

4. To view patients associated with the account used to log in, navigate to the View Select drop down list in the top left corner of the screen, and select My Patients.

| Patient Overview                          | Patient D     | etails Reports            | ■ Billing          | Telemedicine                    | Patient Referral  | COVID19      | Referral Code     | Phone Connectivity | Contact Support | Logout | acc         | uhea                 | alth.                                                             |
|-------------------------------------------|---------------|---------------------------|--------------------|---------------------------------|-------------------|--------------|-------------------|--------------------|-----------------|--------|-------------|----------------------|-------------------------------------------------------------------|
| Patient Ove<br>View Select<br>My Patients | erview<br>• × | Time Range<br>Last 14 day | 15                 | <ul> <li>Hide Filter</li> </ul> | i                 |              |                   |                    |                 |        |             |                      |                                                                   |
| Un-Actioned C                             | ritical Readi | <b>26</b>                 |                    |                                 | Un-Actioned At-Ri | sk Readings  | 25                |                    | Followed Patier | nts    | 0           |                      |                                                                   |
| Critical / At-Ris                         | k Patient Re  | adings                    |                    | 2m ago                          |                   |              |                   |                    |                 |        |             |                      |                                                                   |
| Time ‡                                    | Status 🗸      | Patient \$                | Phone Number<br>\$ | Category \$                     |                   | Parameter \$ |                   |                    | Comments \$     | F      | ollowing \$ | Review<br>Reading \$ | Review<br>Details \$                                              |
| 08-20-2020<br>07:00:50                    | Critical      | Tashon Dixon              | 2282184825         | Heart Rate                      |                   | High Heart R | ate Detected: 102 | bpm                | no comments yet |        | •           |                      | Ms.<br>Marcelina<br>Almaguer,<br>LVN - 08-<br>20-2020<br>07:22:32 |
| 08-20-2020<br>07:00:50                    |               | Vikram Ryder              | 3015031308         | Heart Rate                      |                   | High Heart R | ate Detected: 102 | bpm                | no comments yet |        | •           |                      | Ms.<br>Marcelina<br>Almaguer,<br>LVN - 08-<br>20-2020<br>07:22:32 |
| 08-19-2020                                |               | Tashon Dixon              | 2282184825         | Heart Rate                      |                   | High Heart R | ate Detected: 102 | bpm                | no comments yet |        | •           |                      |                                                                   |

283 5. Click a **Patient** to display the **Patient Details** page, which displays all patient biomedical
284 readings.

| Patient Overview                                 | Patient D   | etails Reports            | .▼ Billing ▼       | Telemedicine | Patient Referral | COVID19    | Referral Code | Phone Connectivity    | Contact Support | Logout                  | acc                     | uhea                 | alth.                                                             |
|--------------------------------------------------|-------------|---------------------------|--------------------|--------------|------------------|------------|---------------|-----------------------|-----------------|-------------------------|-------------------------|----------------------|-------------------------------------------------------------------|
| Patient De<br>Select Patient<br>Tashon Dixon : : | 228 • ×     | Time Range<br>Last 14 day | /5                 | •            |                  |            |               |                       |                 |                         |                         |                      |                                                                   |
| Choose a view<br>Vitals Activ                    | ity Profile | Medication                |                    |              |                  |            |               |                       |                 |                         |                         |                      |                                                                   |
| Request an a                                     | Appointment |                           |                    |              |                  |            |               | Note: Current monthly | <b>OO:C</b>     | 4:<br>P and Patient/Car | 10<br>egiver for Telemo | nitoring Services    |                                                                   |
| Time ‡                                           | Status 🗸    | Patient ¢                 | Phone Number<br>\$ | Category \$  |                  | Reading \$ |               |                       | Comments ‡      | Fo                      | llowing ¢               | Review<br>Reading \$ | Review<br>Details \$                                              |
| 08-20-2020<br>07:00:50                           | Critical    | Tashon Dixon              | 2282184825         | Heart Rate   |                  | 102 bpm    |               |                       | no comments yet |                         | 0                       |                      | Ms.<br>Marcelina<br>Almaguer,<br>LVN - 08-<br>20-2020<br>07:22:32 |
| 08-19-2020<br>07:00:49                           | Critical    | Tashon Dixon              | 2282184825         | Heart Rate   |                  | 102 bpm    |               |                       | no comments yet |                         | 0                       |                      |                                                                   |
| 08-18-2020<br>07:00:50                           | Critical    | Tashon Dixon              | 2282184825         | Heart Rate   |                  | 102 bpm    |               |                       | no comments yet | *Untitled - No          |                         |                      | Ms.<br>Marcelina<br>Almaguer,<br>LVN - 08-                        |

- 285
  6. To leave a comment on a reading, click **no comments yet** under the **Comments** column on the
  286
  row of the reading to which the comment refers.
- 287 7. A **Comment** screen displays that allows free text input.
- 288 8. Click Comment.
- 289 9. Click **Close.**

| 2 Patient Deta                  | ils   Accuhealth | 8.0.2. × ·      | +                |                    |                                  |                        |                        |               |           | - 6 | ı x            |
|---------------------------------|------------------|-----------------|------------------|--------------------|----------------------------------|------------------------|------------------------|---------------|-----------|-----|----------------|
| $\leftrightarrow \rightarrow G$ | 🔒 rpm.acc        | uhealth.tech    | /en-US/app/AccuH | ealthDoctorView/pa | tient_details?form.time.earliest | =-14d%40d&form.time.la | test=now&form.unu      | sed=activity8 | kform.wei | * * | <b>e</b> :     |
| Patient I                       | Details          |                 |                  |                    |                                  |                        |                        |               |           |     | ^              |
|                                 | on : 228 🔻       | ×               | Comment          |                    |                                  |                        |                        |               |           |     |                |
|                                 |                  |                 |                  |                    |                                  |                        |                        |               |           |     |                |
|                                 |                  | vfilo M         |                  |                    |                                  |                        |                        |               |           |     |                |
|                                 |                  | vine in         |                  |                    |                                  |                        |                        |               |           |     |                |
|                                 |                  | ent             |                  |                    | Comment                          |                        |                        |               |           |     |                |
|                                 |                  |                 |                  |                    |                                  |                        |                        |               | J         |     |                |
|                                 |                  |                 |                  |                    |                                  |                        |                        | anegiver      |           |     |                |
|                                 |                  | Patient         |                  |                    |                                  |                        |                        | ving          |           |     | ;              |
|                                 |                  | Tashon<br>Dixon |                  |                    |                                  |                        | Close                  |               |           |     | na<br>r,       |
|                                 |                  |                 |                  |                    |                                  |                        |                        |               |           |     | 18-<br>2<br>32 |
|                                 |                  |                 |                  |                    |                                  |                        | ments yet<br>*Untitled | Si - Notepad  |           |     |                |

- 290 10. To have a call with a patient, click **Request an Appointment** in the top left of the **Patient Details** 291 page.
- 292 11. A notification box displays, asking if the Home Health Agency needs to schedule an appointment293 with the patient.
- 294 12. Click **OK.**

| 🚺 Patient Det                                  | ails   Accuhea    | lth 8.0.2. 🗙 -             | +                  |             |                |            |                       |                                          |               |                               |                      | - 0                                                               | × |
|------------------------------------------------|-------------------|----------------------------|--------------------|-------------|----------------|------------|-----------------------|------------------------------------------|---------------|-------------------------------|----------------------|-------------------------------------------------------------------|---|
| $\leftrightarrow \  \   \rightarrow \  \   G$  | 🔒 rpm.a           | accuhealth.tech            | /en-US/app/Ac      |             |                |            | e.earliest=-14d%40d&f |                                          | ow&form.unus  | ed=activity&fo                | or 🔍 🕁               | ) * O                                                             |   |
| Patient Overview                               | Patient D         | atails Reports             | ▪ Billing ▼        | Telemedici  | rpm.accuhealth | .tech says |                       | act Su                                   | ipport Logout | acc                           | <u>uhe</u> :         | alth.                                                             | Î |
| Patient De<br>Select Patient<br>Tashon Dixon : | •tails<br>228 • × | Time Range<br>Last 14 days | 5                  | •           |                |            |                       | me Health<br>ОК                          |               |                               |                      |                                                                   |   |
| Choose a view<br>Vitals Activ                  | ity Profile       | Medication                 |                    |             |                |            |                       |                                          |               |                               |                      |                                                                   |   |
| Request an                                     | Appointment       |                            |                    |             |                |            | Note: Currer          | <b>DO</b><br>at monthly interaction betw | :04           | :10<br>ht/Caregiver for Telem | ionitoring Services  |                                                                   |   |
| Time \$                                        | Status 🗸          | Patient \$                 | Phone Number<br>\$ | Category \$ |                | Reading \$ |                       | Comments \$                              |               | Following \$                  | Review<br>Reading \$ | Review<br>Details \$                                              |   |
| 08-20-2020<br>07:00:50                         | Critical          | Tashon Dixon               | 2282184825         | Heart Rate  |                | 102 bpm    |                       | no comments y                            | et            | ø                             |                      | Ms.<br>Marcelina<br>Almaguer,<br>LVN - 08-<br>20-2020<br>07:22:32 |   |
| 08-19-2020<br>07:00:49                         | Critical          | Tashon Dixon               | 2282184825         | Heart Rate  |                | 102 bpm    |                       | no comments y                            | et            | 0                             |                      |                                                                   |   |
| 08-18-2020<br>07:00:50                         | Critical          | Tashon Dixon               | 2282184825         | Heart Rate  |                | 102 bpm    |                       | no comments y                            | et            | ø                             | <b>_</b>             | Ms.<br>Marcelina<br>Almaguer,<br>LVN - 08-<br>18-2020<br>07:13:17 | Ţ |

#### 295 2.1.2 Vivify Health

- 296 Vivify provided biometric and interface devices (i.e., Vivify provisioned a tablet device) and a cloud-
- 297 hosted platform. Vivify enabled biometric devices with Bluetooth communication and provisioned
- 298 interface devices with SIM cards. Individuals provisioned with patient roles used the interface device to
- retrieve data from the biometric devices via Bluetooth. Individuals acting as patients then used the
- interface device to transmit data to Vivify by using cellular data. Vivify's application presented the
- 301 received data. Individuals provisioned with clinician roles accessed the patient-sent data stored in the
- 302 Vivify application via a web interface.

#### 303 2.1.2.1 Patient Home–Communication Path B

This practice guide assumes that the HDO enrolls the patient in an RPM program. Clinicians would determine when a patient may be enrolled in the program appropriately, and conversations then occur about understanding the roles and responsibilities associated with participating in the RPM program. When clinicians enroll patients in the RPM program, the HDO would collaborate with Vivify. Vivify received patient contact information and configured biometric devices and an interface device (i.e.,

- tablet) appropriate for the RPM program in which the patient was enrolled. These devices were
- 310 configured to transmit data via cellular through the interface device, which is depicted as
- 311 communication path B in Figure 2-1. Vivify assured device configuration and asset management.

#### 312 2.1.2.2 Patient Home–Communication Paths C and D

- To evaluate communication path C in Figure 2-1, the project team implemented another instance of the
- Vivify Pathways Care Team Portal in a simulated cloud environment. The simulated cloud environment
- represented how a telehealth platform provider may operate; however, it does not reflect how any
- 316 specific telehealth platform provider hosts its components. The simulated cloud environment deployed
- 317 Vivify-provided software, but note that the simulated cloud environment does not represent how Vivify
- 318 implements its service offering. The NCCoE implemented the simulated cloud environment as a test case
- 319 where telehealth platforms may incorporate layer 2 over layer 3 solutions as part of their architecture. A
- 320 Vivify Pathways Home kit was hosted in a patient home network, which included peripherals as well as
- 321 an RPM interface. Engineers connected the RPM interface (mobile device) to the patient home network
- to enable broadband communications with the new simulated cloud instance. The RPM interface
- 323 collected patient data from the provided peripherals via Bluetooth and then transmitted this data to the
- 324 simulated cloud environment through the broadband connection.
- 325 After implementing communication path C and the Onclave Network Solution, the RPM interface
- 326 connected to an add-on security control, Onclave Home Gateway, inside the patient home environment.
- 327 Once the RPM interface was connected to the Onclave Home Gateway, patient data were transmitted to
- 328 the simulated cloud environment through the Onclave Telehealth Gateway. These connections enabled
- the project team to implement communication path D as depicted in Figure 2-1. Details on how
- engineers installed and configured Onclave tools are described in section 2.2.4.1, Onclave SecureIoT.

## 331 *2.1.2.3* Telehealth Platform–Communication Paths C and D

- 332 For communication paths C and D, a simulated cloud environment was created to represent a telehealth
- platform provider that supports broadband-capable biometric devices. A sample Vivify Pathways Care
- 334 Team Portal was obtained to demonstrate how patient data could be transmitted via broadband
- communications. Practitioners should note, however, that Vivify as an entity may not support this use
- case. Vivify engineers facilitated deploying the Vivify Pathways Care Team Portal as representative of
- how a telehealth platform provider may support the communications pathway. Communication paths A
- and B used telehealth platform providers that were located outside the NCCoE lab, and data were
- transmitted via cellular communications.
- 340 Communication path D required more add-on security controls to be configured in the virtual cloud
- 341 environment. For this communication pathway, the representative Vivify Pathways Care Team Portal
- 342 was connected to an Onclave Telehealth Gateway. This gateway accepted data transmissions from the
- 343 RPM interface connected to the Onclave Home Gateway housed in the patient home environment.

#### 344 *2.1.2.4 HDO*

Using a web browser interface, clinicians access a portal hosted by Vivify that allows access to view
patient biometric data. Portal interaction requires unique user accounts and role-based access control.
System administrators create accounts and assign roles through an administrative console. Sessions
from the clinician to the hosted application use encryption to ensure data-in-transit protection.

- 349 This section discusses the HDO application installation and configuration procedures.
- 350 1. Access a device that has a web browser.
- 2. Navigate to https://<vivifyhealth site>/CaregiverPortal/Login and give the **Username** and
- 352 **Password** of the administrative account provided by Vivify.
- 353 3. Click Login.

| Remote Patient  | Monitoring |  |
|-----------------|------------|--|
| Version 2020.07 |            |  |
| Log in to shap  | pe lives.  |  |
|                 |            |  |
| Username        |            |  |
| Password        |            |  |
| Login           |            |  |

354

358

4. Navigate to the **Care Team** menu item on the left-hand side of the screen.

- 356 Click + New User.
- 357 5. In the **New User** screen, provide the following information:
  - a. First Name: Test

| 359 | b. Last Name: Clinician                                                                                                |
|-----|----------------------------------------------------------------------------------------------------|
| 360 | c. User Name: TClinician1                                                                                              |
| 361 | d. <b>Password:</b> ********                                                                                           |
| 362 | e. Confirm Password: *******                                                                                           |
| 363 | f. Facilities: Vivify General                                                                                          |
| 364 | g. Sites: Default                                                                                                    |
| 365 | h. Roles: Clinical Level 1, Clinical Level 2                                                                           |
| 366 | i. Email Address: ********                                                                                             |
| 367 | j. Mobile Phone: *******                                                                                               |
| 368 | 6. Click Save Changes.                                                                                                 |
| 369 | 7. Navigate to <b>Patients</b> in the left-hand menu bar.                                                              |
| 370 | 8. Select the NCCoE, Patient record.                                                                                   |
| 371 | 9. Under <b>Care Team,</b> click the <b>notepad and pencil</b> in the top right of the box.                            |
| 372 | 10. In the Care Team window, select Clinician, Test and click Ok.                                                      |
| 373 | 11. Log out of the platform.                                                                                           |
| 374 | 12. Log in to the platform by using the Test Clinician credentials, and click Login.                                   |
| 375 | 13. Click the <b>NCCoE, Patient</b> record.                                                                            |
| 376 | 14. Navigate to the <b>Monitoring</b> tab to review patient readings.                                                  |
| 377 | 15. Based on the patient's data, the clinician needs to consult the patient.                                           |
| 378 | 16. Click the ellipsis in the <b>NCCoE, Patient</b> menu above the green counter.                                      |
| 379 | 17. Select Call Patient.                                                                                               |
| 380 | 18. In the Respond to Call Request screen, select Phone Call Now.                                                      |
| 381 | 19. After the consultation, record the action items performed during the call.                                         |
| 382 | 20. In the <b>Monitoring</b> window, click <b>Accept All</b> under the <b>Alerts</b> tab to record intervention steps. |
| 383 | 21. In the <b>Select Intervention</b> window, select the steps performed to address any patient alerts.                |
| 384 | 22. Click Accept.                                                                                                    |

385 23. Navigate to **Notes** to review recorded interventions or add other clinical notes.

# 386 **2.2 Security Capabilities**

The following instruction and configuration steps depict how the NCCoE engineers along with project
 collaborators implemented provided cybersecurity tools to achieve the desired security capabilities
 identified in NIST SP 1800-30B, Section 4.4, Security Capabilities.

365 Identified in Ni31 SF 1600-30b, Section 4.4, Security Capat

#### 390 2.2.1 Risk Assessment Controls

- Risk assessment controls align with the NIST Cybersecurity Framework's ID.RA category. For this practice
- 392 guide, the Tenable.sc solution was implemented as a component in an HDO's risk assessment program.
- 393 While Tenable.sc includes a broad functionality set, the project team leveraged Tenable.sc's
- 394 vulnerability scanning and management capabilities.

#### 395 2.2.1.1 Tenable.sc

- 396 Tenable.sc is a vulnerability management solution. Tenable.sc includes vulnerability scanning and
- 397 configuration checking, which displays information through a dashboard graphical user interface (GUI).
- 398 Tenable.sc's dashboard includes vulnerability scoring, enabling engineers to prioritize patching and
- remediation. The engineers used Tenable.sc to manage a Nessus scanner, which performed vulnerability
- 400 scanning against HDO domain-hosted devices. While the Tenable.sc solution includes configuration-
- 401 checking functionality, this practice guide uses the solution for vulnerability management.

#### 402 System Requirements

- 403 Central Processing Unit (CPU): 4
- 404 Memory: 8 gigabytes (GB)
- 405 Storage: 250 GB
- 406 **Operating System:** CentOS 7
- 407 Network Adapter: virtual local area network (VLAN) 1348
- 408 Tenable.sc Installation
- 409 This section discusses installation of the Tenable.sc vulnerability management solution.
- 410 1. Import the Tenable.sc open virtual appliance or appliance (OVA) file to the virtual environment.
- 411 2. Assign the virtual machine (VM) to **VLAN 1348.**
- 412 3. Start the VM, and document the associated **internet protocol (IP) address.**
- 413 4. Open a web browser that can talk to VLAN 1348, and navigate to the VM's IP address.

- 414 5. For the first login, use wizard as the Username and admin for the Password.
- 415 6. Tenable.sc prompts a pop-up window for creating a new admin username and password.
- 7. Repeat step 5 using the new username and password. 416
- a. Username: admin 417
- b. Password: \*\*\*\*\*\*\*\* 418
- 419

c. Check the box beside **Reuse my password for privileged tasks.** 

| <b>Otenable</b> <sup>®</sup>                                                                                   |
|----------------------------------------------------------------------------------------------------|
| User name<br>admin                                                                                             |
| Password                                                                                                    |
| <ul> <li>Reuse my password for privileged tasks</li> <li>A Required for admin usage</li> <li>Log In</li> </ul> |

- 8. After logging in, the Tenable Management Console page displays. 420
- 421 9. Click the **Tenable.sc** menu option on the left side of the screen.
- 422 10. To access Tenable.sc, click the IP address next to the uniform resource locator (URL) field.

| Øt          | enable                                    |                         |                                                                                         |  |  |  |
|-------------|-------------------------------------------|-------------------------|-----------------------------------------------------------------------------------------|--|--|--|
| _           | tenable-0xata384                          | Tenable.sc™             |                                                                                         |  |  |  |
| <b>6</b> 22 | System<br>System Log                      | TENABLE.SC INSTALLATION | I INFO:                                                                                 |  |  |  |
|             | Networking<br>Storage                     | URL:                    | https://192.168.45.101:443                                                              |  |  |  |
|             | Accounts<br>Services                      | License:                | License is valid and expires in 315 days (Expires Monday, June 21st, 2021, 8:00:00 PM). |  |  |  |
|             | Diagnostic Reports<br>Terminal            | Service Status:         | Running Stop Restart                                                                    |  |  |  |
|             | Remote Storage<br>Tenable.sc              | Challenge<br>Code:      | 6485cfa9c5b6358fc9705ea336b50baf669b15f7                                                |  |  |  |
|             | Update Management<br>SSL/TLS Certificates | Daemons<br>Running:     | httpd<br>Jobd.php                                                                       |  |  |  |
|             | Backup/Restore<br>SNMP                    | Application<br>Version: | 5.15.0                                                                                  |  |  |  |
|             | Software Updates                          | Build ID:               | 202007153999                                                                            |  |  |  |
|             |                                           | RPM Version:            | 5.15.0                                                                                  |  |  |  |

- 423 11. Log in to Tenable.sc by using the credentials created in previous steps, and click **Sign In.**
- 424 a. Username: admin
- 425 b. **Password:** \*\*\*\*\*\*\*\*\*

| Otena   | ble.sc <sup>°</sup> |
|---------|---------------------|
| admin   |                     |
| ••••••  |                     |
| Sign Ir | 1                   |
|         | Otenabl             |

- 426 12. After signing in, Tenable.sc's web page displays.
- 427 13. Navigate to the **System** drop-down list in the menu ribbon.
- 428 14. Click **Configuration.**
- 429 15. Under Tenable.sc License, click **Upload** next to License File.
- 430 16. Navigate to the storage location of the Tenable.sc license key obtained from a Tenable
  431 representative, and select the key file.
- 432 17. Click **OK.**
- 433 18. Click Validate.
- 434 19. When Tenable.sc accepts the key, a green Valid label will display next to License File.

| ⊖tenable.sc <sup>°</sup> | Dashboard   | Resources -           | Repositories -        | Organizations | Users 🕶 |
|--------------------------|-------------|-----------------------|-----------------------|---------------|---------|
| License Co               | nfiguratio  | on                    |                       |               |         |
| 1                        | Tenable.sc  | License               |                       |               |         |
| I                        | P Limit     | 64 ( 0 currently acti | ve)                   |               |         |
| т                        | Гуре        | Subscription          |                       |               |         |
| E                        | Expiration  | Jun 21, 2021 20:00    |                       |               |         |
| L                        | icensee     | National Cybersecu    | rity Center of Excell | ence (NCCOE)  |         |
| H                        | lostname    | tenable-0xata384      |                       |               |         |
| L                        | icense File | Valid                 | Update License        |               |         |

- 435 20. Under Additional Licenses, input the Nessus license key provided by a Tenable representative
  436 next to Nessus Scanner.
- 437 21. Click **Register.**

| C  | tenable.s         | C Dashboard        | Resources -         | Repositories -    | Organizations | Users 🕶 | Scanning <del>-</del> | System - |        |
|----|-------------------|--------------------|---------------------|-------------------|---------------|---------|-----------------------|----------|--------|
| Li | cense Co          | onfigurati         | on                  |                   |               |         |                       |          | ← Back |
|    | Tonoblo co        | Liconso            |                     |                   |               |         |                       |          |        |
|    | Terrable.sc       | LICENSE            |                     |                   |               |         |                       |          |        |
|    | IP Limit          | 64 ( 0 currently a | active)             |                   |               |         |                       |          |        |
|    | Туре              | Subscription       |                     |                   |               |         |                       |          |        |
|    | Expiration        | Jun 21, 2021 20:   | 00                  |                   |               |         |                       |          |        |
|    | Licensee          | National Cyberse   | ecurity Center of E | Excellence (NCCOE | )             |         |                       |          |        |
|    | Hostname          | tenable-0xata384   | 4                   |                   |               |         |                       |          |        |
|    | License File      | Valid              | Update Licens       | e                 |               |         |                       |          |        |
|    |                   |                    |                     |                   |               |         |                       |          |        |
|    | Additional        | Licenses           |                     |                   |               |         |                       |          |        |
|    | ~                 |                    |                     |                   |               |         |                       |          |        |
|    | $\langle \rangle$ | ness               | <b>US</b>           | ſ                 |               |         | R                     | egister  | Cancel |
|    | $\bigcirc$        | Scanner            |                     | l                 |               |         |                       |          |        |

#### 438 Tenable.sc Configuration

The project team leveraged support from Tenable engineers. Collectively, engineers installed Tenable.sc
 and validated license keys for Tenable.sc and Nessus. Engineers created Organization, Repository, User,

441 Scanner, and Scan Zones instances for the HDO lab environment. The configuration steps are below.

- 442 Add an Organization
- 1. Navigate to **Organizations** in the menu ribbon.
- 444 2. Click **+Add** in the top right corner of the screen. An **Add Organization** page will appear.
- 3. Name the Organization **RPM HDO** and leave the remaining fields as their default values.
- 446 4. Click **Submit.**

| Dashboard | e.sc <sup>°</sup><br>Resources <del>▼</del> | Repositories <del>-</del> | Organizations | Us |
|-----------|---------------------------------------------|---------------------------|---------------|----|
| Genera    | l                                           |                           |               |    |
| Name*     | RPM HDC                                     | )                         |               |    |

#### 447 Add a Repository

- 1. Navigate to the **Repositories** drop-down list in the menu ribbon.
- 2. Click **+Add** in the top right corner of the screen. An **Add Repository** screen displays.

# 450 3. Under Local, click IPv4. An Add IPv4 Repository page displays. Provide the following 451 information:

- 452 a. Name: HDO Repository
- 453 b. **IP Ranges:** 0.0.0.0/24
- 454 c. **Organizations:** RPM HDO
- 455 4. Click **Submit.**

| ⊖tenable.sc         | Dashboard     | Resources -    | Repositories 🕶 | Organizations |  |  |  |
|---------------------|---------------|----------------|----------------|---------------|--|--|--|
| Add IPv4 Repository |               |                |                |               |  |  |  |
| (                   | General       |                |                |               |  |  |  |
| 1                   | Name*         | HDO Repository |                |               |  |  |  |
| C                   | Description   |                |                | 1             |  |  |  |
|                     |               |                |                |               |  |  |  |
| I                   | Data          |                |                |               |  |  |  |
| 1                   | P Ranges*     | 0.0.0/24       |                |               |  |  |  |
|                     |               |                |                |               |  |  |  |
| 1                   | Access        |                |                |               |  |  |  |
|                     | Organizations | Search         |                | Q             |  |  |  |
|                     |               | RPM HDO        |                |               |  |  |  |

#### 456 Add a User

- 457 1. Navigate to the **Users** drop-down list in the menu ribbon.
- 458 2. Select **Users.**
- 459 3. Click **+Add** in the top right corner. An **Add User** page displays. Provide the following information:
- 460 a. **Role:** Security Manager
- 461 b. **Organization:** RPM HDO

| 462 | c. | First Name: Test                  |
|-----|----|-----------------------------------|
| 463 | d. | Last Name: User                   |
| 464 | e. | Username: TestSecManager          |
| 465 | f. | Password: ********                |
| 466 | g. | Confirm Password: *********       |
| 467 | h. | Enable User Must Change Password. |
| 468 | i. | Time Zone: America/New York       |

#### 469 4. Click **Submit.**

| ⊖tenable.sc | Dashboard                   | Resources - | Repositories -  | Organizations | Users 🕶 |
|-------------|-----------------------------|-------------|-----------------|---------------|---------|
| Add User    |                             |             |                 |               |         |
|             | Mem                         | bership     |                 |               |         |
|             | Role                        | Sect        | urity Manager 🔻 |               |         |
|             | Organiz                     | ration*     | 1 HDO 🔻         |               |         |
|             |                             |             |                 |               |         |
|             | First Na                    | ime Te      | est             |               |         |
|             | Last Na                     | me U        | ser             |               |         |
|             | Usernal                     | me* Te      | estSecManager   |               |         |
|             | Passwo                      | rd* ···     |                 |               |         |
|             | Confirm<br>Passwo           | rd*         | ••••••          |               |         |
|             | User Mi<br>Change<br>Passwo | ust<br>ord  | •               |               |         |
|             | Time Zo                     | one* A      | merica/New_York | •             |         |

| 470<br>471 | For the lab deployment of Tenable.sc, the engineers instantiated one Nessus scanner in the Security Services subnet that has access to every subnet in the HDO environment. |                   |                                                                                                |  |  |  |  |  |
|------------|----------------------------------------------------------------------------------------------------|-------------------|------------------------------------------------------------------------------------------------|--|--|--|--|--|
| 472        | 2 Add a Scanner                                                                                                    |                   |                                                                                                |  |  |  |  |  |
| 473        | 1.                                                                                                    | Naviga            | Navigate to the <b>Resources</b> drop-down list in the menu ribbon.                            |  |  |  |  |  |
| 474        | 2.                                                                                                    | Select            | Nessus Scanners.                                                                               |  |  |  |  |  |
| 475<br>476 | 3.                                                                                                    | Click +<br>inform | Add in the top right corner. An Add Nessus Scanner page displays. Fill in the following ation: |  |  |  |  |  |
| 477        |                                                                                                    | a.                | Name: HDO Scanner                                                                              |  |  |  |  |  |
| 478        |                                                                                                    | b.                | Description: Scans the Workstation, Enterprise, HIS, Remote, and Database VLANs                |  |  |  |  |  |
| 479        |                                                                                                    | C.                | Host: 192.168.45.100                                                                           |  |  |  |  |  |
| 480        |                                                                                                    | d.                | Port: 8834                                                                                     |  |  |  |  |  |
| 481        |                                                                                                    | e.                | Enabled: on                                                                                    |  |  |  |  |  |
| 482        |                                                                                                    | f.                | Type: Password                                                                                 |  |  |  |  |  |
| 483        |                                                                                                    | g.                | Username: TestSecManager                                                                       |  |  |  |  |  |
| 484        |                                                                                                    | h.                | Password: ********                                                                             |  |  |  |  |  |
| 485        | 4.                                                                                                    | Click <b>S</b>    | ubmit.                                                                                         |  |  |  |  |  |

| () tenable.sc      | Dashboard | Resources - | Repositories 🕶                           | Organizations                           | Users 🕶 |  |  |  |  |
|--------------------|-----------|-------------|------------------------------------------|-----------------------------------------|---------|--|--|--|--|
| Add Nessus Scanner |           |             |                                          |                                         |         |  |  |  |  |
|                    | Gene      | əral        |                                          |                                         |         |  |  |  |  |
|                    | Name*     |             | HDO Scanner                              |                                         |         |  |  |  |  |
|                    | Descriț   | otion       | Scans the Workstati<br>Remote, and Datab | on, Enterprise, HIS<br>ase <u>VLANs</u> |         |  |  |  |  |
|                    | Host*     |             | 192.168.45.100                           |                                         |         |  |  |  |  |
|                    | Port*     |             | 8834                                     |                                         |         |  |  |  |  |
|                    | Enable    | d           |                                          |                                         |         |  |  |  |  |
|                    | Verify H  | Hostname    |                                          |                                         |         |  |  |  |  |
|                    | Use Pr    | оху         |                                          |                                         |         |  |  |  |  |
|                    |           |             |                                          |                                         |         |  |  |  |  |
|                    | Auth      | entication  |                                          |                                         |         |  |  |  |  |
|                    | Туре      | Pas         | ssword 👻                                 |                                         |         |  |  |  |  |
|                    | Userna    | ime* Test   | tSecManager                              |                                         |         |  |  |  |  |
|                    | Passwo    | ord*        |                                          |                                         |         |  |  |  |  |

- The engineers created a scan zone for each subnet established on the HDO network. The process to
- 487 create a scan zone is the same for each subnet aside from the IP address range.
- 488 As an example, the steps for creating the Workstation scan zone are as follows:
- 489 Add a Scan Zone
- 490 1. Navigate to the **Resources** drop-down list in the menu ribbon.
- 491 2. Select **Scan Zones.**

#### SECOND DRAFT

- 492 3. Click **+Add.** An **Add Scan Zone** page will appear. Provide the following information:
- 493 a. Name: Workstations
- 494 b. **Ranges:** 192.168.44.0/24
- 495 c. Scanners: HDO Scanner
- 496 4. Click **Submit.**

| ⊖tenable.s | C Dashboard | Resources -     | Repositories - | Organizations |
|------------|-------------|-----------------|----------------|---------------|
| Add Scan   | Zone        |                 |                |               |
|            | General     |                 |                |               |
|            | Name*       | Workstations    |                |               |
|            | Description |                 |                |               |
|            | Ranges*     | 192.168.44.0/24 |                |               |
|            | Scanners    | Search          |                | Q             |
|            | Submit Canc | el              |                |               |

- 497 Repeat steps in <u>Add a Scan Zone section for each VLAN.</u>
- 498 To fulfil the identified NIST Cybersecurity Framework Subcategory requirements, the engineers utilized
- 499 Tenable's host discovery and vulnerability scanning capabilities. The first goal was to identify the hosts

on each of the HDO VLANs. Once Tenable identifies the assets, Tenable.sc executes a basic network scan
 to identify any vulnerabilities on these assets.

- 502 Create Scan Policies
- Engineers created a Security Manager account in a previous step when adding users. Log in to
   Tenable.sc by using the Security Manager account.
- 505 2. Navigate to the **Scans** drop-down list in the menu ribbon.
- 506 3. Select Policies.
- 507 4. Click **+Add** in the top right corner.
- 508 5. Click Host Discovery in the Add Policy page. An Add Policy > Host Discovery page will appear.
   509 Provide the following information:
- 510 a. Name: HDO Assets
- 511 b. **Discovery:** Host enumeration
- 512 c. Leave the remaining options as their default values.
- 513 6. Click **Submit.**

| () tenable.sc | Dashboard <del>-</del> | Solutions | Analysis 🗸  | Scans 🗸 | Reporting - | Assets | Workflow 🗸 | Users 🕶                                                                                                    |
|---------------|------------------------|-----------|-------------|---------|-------------|--------|------------|----------------------------------------------------------------------------------------------------|
| Add Policy >  | · Host Dis             | scovery   |             |         |             |        |            |                                                                                                    |
| Setup         |                        |           | General     |         |             |        |            |                                                                                                    |
| Report        |                        |           | Name*       | HDO A   | ssets       |        |            |                                                                                                    |
|               |                        |           | Description |         |             |        |            |                                                                                                    |
|               |                        |           |             |         |             |        |            |                                                                                                    |
|               |                        |           | Тад         |         |             |        | •          |                                                                                                    |
|               |                        |           |             |         |             |        |            |                                                                                                    |
|               |                        |           | Configur    | ation   |             |        |            |                                                                                                    |
|               |                        |           | Discovery   | Host en | umeration 💌 |        |            | General Settings:<br>• Always test the local Nessus host<br>• Use fast network discovery<br>Ping hosts using:<br>• TCP<br>• ARP<br>• ICMP (2 retries) |
| Submit        | Cancel                 |           |             |         |             |        |            |                                                                                                    |
- 514 7. Click **+Add** in the top right corner.
- 515 8. Click Basic Network Scan in the Add Policy page. An Add Policy > Basic Network Scan page
   516 displays.
- 517 9. Name the scan **HDO Network Scan** and leave the remaining options to their default settings.
- 518 10. Click **Submit.**

| () tenable.sc  | Dashboard 🗸 | Solutions | Analysis 🔻 | Scans 🕶       | Reporting -  | Assets | Workflow 🕶                                                         | Users -                                                | 🔺 Test User 👻 |
|----------------|-------------|-----------|------------|---------------|--------------|--------|--------------------------------------------------------------------|--------------------------------------------------------|---------------|
| Add Policy >   | Basic N     | etwork    | Scan       |               |              |        |                                                                    |                                                        | ← Back        |
| Setup          |             | Gene      | eral       |               |              |        |                                                                    |                                                        |               |
| Report         |             | Name*     | HD         | O Network Sc  | an           |        |                                                                    |                                                        |               |
| Authentication |             | Descrip   | tion       |               |              |        |                                                                    |                                                        |               |
|                |             |           |            |               |              |        |                                                                    |                                                        |               |
|                |             | Tag       |            |               |              | •      |                                                                    |                                                        |               |
|                |             | Conf      | iguration  |               |              |        |                                                                    |                                                        |               |
|                |             |           | garaton    |               |              |        | Performan                                                          | nce options:                                           |               |
|                |             | Advanc    | ed De      | fault 🔻       |              |        | <ul> <li>30 simu</li> <li>4 simult</li> </ul>                      | ultaneous hosts (max)<br>taneous checks per host (max) |               |
|                |             | Discove   | Po Po      | rt scan (comm | ion ports) 🔻 |        | <ul> <li>5 secor</li> <li>General Secor</li> <li>Always</li> </ul> | ettings:<br>test the local Nessus host                 |               |

- 519 Create Active Scans
- 520 1. Navigate to the **Scans** drop-down list in the menu ribbon.
- 521 2. Select Active Scans.
- 522 3. Click +Add in the top right corner. An Add Active Scan page will appear. Provide the following
   523 information for General and Target Type sections.

524 General

- 525 a. Name: Asset Scan
- 526 b. Description: Identify hosts on the VLANs
- 527 c. **Policy:** Host Discovery
- 528 Targets
- 529 a. Target Type: IP/DNS Name

530 531

# b. **IPs/DNS Names:** 192.168.44.0/24, 192.168.40.0/24, 192.168.41.0/24, 192.168.42.0/24, 192.168.43.0/24

## 532 4. Click **Submit.**

| 🔿 tenabl        | e.sc    | Dashboard <del>-</del> | Solutions | Analysis 🗸  | Scans 🗸 | Reporting 🗸       | Assets | Workflow 🗸 |
|-----------------|---------|------------------------|-----------|-------------|---------|-------------------|--------|------------|
| Add Active Scan |         |                        |           |             |         |                   |        |            |
|                 |         |                        |           |             |         |                   |        |            |
|                 | General |                        |           | General     |         |                   |        |            |
|                 | Setting | s                      |           | Name*       | Asset   | Asset Scan        |        |            |
|                 | Targets | S                      |           | Description | Identi  | fy hosts on the ⊻ | LANs   |            |
|                 | Creden  | itials                 |           |             |         |                   |        |            |
| Post Scan       |         | can                    |           | Policy*     | Host    | Discovery 💌       |        |            |
|                 |         |                        |           |             |         |                   |        |            |
|                 |         |                        |           | Schedu      | le      |                   |        |            |
|                 |         | Schedule               | On Demar  | nd 🖉        |         |                   |        |            |
|                 |         |                        |           |             |         |                   |        |            |
|                 | Submit  | Cancel                 |           |             |         |                   |        |            |

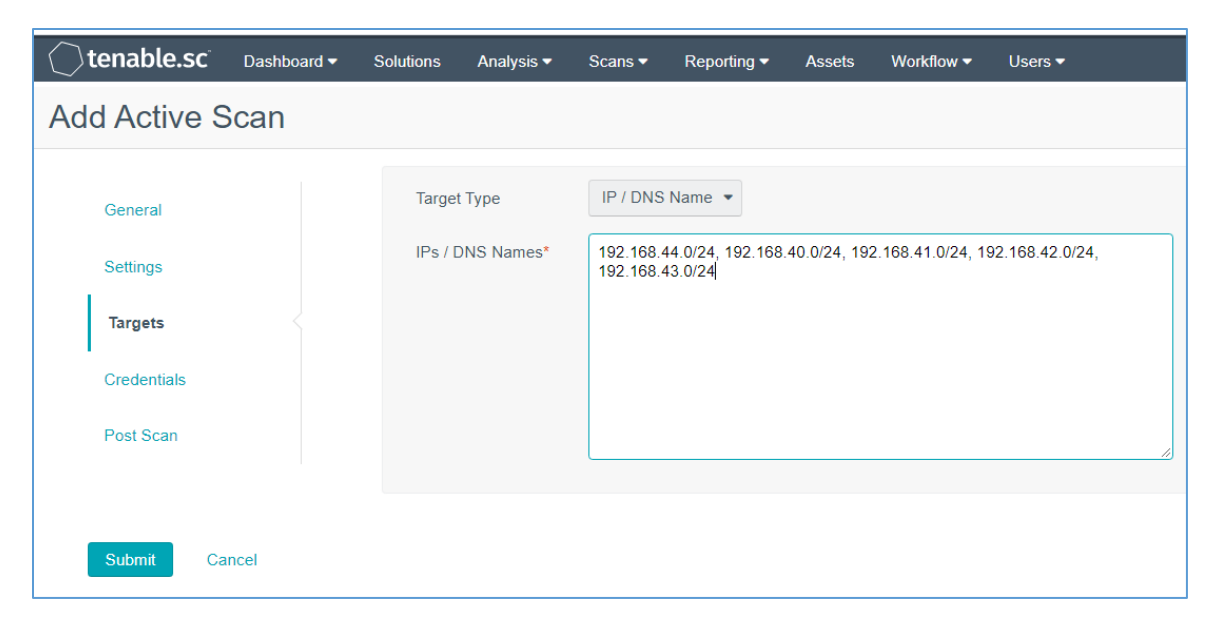

- Repeat steps in Create Active Scans section for the Basic Network Scan policy. Keep the same value asdefined for Active Scan except the following:
- a. Name the scan **HDO Network Scan**.
- b. Set Policy to HDO Network Scan.
- After the engineers created and correlated the Policies and Active Scans to each other, they executedthe scans.
- 539 Execute Active Scans
- 540 1. Navigate to the **Scans** drop-down list in the menu ribbon.
- 541 2. Select Active Scans.
- 542 3. Next to **HDO Asset Scan** click ►.
- 543 4. Navigate to the Scan Results menu option shown at the top of the screen under the menu
  544 ribbon to see the status of the scan.
- 545 5. Click **HDO Asset Scan** to see the scan results.
- 546 6. Repeat the above steps for **HDO Network Scan.**
- 547 <u>View Active Scan Results in the Dashboard</u>
- 548 1. Navigate to the **Dashboard** drop-down list in the menu ribbon.
- 549 2. Select Dashboard.

- 550 3. In the top right, click **Switch Dashboard.**
- 4. Click **Vulnerability Overview.** A screen will appear that displays a graphical representation of the vulnerability results gathered during the HDO Host Scan and HDO Network Scan.

## 553 2.2.1.2 Nessus

Nessus is a vulnerability scanning engine that evaluates a host's operating system and configuration to
determine the presence of exploitable vulnerabilities. This project uses one Nessus scanner to scan each
VLAN created in the HDO environment to identify hosts on each VLAN and the vulnerabilities associated
with those hosts. Nessus sends the results back to Tenable.sc, which graphically represents the results in
dashboards.

- 559 System Requirements
- 560 **CPU:** 4
- 561 Memory: 8 GB
- 562 Storage: 82 GB
- 563 **Operating System:** CentOS 7
- 564 Network Adapter: VLAN 1348
- 565 Nessus Installation
- 566 1. Import the **OVA file** to the virtual lab environment.
- 567 2. Assign the VM to **VLAN 1348.**
- 568 3. Start the VM, and document the associated **IP address.**
- 569 4. Open a web browser that can talk to VLAN 1348, and navigate to the VM's IP address.
- 570 5. Log in using **wizard** as the **Username** and **admin** for the **Password**.
- 571 6. Create a new **admin username** and **password**.
- 572 7. Log in using the new username and password.
- a. **Username:** admin
- 574 b. **Password:** \*\*\*\*\*\*\*\*\*
- 575 c. Enable **Reuse my password for privileged tasks.**

| <b>Otenable</b> <sup>®</sup>                                                                 |
|----------------------------------------------------------------------------------------------|
| User name                                                                                    |
| admin                                                                                        |
| Password                                                                                     |
| ••••••                                                                                       |
| <ul> <li>Reuse my password for privileged tasks</li> <li>Required for admin usage</li> </ul> |
| Log In                                                                                       |

- 576 8. Click **Tenable.sc** on the left side of the screen.
- 577 9. To access Tenable.sc, click the **IP address** next to the URL field.

| Øt      | enable               |                           |                                          |
|---------|----------------------|---------------------------|------------------------------------------|
| <b></b> | tenable-gyx8j0wp     | Nessus®                   |                                          |
|         | System<br>System Log | NESSUS INSTALLATION INFO: |                                          |
|         | Networking           |                           |                                          |
|         | Storage              | URLs:                     | https://192.168.45.100:8834              |
|         | Accounts             | License:                  | Managed by SecurityCenter                |
|         | Services             |                           |                                          |
|         | Diagnostic Reports   | Service Status            | Running Stop Restart                     |
|         | Terminal             | Challenge Code:           | 683cfc32203a303fccebea4b4f722297a4dce637 |
|         | Nessus               | Application Version:      | 8.11.0                                   |
|         | Remote Storage       |                           |                                          |
|         | Update Management    | Build ID:                 | 8.11.0                                   |

#### 578 Nessus Configuration

- 579 The engineers utilized Tenable.sc to manage Nessus. To configure Nessus as managed by Tenable.sc,
- 580 follow Tenable's Managed by Tenable.sc guide [3].

# 581 2.2.2 Identity Management, Authentication, and Access Control

Identity management, authentication, and access control align with the NIST Cybersecurity Framework
PR.AC control. The engineers implemented capabilities in the HDO to address this control category. First,
they implemented Microsoft Active Directory (AD), then installed a domain controller to establish an
HDO domain. Next, the engineers implemented Cisco Firepower as part of its network core
infrastructure. They used Cisco Firepower to build VLANs that aligned to network zones. Cisco Firepower
also was configured to provide other network services. Details on installation are included in the
following sections.

## 589 2.2.2.1 Domain Controller

- 590 The engineers installed a Windows Server domain controller within the HDO to manage AD and local
- 591 domain name service (DNS) for the enterprise. The following section details how the engineers installed
- the services.
- 593 Domain Controller Appliance Information

- 594 **CPU:** 4
- 595 Random Access Memory (RAM): 8 GB
- 596 Storage: 120 GB (Thin Provision)
- 597 Network Adapter 1: VLAN 1327
- 598 **Operating System:** Microsoft Windows Server 2019 Datacenter
- 599 Domain Controller Appliance Installation Guide
- 600 Install the appliance according to the instructions detailed in Microsoft's Install Active Directory Domain
- 601 Services (Level 100) documentation [4].

## 602 Verify Domain Controller Installation

- 603 1. Launch Server Manager.
- 604 2. Click **Tools > Active Directory Domains and Trusts.**

|                | – 🗆 X                                          |
|----------------|------------------------------------------------|
| • 闭   🚩 Manage | Tools View Help                                |
|                | Active Directory Administrative Center         |
|                | Active Directory Domains and Trusts            |
|                | Active Directory Module for Windows PowerShell |
|                | Active Directory Sites and Services            |
|                | Active Directory Users and Computers           |
| er             | ADSI Edit                                      |
|                | Component Services                             |
|                | Computer Management                            |
|                | Defragment and Optimize Drives                 |
| 1e             | Disk Cleanup                                   |

- 605 3. Right-click hdo.trpm.
- 606 4. Click Manage.

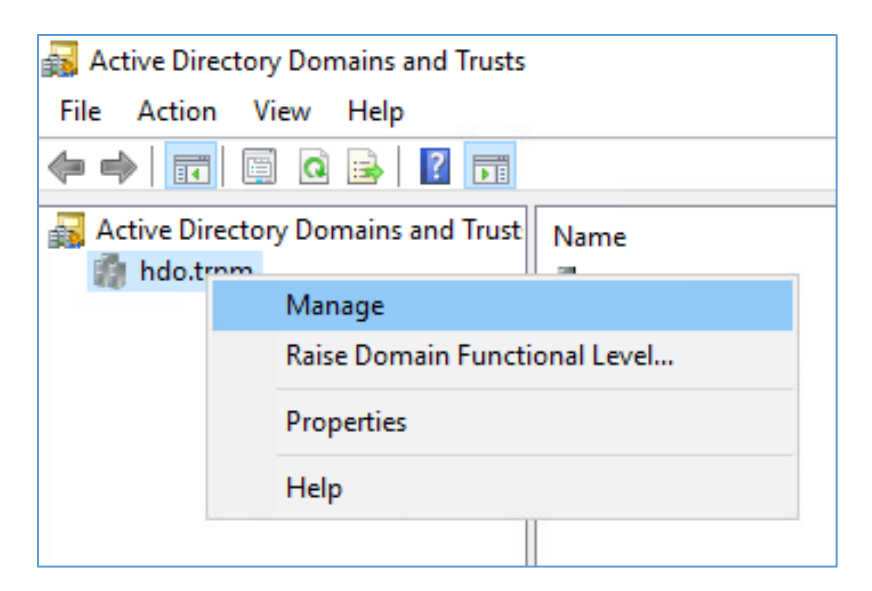

#### 607

- 608 5. Click hdo.trpm > Domain Controllers.
- 6. Check that the Domain Controllers directory lists the new domain controller.

| Active Directory Users and Computers |        |          |         |                         |  |  |  |
|--------------------------------------|--------|----------|---------|-------------------------|--|--|--|
| File Action View Help                |        |          |         |                         |  |  |  |
| 🗢 🔿 📶 🤞 📋 🗙 🗐 🕢 🔒 🖬 🖬 🖏 🐮 🦖 📓 🗞      |        |          |         |                         |  |  |  |
| Active Directory Users and Computi   | Name   | Туре     | DC Type | Site                    |  |  |  |
| Saved Queries                        | DC-HDO | Computer | GC      | Default-First-Site-Name |  |  |  |
| ✓ jiii hdo.trpm                      |        |          |         |                         |  |  |  |
| > 🚞 Builtin                          |        |          |         |                         |  |  |  |
| > 🚞 Computers                        |        |          |         |                         |  |  |  |
| Domain Controllers                   |        |          |         |                         |  |  |  |
| > ForeignSecurityPrincipals          |        |          |         |                         |  |  |  |
| > Managed Service Accounts           |        |          |         |                         |  |  |  |
| 🖺 Users                              |        |          |         |                         |  |  |  |

610

## 611 Configure Local DNS

- 612 1. Launch Server Manager.
- 613 2. Click **Tools > DNS.**

|                | – 🗆 X                                          |
|----------------|------------------------------------------------|
| 🕶 闭   🚩 Manage | Tools View Help                                |
|                | Active Directory Administrative Center         |
|                | Active Directory Domains and Trusts            |
|                | Active Directory Module for Windows PowerShell |
|                | Active Directory Sites and Services            |
|                | Active Directory Users and Computers           |
| er             | ADSI Edit                                      |
|                | Component Services                             |
|                | Computer Management                            |
|                | Defragment and Optimize Drives                 |
| 16             | Disk Cleanup                                   |
| 90             | DNS                                            |
|                | Event Viewer                                   |
|                | Group Policy Management                        |
| d services     | iSCSI Initiator                                |

- 614 3. Click the **arrow symbol** for DC-HDO.
- 615 4. Right-click **Reverse Lookup Zones.**
- 5. Click **New Zone**.... The New Zone Wizard displays.

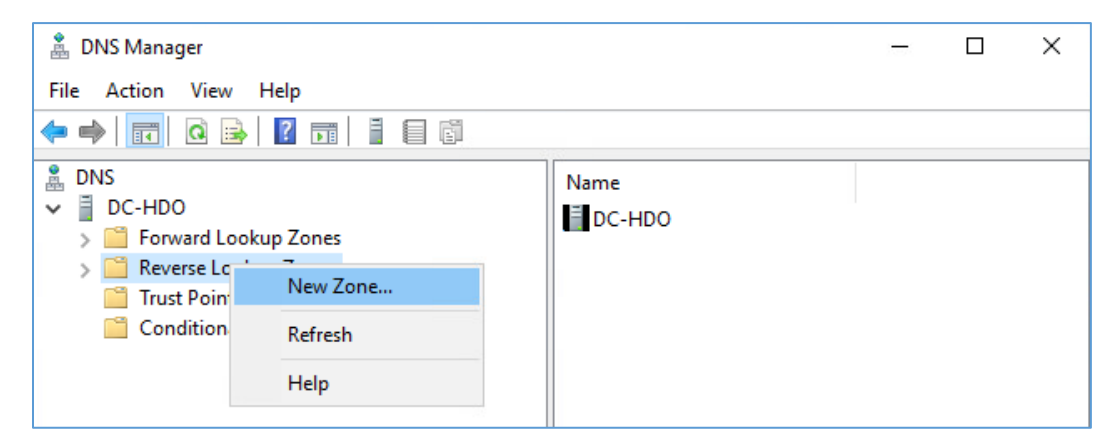

617 6. Click Next >.

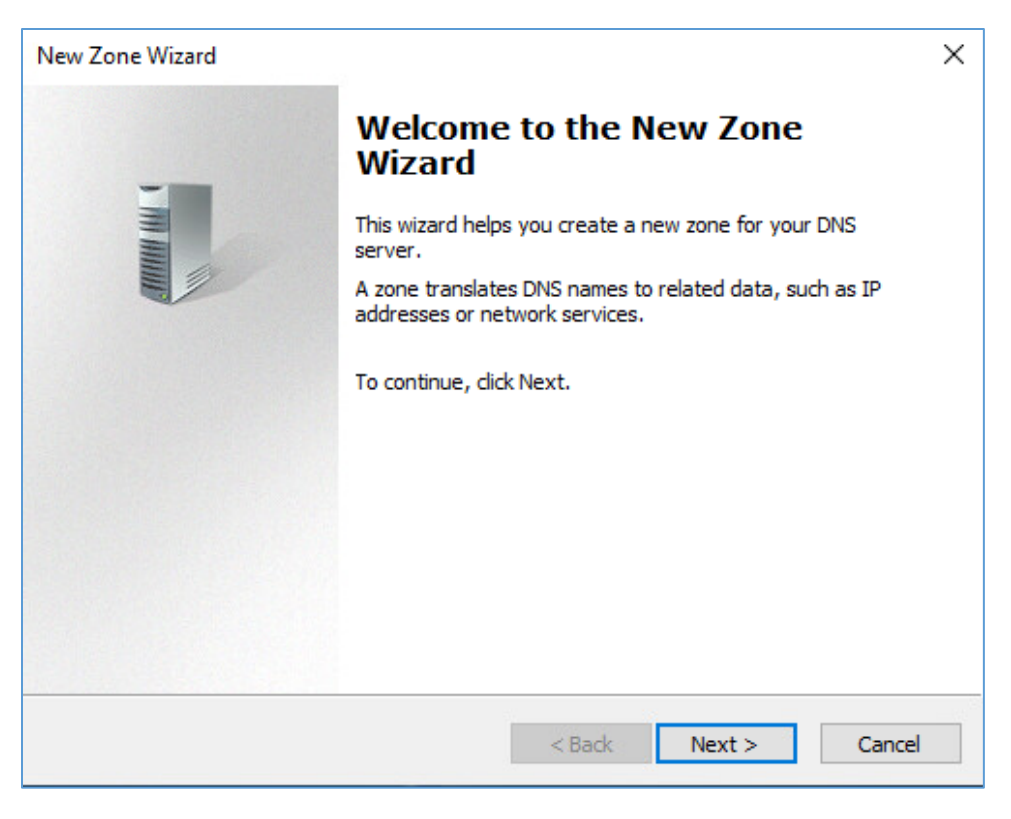

- 618 7. Click **Primary zone.**
- 619 8. Check Store the zone in Active Directory.
- 620 9. Click Next >.

| New Zone Wizard                                                                                                    |                              |                                              | ×                   |  |
|----------------------------------------------------------------------------------------------------|------------------------------|----------------------------------------------|---------------------|--|
| Zone Type<br>The DNS server supports various types of zor                                                                                                    | nes and stora                | age.                                         | 1                   |  |
| Select the type of zone you want to create:                                                                                                    |                              |                                              |                     |  |
| Primary zone<br>Creates a copy of a zone that can be updated                                                                                                    | ated directly                | on this server.                              |                     |  |
| Secondary zone<br>Creates a copy of a zone that exists on another server. This option helps balance<br>the processing load of primary servers and provides fault tolerance. |                              |                                              |                     |  |
| <ul> <li>Stub zone</li> <li>Creates a copy of a zone containing only N<br/>(SOA), and possibly glue Host (A) records.<br/>authoritative for that zone.</li> </ul>           | Name Server<br>. A server co | · (NS), Start of Aut<br>ontaining a stub zor | hority<br>ne is not |  |
| Store the zone in Active Directory (availabl controller)                                                                                                    | le only if DN                | S server is a writea                         | ble domain          |  |
|                                                                                                    | < Back                       | Next >                                       | Cancel              |  |

- 621 10. Check **To all DNS servers running on domain controllers in this forest: hdo.trpm.**
- 622 11. Click Next >.

| New Zone Wizard                                                                                                    | ×      |
|----------------------------------------------------------------------------------------------------|--------|
| Active Directory Zone Replication Scope<br>You can select how you want DNS data replicated throughout your network. |        |
| Select how you want zone data replicated:                                                                           |        |
| $\odot$ To all DNS servers running on domain controllers in this forest: hdo.trpm                                   |        |
| ○ To all DNS servers running on domain controllers in this domain: hdo.trpm                                         |        |
| ◯ To all domain controllers in this domain (for Windows 2000 compatibility): hdo.trpm                               |        |
| O To all domain controllers specified in the scope of this directory partition:                                     |        |
|                                                                                                    | $\sim$ |
|                                                                                                    |        |
|                                                                                                    |        |
| < Back Next > Canc                                                                                                  | el     |

- 623 12. Check IPv4 Reverse Lookup Zone.
- 624 13. Click **Next >.**

| New Zone Wizard                                                                              | ×    |
|----------------------------------------------------------------------------------------------|------|
| Reverse Lookup Zone Name<br>A reverse lookup zone translates IP addresses into DNS names.    |      |
| Choose whether you want to create a reverse lookup zone for IPv4 addresses or IPv addresses. | 6    |
| IPv4 Reverse Lookup Zone                                                                     |      |
| ○ IPv6 Reverse Lookup Zone                                                                   |      |
|                                                                                              |      |
|                                                                                              |      |
|                                                                                              |      |
|                                                                                              |      |
|                                                                                              |      |
| < Back Next > Car                                                                            | icel |

- 625 14. Check **Network ID.**
- 626 15. Under **Network ID**, type **192.168**.
- 627 16. Click **Next >.**

| New Zone Wizard                                                                                                    | ×                                                                                                    |
|----------------------------------------------------------------------------------------------------|----------------------------------------------------------------------------------------------------|
| Reverse Lookup Zone Name<br>A reverse lookup zone translates IP addres                                                                                                    | sses into DNS names.                                                                                                    |
| To identify the reverse lookup zone, type t<br>Network ID:<br>192 .168 .<br>The network ID is the portion of the IP<br>network ID in its normal (not reversed)<br>If you use a zero in the network ID, it v<br>network ID 10 would create zone 10.in<br>zone 0.10.in-addr.arpa. | he network ID or the name of the zone.<br>addresses that belongs to this zone. Enter the<br>order.<br>vill appear in the zone name. For example,<br>-addr.arpa, and network ID 10.0 would create |
| O Reverse lookup zone name:                                                                                                    |                                                                                                    |
| 168.192.in-addr.arpa                                                                                                    |                                                                                                    |
|                                                                                                    | < Back Next > Cancel                                                                                                    |

628 17. Check Allow only secure dynamic updates.

# 629 18. Click Next >.

| New Zone Wizard                                                                                                    | ×      |  |  |  |  |  |
|----------------------------------------------------------------------------------------------------|--------|--|--|--|--|--|
| <b>Dynamic Update</b><br>You can specify that this DNS zone accepts secure, nonsecure, or no dynamic<br>updates.                                                                                                    |        |  |  |  |  |  |
| Dynamic updates enable DNS dient computers to register and dynamically update their resource records with a DNS server whenever changes occur.                                                                                                    |        |  |  |  |  |  |
| Allow only secure dynamic updates (recommended for Active Directory)<br>This option is available only for Active Directory-integrated zones.                                                                                                    |        |  |  |  |  |  |
| <ul> <li>Allow both nonsecure and secure dynamic updates</li> <li>Dynamic updates of resource records are accepted from any client.</li> <li>This option is a significant security vulnerability because updates can be accepted from untrusted sources.</li> </ul> |        |  |  |  |  |  |
| O Do not allow dynamic updates<br>Dynamic updates of resource records are not accepted by this zone. You must u<br>these records manually.                                                                                                    | ıpdate |  |  |  |  |  |
| < Back Next > Ca                                                                                                    | ancel  |  |  |  |  |  |

## 630 19. Click Finish.

| New Zone Wizard | ×                                                                                                    |
|-----------------|----------------------------------------------------------------------------------------------------|
|                 | Completing the New Zone Wizard                                                                                                    |
|                 | Name:       168.192.in-addr.arpa         Type:       Active Directory-Integrated Primary         Lookup type:       Reverse         Note: You should now add records to the zone or ensure that records are updated dynamically. You can then verify name resolution using nslookup.         To close this wizard and create the new zone, click Finish. |
|                 | < Back Finish Cancel                                                                                                    |

- 631 20. Click the arrow symbol for **Reverse Lookup Zones.**
- 632 21. Right-click **168.192.in-addr.arpa**.
- 633 22. Click New Pointer (PTR)....

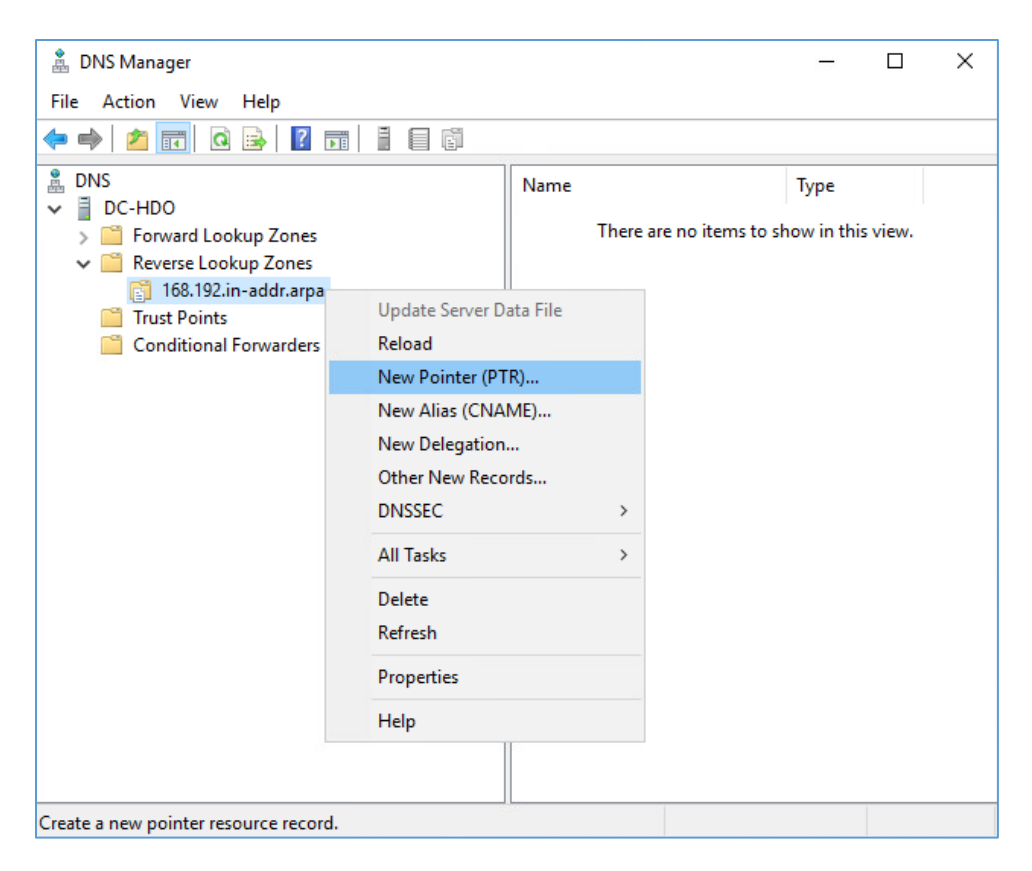

634 23. Under Host name, click Browse....

| New Resource Record                                                                                                    | $\times$ |
|----------------------------------------------------------------------------------------------------|----------|
| Pointer (PTR)                                                                                                    |          |
| Host IP Address:                                                                                                    |          |
| 192.168.                                                                                                    |          |
| Fully qualified domain name (FQDN):                                                                                                    |          |
| 168.192.in-addr.arpa                                                                                                    |          |
| Host name:                                                                                                    |          |
| Browse                                                                                                    |          |
| Allow any authenticated user to update all DNS records with the same<br>name. This setting applies only to DNS records for a new name. |          |
| OK Cancel                                                                                                    |          |

- 635 24. Under Look in, select hdo.trpm.
- 636 25. Under Records, select **dc-hdo.**
- 637 26. Click **OK**.

| ew Resource Reco | rd            |               |           | >   |
|------------------|---------------|---------------|-----------|-----|
| Proviso          |               |               |           | ~   |
| browse           |               |               |           |     |
| Look in:         | ido.trpm      |               | ~ 🞽       |     |
| Records:         | DNS           |               |           |     |
|                  | DC-HDO        |               |           |     |
| Name             | 📋 Forward L   | ookup Zones.  | þ         | ^   |
| 📫 _udp           | 📑 hdo.trp     | m             |           |     |
| DomainDns        |               |               |           |     |
| ForestDnsZ       |               |               |           |     |
| (same as p       | Host (A)      | 192.168.40    | 8/14/2020 |     |
| ClinicalWS       | Host (A)      | 192.168.44    | 8/17/2020 |     |
| dc-hdo           | Host (A)      | 192.168.40    | static    |     |
| openmrs          | Host (A)      | 192.168.41    | 8/14/2020 | ~   |
| Selection:       | dc-hdo.hdo.   | trpm          |           |     |
| Record types:    | Hosts (A or A | AAAA Records) |           | ~   |
|                  |               | ОК            | Cancel    |     |
|                  |               |               | DK Can    | cel |

638 27. Click **OK.** 

| New Resource Record                                                                                                    | × |
|----------------------------------------------------------------------------------------------------|---|
| Pointer (PTR)                                                                                                    |   |
| Host IP Address:                                                                                                    |   |
| 192.168.40.10                                                                                                    |   |
| Fully qualified domain name (FQDN):                                                                                                    |   |
| 10.40.168.192.in-addr.arpa                                                                                                    |   |
| Host name:                                                                                                    |   |
| dc-hdo.hdo.trpm Browse                                                                                                    |   |
| Allow any authenticated user to update all DNS records with the same<br>name. This setting applies only to DNS records for a new name. |   |
| OK Cancel                                                                                                    |   |

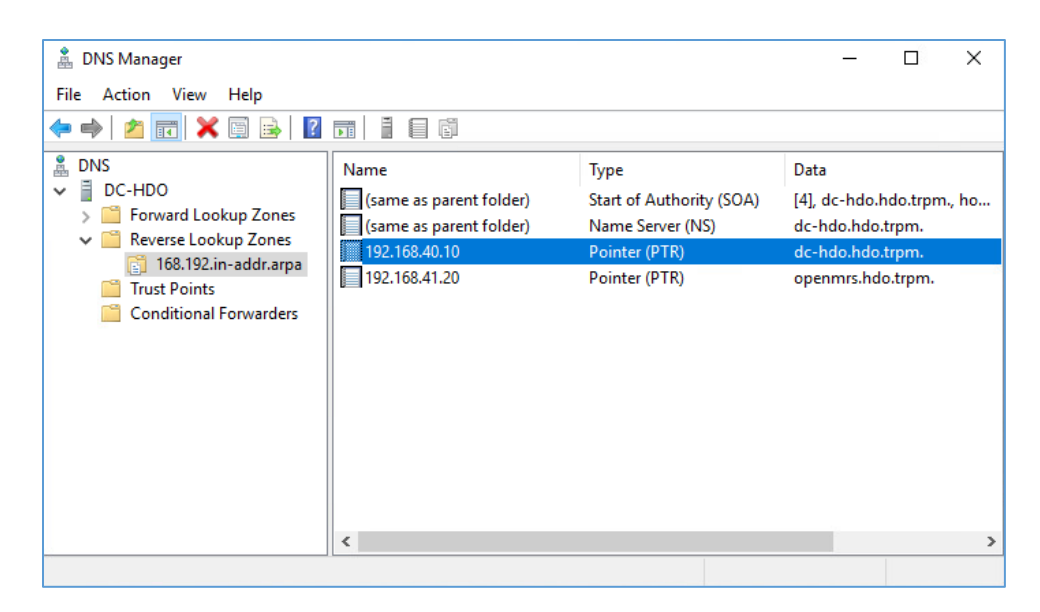

## 639 *2.2.2.2 Cisco Firepower*

- 640 Cisco Firepower consists of two primary components: Cisco Firepower Management Center and Cisco
- 641 Firepower Threat Defense (FTD). Cisco Firepower provides firewall, intrusion prevention, and other
- 642 networking services. This project used Cisco Firepower to implement VLAN network segmentation,
- 643 network traffic filtering, internal and external routing, applying an access control policy, and Dynamic
- 644 Host Configuration Protocol (DHCP). Engineers deployed Cisco Firepower as a core component for the
- 645 lab's network infrastructure.
- 646 Cisco Firepower Management Center (FMC) Appliance Information
- 647 **CPU:** 4
- 648 **RAM:** 8 GB
- 649 Storage: 250 GB (Thick Provision)
- 650 Network Adapter 1: VLAN 1327
- 651 **Operating System:** Cisco Fire Linux 6.4.0
- 652 Cisco Firepower Management Center Installation Guide
- 653 Install the appliance according to the instructions detailed in the *Cisco Firepower Management Center*
- 654 Virtual Getting Started Guide [5].
- 655 Cisco FTD Appliance Information
- 656 **CPU:** 8

- 657 **RAM:** 16 GB
- 658 **Storage:** 48.5 GB (Thick Provision)
- 659 Network Adapter 1: VLAN 1327
- 660 Network Adapter 2: VLAN 1327
- 661 Network Adapter 3: VLAN 1316
- 662 Network Adapter 4: VLAN 1327
- 663 Network Adapter 5: VLAN 1328
- 664 Network Adapter 6: VLAN 1329
- 665 Network Adapter 7: VLAN 1330
- 666 Network Adapter 8: VLAN 1347
- 667 Network Adapter 9: VLAN 1348
- 668 **Operating System:** Cisco Fire Linux 6.4.0

#### 669 Cisco FTD Installation Guide

- 670 Install the appliance according to the instructions detailed in the *Cisco Firepower Threat Defense Virtual*
- 671 *for VMware Getting Started Guide* in the Deploy the Firepower Threat Defense Virtual chapter [6].

#### 672 Configure FMC Management of FTD

- 673 The Cisco Firepower Threat Defense Virtual for VMware Getting Started Guide's Managing the Firepower
- Threat Defense Virtual with the Firepower Management Center (FMC) chapter covers how we registered the FTD appliance with the FMC [7].
- 676 Once the FTD successfully registers with the FMC, it will appear under **Devices > Device Management** in
- 677 the FMC interface.

| Overview Analysis                                                                                                    | Policies | Devices           | Objects  | AMP         | Intelligenc | 9                        | Deploy       | 0 <sub>1</sub> System | Help 🔻      | admin 🔻 |  |  |
|----------------------------------------------------------------------------------------------------|----------|-------------------|----------|-------------|-------------|--------------------------|--------------|-----------------------|-------------|---------|--|--|
| Device Management                                                                                                    | NAT      | VPN V Q           | oS Platf | form Settir | ngs FlexC   | onfig Ce                 | rtificates   |                       |             |         |  |  |
| Device Management         List of all the devices currently registered on the Firepower Management Center.         View By :       Group       All (1)   Error (1)   Warning (0)   Offline (0)   Normal (0)   Deployment Pending (0) |          |                   |          |             |             |                          |              |                       |             |         |  |  |
| Name                                                                                                    |          | Model             | V        | Chassis     |             | Licenses                 | Access Contr | 🔍 Se                  | arch Device | :       |  |  |
| ✓ <sup>1</sup> Ungrouped (1)                                                                                                    |          |                   |          |             |             |                          |              |                       |             |         |  |  |
| FTD-TRPM<br>192.168.40.101 -                                                                                                    | Routed   | FTD for<br>VMWare | 6.4.0.   | N/A         |             | Base, Threat<br>(2 more) | Default-TRPM | J 6                   | *           |         |  |  |

- 678 From the Device Management section, the default routes, interfaces, and DHCP settings can be
- 679 configured. To view general information for the FTD appliance, navigate to **Devices > Device**
- 680 Management > FTD-TRPM > Device.

| Overview       | Analysis      | Policies      | Devices                 | obje                  | cts        | AMP I     | nte | lligence              | Deploy | <b>0</b> 1               | System                   | Help 🔻             |
|----------------|---------------|---------------|-------------------------|-----------------------|------------|-----------|-----|-----------------------|--------|--------------------------|--------------------------|--------------------|
| Device Man     | agement       | NAT V         | /PN 🔻                   | QoS                   | Platforr   | m Setting | js  | FlexConfig            | Certif | icates                   |                          |                    |
| FTD-TRI        | РМ            |               |                         |                       |            |           |     |                       |        |                          |                          |                    |
| Cisco Firepowe | er Threat Def | ense for VMWa | re                      |                       |            |           |     |                       |        |                          |                          |                    |
| Device         | Routing       | Interfaces    | i Inlin                 | e Sets                | DHC        | Р         |     |                       |        |                          |                          |                    |
|                |               |               |                         |                       |            |           |     |                       |        |                          |                          |                    |
|                | Conoral       |               |                         | ß                     | Lo Lo      |           |     | Liconco               |        |                          |                          | ß                  |
|                | Name          |               | FTD-TPP                 | и                     |            |           |     | Base                  |        | Vec                      |                          | 6                  |
|                | Transfer D    | ackets.       | Vec                     |                       |            |           |     | Export-Contro         | llad   | Tes                      |                          |                    |
|                | Mode          | dences.       | routed                  |                       |            |           |     | Features:             | iicu   | Yes                      |                          |                    |
|                | Compliand     | e Mode:       | None                    |                       |            |           |     | Malware:              |        | Yes                      |                          |                    |
|                | TIS Crypt     | 0             |                         |                       |            |           |     | Threat:               |        | Yes                      |                          |                    |
|                | Accelerati    | on:           | No                      |                       |            |           |     | URL Filtering:        |        | Yes                      |                          |                    |
|                |               |               |                         |                       |            |           |     | AnyConnect A          | pex:   | No                       |                          |                    |
|                |               |               |                         |                       |            |           |     | AnyConnect P          | lus:   | No                       |                          |                    |
|                |               |               |                         |                       |            |           |     | AnyConnect V<br>Only: | PN     | No                       |                          |                    |
|                |               |               |                         |                       |            |           |     |                       |        |                          |                          |                    |
|                |               |               |                         |                       |            |           |     |                       |        |                          |                          |                    |
|                | System        |               |                         |                       | <b>@</b>   |           |     | Health                |        |                          |                          |                    |
|                | Model:        |               | Cisco Fire<br>Defense f | epower Th<br>for VMWa | reat<br>re |           |     | Status:               |        |                          |                          |                    |
|                | Serial:       |               |                         |                       |            |           |     | Policy:               |        | <u>Initial</u><br>2020-0 | Health Pol<br>02-26 20:0 | <u>icy</u><br>0:53 |
|                | Time:         |               | 2020-08-                | 20 11:58              | :41        |           |     | Blacklist:            |        | None                     |                          |                    |
|                | Time Zone     | :             | итс (итс                | C+0:00)               |            |           |     |                       |        |                          |                          |                    |
|                | Version:      |               | 6.4.0.8                 |                       |            |           |     |                       |        |                          |                          |                    |
|                |               |               |                         |                       |            |           |     | Managemen             | t      |                          | Q                        |                    |
|                |               |               |                         |                       |            |           |     | Host:                 |        | 192.16                   | 58.40.101                |                    |
|                |               |               |                         |                       |            |           |     | Status:               |        |                          |                          |                    |
|                |               |               |                         |                       |            |           |     |                       |        |                          |                          |                    |
|                |               |               |                         |                       |            |           |     | Advanced              |        |                          |                          |                    |
|                |               |               |                         |                       |            |           |     | Application By        | pass:  | No                       |                          |                    |
|                |               |               |                         |                       |            |           |     | Bypass Thresh         | nold:  | 3000 r                   | ns                       |                    |
|                |               |               |                         |                       |            |           |     |                       |        |                          |                          |                    |

# 681 Configure Cisco FTD Interfaces for the RPM Architecture

682 By default, each of the interfaces is defined as GigabitEthernet and is denoted as 0 through 6.

- 1. From **Devices > Device Management > FTD-TRPM > Device,** click **Interfaces.**
- 684 2. On the Cisco FTD Interfaces window, an Edit icon appears on the far right. The first
- 685 GigabitEthernet interface configured is GigabitEthernet0/0. Click the Edit icon to configure the 686 GigabitEthernet interface.

| Overview      | Analysis        | Policies      | Device    | s Obj    | ects   AM  | IP Inte  | elligence |       |                | De         | ploy     | 02 Syste                                                                                                    | m He    | elp ▼ | admin 🔻                                                                                                    |
|---------------|-----------------|---------------|-----------|----------|------------|----------|-----------|-------|----------------|------------|----------|----------------------------------------------------------------------------------------------------|---------|-------|----------------------------------------------------------------------------------------------------|
| Device Ma     | nagement        | NAT           | VPN 🔻     | QoS      | Platform S | ettings  | FlexCon   | fig   | Certificates   |            |          |                                                                                                    |         |       |                                                                                                    |
| FTD-TRPM      |                 |               |           |          |            |          |           |       |                |            | 🔀 Cancel |                                                                                                    |         |       |                                                                                                    |
| Cisco Firepow | ver Threat Defe | ense for VMWa | are       |          |            |          |           |       |                |            |          |                                                                                                    |         |       |                                                                                                    |
| Device        | Routing         | Interface     | s Inl     | ine Sets | DHCP       |          |           |       |                |            |          |                                                                                                    |         |       |                                                                                                    |
|               |                 |               |           |          |            |          |           |       | 🔍 Sea          | rch by nam | e        | Reference De Construction de Construction de C | evice ( | 🗿 Add | Interfaces 🕶                                                                                                    |
| Interfa       | ace             |               | Logical I | lame     | Туре       | Security | y Zones   | мас / | Address (Activ | e/Stan     | IP Ad    | dress                                                                                                    |         |       |                                                                                                    |
| 🕅 Dia         | gnostic0/0      |               | diagnosti | 2        | Physical   |          |           |       |                |            |          |                                                                                                    |         |       | Ø                                                                                                    |
| 🕅 Gig         | abitEthernet0/  | 0             |           |          | Physical   |          |           |       |                |            |          |                                                                                                    |         |       | P                                                                                                    |
| 🚰 Gig         | abitEthernet0/  | 1             |           |          | Physical   |          |           |       |                |            |          |                                                                                                    |         |       | ø?                                                                                                    |
| 🚰 Gig         | abitEthernet0/  | 2             |           |          | Physical   |          |           |       |                |            |          |                                                                                                    |         |       | 6                                                                                                    |
| 🚰 Gig         | abitEthernet0/  | 3             |           |          | Physical   |          |           |       |                |            |          |                                                                                                    |         |       | <i>ه</i>                                                                                                    |
| 🚰 Gig         | abitEthernet0/  | 4             |           |          | Physical   |          |           |       |                |            |          |                                                                                                    |         |       | 6                                                                                                    |
| 🚰 Gig         | abitEthernet0/  | 5             |           |          | Physical   |          |           |       |                |            |          |                                                                                                    |         |       | s de la constante de la constante de la consta |
| 🚰 Gigi        | abitEthernet0/  | 6             |           |          | Physical   |          |           |       |                |            |          |                                                                                                    |         |       | ø                                                                                                    |

687 3. The Edit Physical Interface group box displays. Under the General tab, enter WAN in the Name
688 field.

|   | Edit Physical Inter | face |               |          |               |   |         | ? >             | ĸ |
|---|---------------------|------|---------------|----------|---------------|---|---------|-----------------|---|
|   | General IPv4        | IPv6 | Advanced      | Hardware | Configuration |   |         |                 |   |
|   | Name:               |      | WAN           |          |               |   | Enabled | Management Only | / |
|   | Description:        |      |               |          |               |   |         |                 |   |
|   | Mode:               |      | None          |          |               | • | ]       |                 |   |
|   | Security Zone:      |      | None          |          |               | ~ | ]       |                 |   |
|   | Interface ID:       |      | GigabitEthern | et0/0    |               |   |         |                 |   |
|   | MTU:                |      | 1500          |          | (64 - 9000)   |   |         |                 |   |
|   |                     |      |               |          |               |   |         |                 |   |
|   |                     |      |               |          |               |   |         |                 |   |
| l |                     |      |               |          |               |   |         | K Cancal        |   |
|   |                     |      |               |          |               |   |         | Cancer          |   |

689 4. Under **Security Zone**, click the drop-down arrow and select **New...** 

| Edit Physical Interface |                                 | ? ×                          |
|-------------------------|---------------------------------|------------------------------|
| General IPv4 IPv6       | Advanced Hardware Configuration |                              |
| Name:                   | WAN                             | ☑ Enabled 	□ Management Only |
| Description:            |                                 |                              |
| Mode:                   | None                            | <b>~</b>                     |
| Security Zone:          | None                            | ×                            |
| Interface ID:           | None<br>Clinical-Workstations   |                              |
| MTU:                    | Databases                       |                              |
|                         | Enterprise-Services             |                              |
|                         | HIS-Services                    |                              |
|                         | Remote-Services                 |                              |
|                         | Security-Services               |                              |
|                         | New                             | OK Cancel                    |

- 5. The New Security Zone pop-up box appears. Enter **WAN** in the **Enter a name...** field.
- 691 6. Click **OK.**

| Edit Physical Interface |                                 | ? ×             |
|-------------------------|---------------------------------|-----------------|
| General IPv4 IPv6       | Advanced Hardware Configuration |                 |
| Name:                   | WAN Chabled                     | Management Only |
| Description:            |                                 |                 |
| Mode:                   | New Security Zone               |                 |
| Security Zone:          | WAN                             |                 |
| Interface ID:           | OK Cancel                       |                 |
| MTU:                    | 1500 (64 - 9000)                |                 |
|                         |                                 |                 |
|                         |                                 |                 |
|                         |                                 |                 |
|                         | C                               | K Cancel        |

692 7. On the Edit Physical Interface page group box, click the **IPv4** tab.

| Edit Physical Interface |                                 | ? ×                       |
|-------------------------|---------------------------------|---------------------------|
| General IPv4 IPv6       | Advanced Hardware Configuration | on                        |
| Name:                   | WAN                             | Enabled 🗌 Management Only |
| Description:            |                                 |                           |
| Mada                    |                                 |                           |
| Mode:                   | None                            | ×                         |
| Security Zone:          | WAN                             | Y                         |
| Interface ID:           | GigabitEthernet0/0              | 20)                       |
| MIU:                    | 1500                            | 50)                       |
|                         |                                 |                           |
|                         |                                 |                           |
|                         |                                 | OK Cancel                 |

- 693 8. Fill out the following information:
- a. IP Type: Use Static IP
- 695 b. **IP Address:** 192.168.4.50/24
- 696 c. Click **OK**.

| Edit Physical Interfac | e                         |                                               | ? × |
|------------------------|---------------------------|-----------------------------------------------|-----|
| General IPv4 IPv6      | Advanced Hardware Configu | ration                                        |     |
| ІР Туре:               | Use Static IP             |                                               |     |
| IP Address:            | 192.168.4.50/24           | eg. 192.0.2.1/255.255.255.128 or 192.0.2.1/25 |     |
|                        |                           |                                               |     |
|                        |                           |                                               |     |
|                        |                           |                                               |     |
|                        |                           |                                               |     |
|                        |                           |                                               |     |
|                        |                           |                                               |     |
|                        |                           |                                               |     |
|                        |                           | OK                                            | el  |

- 697 9. Configure each of the other GigabitEthernet interfaces following the same pattern described
  698 above, populating the respective IP addresses that correspond to the appropriate VLAN. Values
  699 for each VLAN are described below:
- 700 a. GigabitEthernet0/0 (VLAN 1316)
  - i. Name: WAN

701

- 702 ii. Security Zone: WAN
- 703 iii. IP Address: 192.168.4.50/24
- 704 b. GigabitEthernet0/1 (VLAN 1327)
- i. **Name:** Enterprise-Services
- 706 ii. Security Zone: Enterprise-Services
- 707 iii. IP Address: 192.168.40.1/24
- 708 c. GigabitEthernet0/2 (VLAN 1328)
- i. Name: HIS-Services

| 710                      |                                                            | ii.                                         | Security Zone: HIS-Services                                                                                                    |
|--------------------------|------------------------------------------------------------|---------------------------------------------|----------------------------------------------------------------------------------------------------|
| 711                      |                                                            | iii.                                        | IP Address: 192.168.41.1/24                                                                                                    |
| 712                      | d. (                                                       | Gigab                                       | itEthernet0/3 (VLAN 1329)                                                                                                    |
| 713                      |                                                            | i.                                          | Name: Remote-Services                                                                                                    |
| 714                      |                                                            | ii.                                         | Security Zone: Remote-Services                                                                                                    |
| 715                      |                                                            | iii.                                        | IP Address: 192.168.42.1/24                                                                                                    |
| 716                      | e. (                                                       | Gigab                                       | itEthernet0/4 (VLAN 1330)                                                                                                    |
| 717                      |                                                            | i.                                          | Name: Databases                                                                                                    |
| 718                      |                                                            | ii.                                         | Security Zone: Databases                                                                                                    |
| 719                      |                                                            | iii.                                        | IP Address: 192.168.43.1/24                                                                                                    |
| 720                      | f. (                                                       | Gigab                                       | itEthernet0/5 (VLAN 1347)                                                                                                    |
| 721                      |                                                            | i.                                          | Name: Clinical-Workstations                                                                                                    |
| 722                      |                                                            | ii.                                         | Security Zone: Clinical-Workstations                                                                                                    |
| 723                      |                                                            | iii.                                        | IP Address: 192.168.44.1/24                                                                                                    |
| 724                      | g. (                                                       | Gigab                                       | itEthernet0/6 (VLAN 1348)                                                                                                    |
| 725                      |                                                            | i.                                          | Name: Security-Services                                                                                                    |
| 726                      |                                                            | ii.                                         | Security Zone: Security-Services                                                                                                    |
| 727                      |                                                            | iii.                                        | IP Address: 192.168.45.1/24                                                                                                    |
| 728                      | 10. Click Sav                                              | /e.                                         |                                                                                                    |
| 729<br>730<br>731<br>732 | 11. Click <b>Deg</b><br>the Devi<br>of interfa<br>VLANs th | <b>ploy.</b> '<br>ce Ma<br>ace, s<br>nat ar | Verify that the interfaces have been configured properly. Selecting the Devices tab,<br>anagement screen displays the individual interfaces, assigned logical names, type<br>ecurity zone labeling, and assigned IP address network that corresponds to the<br>e assigned per security zone. |

| Overview Analysis                                     | Policies De | vices Ob       | jects AN   | 4P Intelligence   | e     |                | Depl        | oy 🏮       | System      | Help 🔻    | admin 🔻      |
|-------------------------------------------------------|-------------|----------------|------------|-------------------|-------|----------------|-------------|------------|-------------|-----------|--------------|
| Device Management                                     | NAT VPN     | ▼ QoS          | Platform S | Settings FlexC    | onfig | Certificates   |             |            |             |           |              |
| FTD-TRPM<br>Cisco Firenower Threat Defense for VMWare |             |                |            |                   |       |                |             |            |             | Save      | 🔀 Cancel     |
| Device Routing                                        | Interfaces  | Inline Sets    | 5 DHCP     |                   |       |                |             |            |             |           |              |
|                                                       |             |                |            |                   |       | 🔍 Sear         | rch by name | 2          | Sync Device | e 🚺 📀 Add | Interfaces 🔹 |
| Interface                                             | Log         | ical Name      | Туре       | Security Zones    | MAC   | Address (Activ | e/Stan      | IP Addres  | s           |           |              |
| Diagnostic0/0                                         | diag        | nostic         | Physical   |                   |       |                |             |            |             |           | Ø            |
| GigabitEthernet0/                                     | 0 WA        | 1              | Physical   | WAN               |       |                |             | 192.168.4. | 50/24(Stati | c)        | Ø            |
| GigabitEthernet0/                                     | 1 Ente      | erprise-Servi  | Physical   | Enterprise-Servi  |       |                |             | 192.168.40 | .1/24(Stati | c)        | Ø            |
| GigabitEthernet0/                                     | 2 HIS       | Services       | Physical   | HIS-Services      |       |                |             | 192.168.41 | .1/24(Stati | c)        | Ø            |
| GigabitEthernet0/                                     | 3 Rem       | ote-Services   | Physical   | Remote-Services   |       |                |             | 192.168.42 | .1/24(Stati | c)        | Ø            |
| GigabitEthernet0/                                     | 4 Data      | abases         | Physical   | Databases         |       |                |             | 192.168.43 | .1/24(Stati | c)        | Ø            |
| GigabitEthernet0/                                     | 5 Clin      | cal-Worksta    | Physical   | Clinical-Worksta  |       |                |             | 192.168.44 | .1/24(Stati | c)        | Ø            |
| GigabitEthernet0/                                     | 6 Sect      | urity-Services | Physical   | Security-Services |       |                |             | 192.168.45 | .1/24(Stati | c)        | Ø            |

## 733 Configure Cisco FTD DHCP

- 1. From **Devices > Device Management > FTD-TRPM > Interfaces,** click **DHCP.**
- 735 2. Click the **plus symbol** next to **Primary DNS Server.**

| Overview Analysis Policies                         | Devices Objects A                          | MP Intelligence     | Deploy                                                                 |
|----------------------------------------------------|--------------------------------------------|---------------------|------------------------------------------------------------------------|
| Device Management NAT                              | VPN VOS Platform                           | Settings FlexConfig | Certificates                                                           |
| FTD-TRPM<br>Cisco Firepower Threat Defense for VMW | are                                        |                     |                                                                        |
| DHCP Server     DHCP Relay                         | Ping Timeout                               | 50                  | (10 - 10000 ms)                                                        |
| DDNS                                               | Auto-Configuration                         |                     | (300 - 10,46,375 Sec)                                                  |
|                                                    | Override Auto Configured Se<br>Domain Name | :ttings:            |                                                                        |
|                                                    | Primary DNS Server<br>Secondary DNS Server | · · · · ·           | <ul> <li>Primary WINS Server</li> <li>Secondary WINS Server</li> </ul> |

- 736 3. The New Network Object pop-up window appears. Fill out the following information:
- 737 a. Name: Umbrella-DNS-1

738

b. Network (Host): 192.168.40.30

## 739 4. Click **Save.**

| New Network     | Object                   |         |           |      | ? ×    |
|-----------------|--------------------------|---------|-----------|------|--------|
| Name            | Umbrella-DNS             | 5-1     |           |      |        |
| Description     |                          |         |           |      |        |
|                 |                          |         |           |      |        |
| Network         | <ul> <li>Host</li> </ul> | 🔘 Range | O Network | FQDN |        |
|                 | 192.168.40.3             | 0       |           |      |        |
| Allow Overrides |                          |         |           |      |        |
|                 |                          |         |           | Save | Cancel |

- 5. Click the **plus symbol** next to **Secondary DNS Server**.
- 6. The New Network Object pop-up window appears. Fill out the following information:
- a. **Name:** Umbrella-DNS-2
- 743 b. Network (Host): 192.168.40.31
- 744 7. Under **Domain Name**, add **hdo.trpm**.
- 745 8. Click Add Server.

747

| Overview Analysis Policies             | Devices Objects A            | 4P Intelligence     |                                         |
|----------------------------------------|------------------------------|---------------------|-----------------------------------------|
| Device Management NAT                  | VPN VOS Platform S           | Settings FlexConfig | Certificates                            |
| FTD-TRPM                               |                              |                     |                                         |
| Cisco Firepower Threat Defense for VMW | are                          |                     |                                         |
| Device Routing Interface               | es Inline Sets DHCP          |                     |                                         |
| DHCP Server                            | Pina Timeout                 | 50                  | (10 - 10000 ms)                         |
| DHCP Relay                             | Lease Length                 | 3600                | (300 - 10,48,575 sec)                   |
| DDNS                                   | Auto-Configuration           |                     |                                         |
|                                        | Interface                    | <b>~</b>            |                                         |
|                                        | Override Auto Configured Set | tings:              |                                         |
|                                        | Domain Name                  | hdo.trpm            |                                         |
|                                        | Primary DNS Server           | Umbrella-DNS-1      | <ul> <li>Primary WINS Server</li> </ul> |
|                                        | Secondary DNS Server         | Umbrella-DNS-2      | 3 Secondary WINS Server                 |

- 746 9. The Add Server pop-up window appears. Fill out the following information:
  - a. Interface: Enterprise-Services

- 748
   b. Address Pool: 192.168.40.100-192.168.40.254
- 749 c. Enable DHCP Server: checked
- 750 10. Click **OK**.

| Add Server                                        |                                                | ? ×                 | + + |
|---------------------------------------------------|------------------------------------------------|---------------------|-----|
| Interface*<br>Address Pool*<br>Enable DHCP Server | Enterprise-Services   192.168.40.100-192.168.4 | (2.2.2.10-2.2.2.20) |     |
|                                                   |                                                | OK Cancel           |     |

| 751<br>752<br>752 | 11. Add additional servers by following the same pattern described above, populating the respective Interface and Address Pool, and check the <b>Enable DHCP Server</b> that corresponds to the appropriate server. Values for each server are described below: |  |  |  |  |  |
|-------------------|----------------------------------------------------------------------------------------------------|--|--|--|--|--|
| /53               | the appropriate server, values for each server are described below.                                                                                                    |  |  |  |  |  |
| 754               | a. Interface: Enterprise-Services                                                                                                    |  |  |  |  |  |
| 755               | i. Address Pool: 192.168.40.100-192.168.40.254                                                                                                    |  |  |  |  |  |
| 756               | ii. Enable DHCP Server: checked                                                                                                    |  |  |  |  |  |
| 757               | b. Interface: HIS-Services                                                                                                    |  |  |  |  |  |
| 758               | i. Address Pool: 192.168.41.100-192.168.41.254                                                                                                    |  |  |  |  |  |
| 759               | ii. Enable DHCP Server: checked                                                                                                    |  |  |  |  |  |
| 760               | c. Interface: Remote-Services                                                                                                    |  |  |  |  |  |
| 761               | i. Address Pool: 192.168.42.100-192.168.42.254                                                                                                    |  |  |  |  |  |
| 762               | ii. Enable DHCP Server: checked                                                                                                    |  |  |  |  |  |
| 763               | d. Interface: Databases                                                                                                    |  |  |  |  |  |
| 764               | i. Address Pool: 192.168.43.100-192.168.43.254                                                                                                    |  |  |  |  |  |
| 765               | ii. Enable DHCP Server: checked                                                                                                    |  |  |  |  |  |
| 766               | e. Interface: Clinical-Workstations                                                                                                    |  |  |  |  |  |

| 767 | i. Address Pool: 192.168.44.100-192.168.44.254                                                                 |
|-----|----------------------------------------------------------------------------------------------------|
| 768 | ii. Enable DHCP Server: checked                                                                                |
| 769 | f. Interface: Security-Services                                                                                |
| 770 | i. Address Pool: 192.168.45.100-192.168.45.254                                                                 |
| 771 | ii. Enable DHCP Server: checked                                                                                |
| 772 | 12. Click Save.                                                                                                |
| 773 | 13. Click <b>Deploy.</b> Verify that the DHCP servers have been configured properly. Select the <b>Devices</b> |
| 774 | tab, and review the DHCP server configuration settings. Values for Ping Timeout and Lease                      |
| 775 | Length correspond to default values that were not altered. The Domain Name is set to                           |
| 776 | hdo.trpm, with values that were set for the primary and secondary DNS servers. Below the DNS                   |
| 777 | server settings, a <b>Server</b> tab displays the DHCP address pool that corresponds to each security          |
| 778 | zone. Under the Interface heading, view each security zone label that aligns to the assigned                   |
| 779 | Address Pool, and review that the Enable DHCP Server setting appears as a green check mark.                    |

| Overview Analysis Policies             | Devices Objects A                  | MP Intelligence        | Deploy                |  |  |
|----------------------------------------|------------------------------------|------------------------|-----------------------|--|--|
| Device Management NAT                  | VPN VOS Platform                   | Settings FlexConfig    | Certificates          |  |  |
| FTD-TRPM                               |                                    |                        |                       |  |  |
| Cisco Firepower Threat Defense for VMW | /are                               |                        |                       |  |  |
| Device Routing Interface               | es Inline Sets DHCP                |                        |                       |  |  |
| DHCP Server                            | Ping Timeout                       | 50                     | (10 - 10000 ms)       |  |  |
| DHCP Relay<br>DDNS                     | Lease Length                       | 3600                   | (300 - 10,48,575 sec) |  |  |
| 00110                                  | Auto-Configuration                 |                        |                       |  |  |
|                                        | Interface                          | ×                      |                       |  |  |
|                                        | Override Auto Configured Settings: |                        |                       |  |  |
|                                        | Domain Name                        | hdo.trpm               |                       |  |  |
|                                        | Primary DNS Server                 | Umbrella-DNS-1 💙       | Primary WINS Server   |  |  |
|                                        | Secondary DNS Server               | Umbrella-DNS-2         | Secondary WINS Server |  |  |
|                                        |                                    |                        |                       |  |  |
|                                        | Server Advanced                    |                        |                       |  |  |
|                                        |                                    |                        |                       |  |  |
|                                        | Interface                          | Address Pool           | Enable DHCP Server    |  |  |
|                                        | Enterprise-Services                | 192.168.40.100-192.168 | .40.254 🖌             |  |  |
|                                        | HIS-Services                       | 192.168.41.100-192.168 | .41.254 🖌             |  |  |
|                                        | Remote-Services                    | 192.168.42.100-192.168 | .42.254 🖌             |  |  |
|                                        | Databases                          | 192.168.43.100-192.168 | .43.254 🖌             |  |  |
|                                        | Clinical-Workstations              | 192.168.44.100-192.168 | .44.254 🖋             |  |  |

## 780 Configure Cisco FTD Static Route

- 1. From **Devices > Device Management > FTD-TRPM > DHCP**, click **Routing**.
- 782 2. Click **Static Route.**
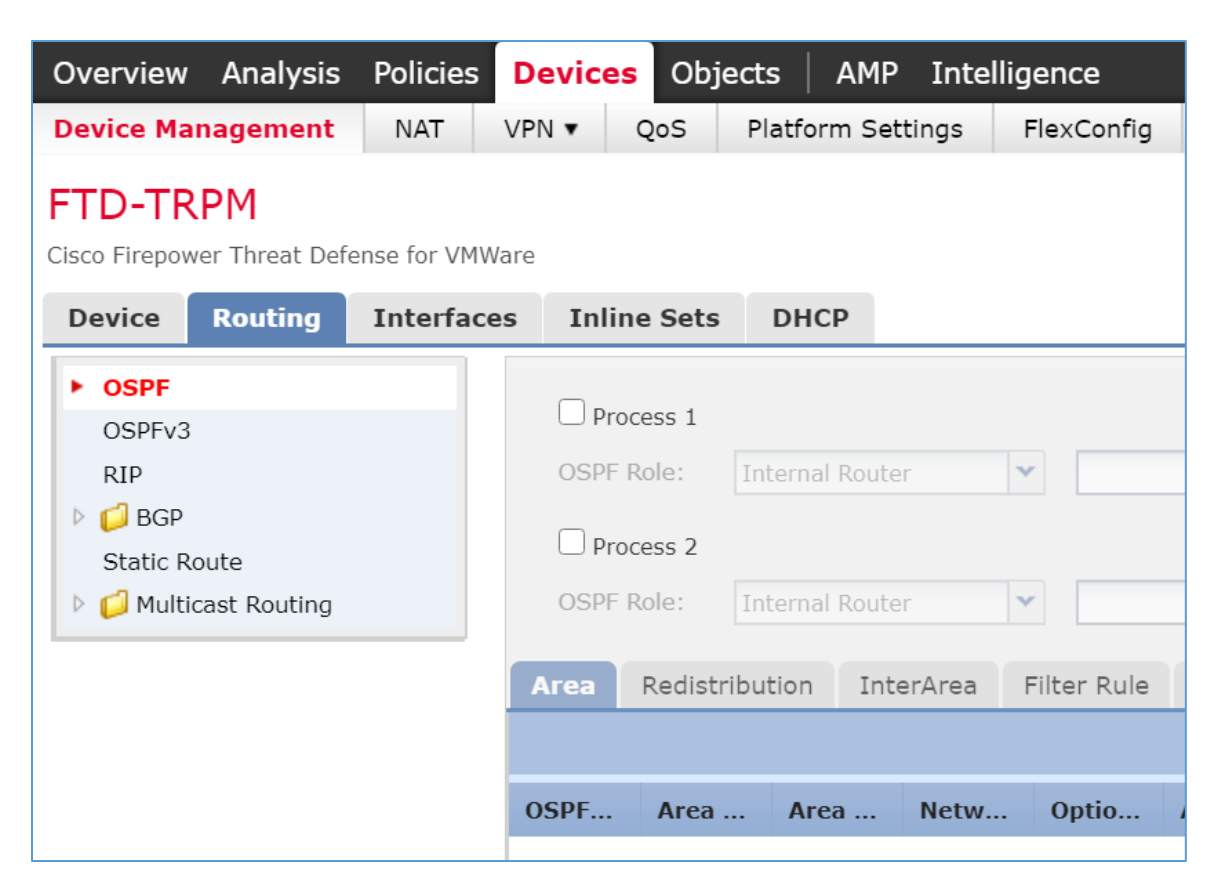

#### 783 3. Click Add Route.

| Overview Analysis                        | Policies                                                                                                    | Devices Ob    | jects AMP     | Intelligence | Deploy           | 0, System | Help 🔻 admin 🔻 |  |  |  |  |
|------------------------------------------|----------------------------------------------------------------------------------------------------|---------------|---------------|--------------|------------------|-----------|----------------|--|--|--|--|
| Device Management                        | NAT                                                                                                    | VPN VOS       | Platform Sett | ings FlexCor | fig Certificates |           |                |  |  |  |  |
| FTD-TRPM<br>Cisco Firepower Threat Defer | FTD-TRPM       You have unsaved changes       Save       Cancel         Cisco Firepower Threat Defense for VMWare |               |               |              |                  |           |                |  |  |  |  |
| Device Routing                           | Interface                                                                                                    | s Inline Set  | s DHCP        |              |                  |           |                |  |  |  |  |
| OSPF                                     |                                                                                                    |               |               |              |                  |           | O Add Route    |  |  |  |  |
| DSPEV3                                   |                                                                                                    | Network       | Interface     | Gateway      | Tunneled Metric  | Tracked   |                |  |  |  |  |
| ▷ 📁 BGP                                  |                                                                                                    | ▼ IPv4 Routes |               |              |                  |           |                |  |  |  |  |
| Static Route                             |                                                                                                    |               |               |              |                  |           |                |  |  |  |  |
| Multicast Routing                        |                                                                                                    | ▼ IPv6 Routes |               |              |                  |           |                |  |  |  |  |
|                                          |                                                                                                    |               |               |              |                  |           |                |  |  |  |  |

- 784 4. The Add Static Route Configuration pop-up window appears. Fill out the following information:
- 785 a. Interface: WAN

786

b. Selected Network: any-ipv4

## 787 5. Click the **plus symbol** next to **Gateway.**

| Add Static Ro                                                                                                    | ute Configuration                                                                                  | ? ×    |
|----------------------------------------------------------------------------------------------------|----------------------------------------------------------------------------------------------------|--------|
| Type:<br>Interface*                                                                                                    | <ul> <li>IPv4 O IPv6</li> <li>WAN</li> </ul>                                                       |        |
| Available Netv                                                                                                    | work 🐮 💿 Selected Network                                                                          |        |
| Search<br>any-ipv4<br>Cisco-FMG<br>Cisco-SFG<br>Cisco-SFG<br>Cisco-SMG<br>Cisco-SMG<br>Cisc | C C C Add Add Vorkstations es e-Services nain-Controller                                           |        |
| Gateway*<br>Metric:<br>Tunneled:<br>Route Tracking:                                                                                                    | <ul> <li>▼ ②</li> <li>1 (1 - 254)</li> <li>☐ (Used only for default Route)</li> <li>▼ ③</li> </ul> |        |
|                                                                                                    | ОК                                                                                                 | Cancel |

- 788 6. The New Network Object pop-up window appears. Fill out the following information:
- 789
- a. Name: HDO-Upstream-Gateway
- 790 b. **Network (Host):** 192.168.4.1
- 791 7. Click Save.

| New Network     | Object                   |                     |           |        |        | ? | × |  |
|-----------------|--------------------------|---------------------|-----------|--------|--------|---|---|--|
| Name            | HDO-Upstrear             | DO-Upstream-Gateway |           |        |        |   |   |  |
| Description     |                          |                     |           |        |        |   |   |  |
|                 |                          |                     |           |        |        |   |   |  |
| Network         | <ul> <li>Host</li> </ul> | ○ Range             | O Network | ⊖ FQDN |        |   |   |  |
|                 | 192.168.4.1              |                     |           |        |        |   |   |  |
| Allow Overrides |                          |                     |           |        |        |   |   |  |
|                 |                          |                     |           | Save   | Cancel |   |   |  |

### 792 8. Click **OK.**

| Add Static Ro   | ute Configuration            | ? ×       |
|-----------------|------------------------------|-----------|
| Type:           | ● IPv4 ○ IPv6                |           |
| Interface*      | WAN                          |           |
| Available Netw  | vork 🖒 💿 Selected Networ     | k         |
| 🔍 Search        | any-ipv4                     |           |
| any-ipv4        |                              |           |
| Cisco-FMC       |                              |           |
| Cisco-SMC       | Add                          |           |
| 📄 Clinical-W    | orkstations                  |           |
| 📄 Databases     | s                            |           |
| Enterprise      | e-Services                   |           |
| HDO-Dom         | nain-Controller              |           |
| HDO-Upst        | tream-Gateway 👻              |           |
| Gateway*        | HDO-Upstream-Gateway         |           |
| Metric:         | 1 (1 - 254)                  |           |
| Tunneled:       | Used only for default Route) |           |
| Route Tracking: | ▼ ③                          |           |
|                 |                              |           |
|                 | C                            | OK Cancel |

#### 793 9. Click Save.

Click Deploy. Verify that the static route has been set correctly. From Devices, when selecting
 the Routing tab, the Static Route will indicate the network routing settings. The screen displays
 the static route settings in a table format that includes values for Network, Interface, Gateway,
 Tunneled, and Metric. The static route applies to the IP addressing that has been specified,
 where network traffic traverses the interface. Note the Gateway value. The Tunneled and
 Metric values display the default value.

| Overview Analysis           | Policies     | Devices     | Objects A  | MP Intel | lligence        | Deplo        | y 🧕    | System | Help 🔻 admin 🔻 |
|-----------------------------|--------------|-------------|------------|----------|-----------------|--------------|--------|--------|----------------|
| Device Management           | NAT          | VPN VPN     | S Platform | Settings | FlexConfig      | Certificates |        |        |                |
| FTD-TRPM                    |              |             |            |          |                 |              |        |        | ave 🔀 Cancel   |
| Cisco Firepower Threat Defe | ense for VMV | Vare        |            |          |                 |              |        |        |                |
| Dovice Pouting              | Interfac     | oc Inlino G |            |          |                 |              |        |        |                |
| Device Routing              | Interfact    | es mine s   | bets DHCP  |          |                 |              |        |        |                |
| OSPF                        |              |             |            |          |                 |              |        |        | Add Route      |
| OSPFv3                      |              | Network     | Interface  | Gate     | eway            | Tunneled     | Metric | Tra.   |                |
| RIP<br>▷ 📁 BGP              |              | ▼ IPv4 Rout | es         |          |                 |              |        |        |                |
| Static Route                |              | any-ipv4    | WAN        | HDO      | -Upstream-Gatew | vay false    | 1      |        | a 🖉            |
| Multicast Routing           |              | ▼ IPv6 Rout | es         |          |                 |              |        |        |                |
|                             |              |             |            |          |                 |              |        |        |                |

## 800 Configure Cisco FTD Network Address Translation (NAT)

- 801 1. Click **Devices > NAT.**
- 802 2. Click New Policy > Threat Defense NAT.

| Overview         | Analysis | Policie | es Devi | ces                      | Objects AN   | 4P Inte           | ellige |  |
|------------------|----------|---------|---------|--------------------------|--------------|-------------------|--------|--|
| Device Mana      | agement  | NAT     | VPN •   | QoS                      | Platform Se  | Platform Settings |        |  |
|                  |          |         |         |                          | 💿 Ne         | ew Policy         |        |  |
| NAT Policy Devic |          |         | e Type  | rpe Status Firepower NAT |              |                   |        |  |
| ториц            | LAT      | Throat  | Defense | Targeti                  | ng Threat De | efense NAT        | Г      |  |

- 3. The New Policy pop-up window appears. Fill out the following information:
- a. Name: TRPM NAT
- b. Selected Devices: FTD-TRPM
- 806 4. Click **Save.**

| ew Policy        |                              |                |      | ?      |
|------------------|------------------------------|----------------|------|--------|
| Name:            | TRPM NAT                     |                |      |        |
| Description:     |                              |                |      |        |
| Targeted Devices |                              |                |      |        |
| Select devices   | s to which you want to apply | y this policy. |      |        |
| Available De     | vices                        | _              |      | 9      |
| Search by        | name or value                |                |      |        |
| FTD-TR           | PM                           |                |      |        |
|                  |                              |                |      |        |
|                  |                              |                |      |        |
|                  |                              |                |      |        |
|                  |                              | Add to Policy  |      |        |
|                  |                              |                |      |        |
|                  |                              |                |      |        |
|                  |                              |                |      |        |
|                  |                              |                |      |        |
|                  |                              |                |      |        |
|                  |                              |                |      |        |
|                  |                              |                |      |        |
|                  |                              |                |      |        |
|                  |                              |                |      |        |
|                  |                              |                |      |        |
|                  |                              |                | Save | Cancel |

5. Click the **edit symbol** for **TRPM NAT**.

| Overview Analysis | Policies Devices Ob | ojects AMP Intelligence      | Deploy 🧕 System                                           | Help 🔻 admin 🔻 |
|-------------------|---------------------|------------------------------|-----------------------------------------------------------|----------------|
| Device Management | NAT VPN VOS         | Platform Settings FlexConfig | Certificates                                              |                |
|                   |                     |                              |                                                           | New Policy     |
| NAT Policy        |                     | Device Type                  | Status                                                    |                |
| TRPM NAT          |                     | Threat Defense               | Targeting 1 devices<br>Up-to-date on all targeted devices | 🗅 🖪 🥒 🙃        |

808 6. Click Add Rule.

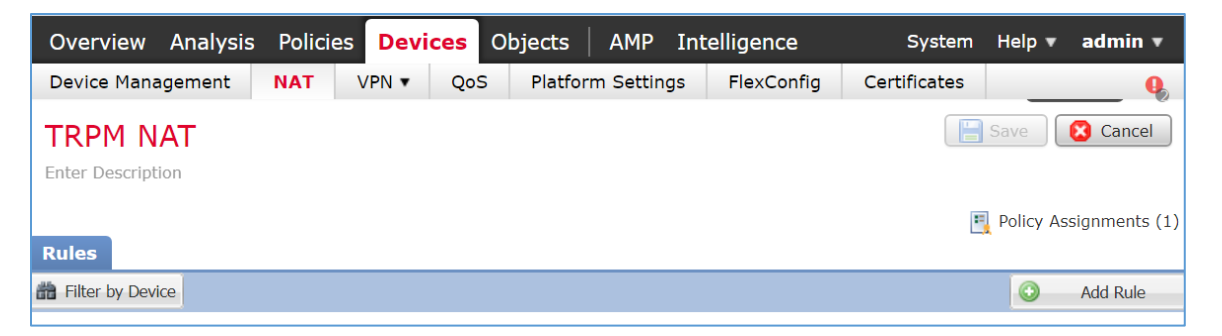

- 809 7. The Edit NAT Rule pop-up window appears. Under Interface Objects, fill out the following810 information:
- 811 a. NAT Rule: Auto NAT Rule
- b. **Type:** Dynamic
- 813 c. Source Interface Objects: Enterprise-Services
- d. Destination Interface Objects: WAN

#### 815 8. Click Translation.

| Edit NAT Rule                                                                                                    |               |          |                                     |                             |   |                       |             | ?>   |
|----------------------------------------------------------------------------------------------------|---------------|----------|-------------------------------------|-----------------------------|---|-----------------------|-------------|------|
| NAT Rule:<br>Type:                                                                                                    | Auto NAT Rule | <b>v</b> | Enable                              |                             |   |                       |             |      |
| Interface Objects                                                                                                    | Translation   | PAT Pool | Advanced                            |                             |   |                       |             |      |
| Available Interface Ob                                                                                                    | ojects 🖒      |          | S                                   | ource Interface Objects (1) |   | Destination Interface | Objects (1) |      |
| Guincal-Workstation     Databases     Enterprise-Services     HIS-Services     Remote-Services     Security-Services     WAN | 5             | A S      | dd to<br>ource<br>dd to<br>tination | Enterprise-services         | U |                       |             |      |
|                                                                                                    |               |          |                                     |                             |   |                       | OK Car      | ncel |

- 816 9. Under **Translation**, fill out the following information:
- a. Original Source: Enterprise-Services
- 818 b. Translated Source: Destination Interface IP
- 819 10. Click **OK**.

| dit NAT Rule                        |                               |                    | 1                                                                                                    |
|-------------------------------------|-------------------------------|--------------------|----------------------------------------------------------------------------------------------------|
| NAT Rule:                           | Auto NAT Rule                 |                    |                                                                                                    |
| īype:                               | Dynamic   Enable              |                    |                                                                                                    |
| nterface Objects                    | Translation PAT Pool Advanced |                    |                                                                                                    |
| Original Packet                     |                               | Translated Packet  |                                                                                                    |
| Driginal Source:*<br>Driginal Port: | Enterprise-Services           | Translated Source: | Destination Interface IP v<br>The values selected for Destination Interface<br>Objects in 'Interface Objects' tab will be used |
|                                     |                               | Translated Port:   |                                                                                                    |
|                                     |                               |                    |                                                                                                    |
|                                     |                               |                    |                                                                                                    |
|                                     |                               |                    | OK Cancel                                                                                                    |

- 11. Create additional rules following the same pattern described above, populating the respectiveinformation for each rule. Values for each rule are described below:
- a. HIS-Services

823

- i. NAT Rule: Auto NAT Rule
- 824 ii. **Type:** Dynamic
- 825 iii. Source Interface Objects: HIS-Services
- 826 iv. Destination Interface Objects: WAN
- 827 v. Original Source: HIS-Services
- 828 vi. Translated Source: Destination Interface IP
- b. Remote-Services
- 830 i. NAT Rule: Auto NAT Rule
- 831 ii. **Type:** Dynamic
- 832 iii. Source Interface Objects: Remote-Services
- 833 iv. Destination Interface Objects: WAN
- 834 v. Original Source: Remote-Services
- 835 vi. Translated Source: Destination Interface IP

| 836                             | c. Databases                                                                                                    |
|---------------------------------|----------------------------------------------------------------------------------------------------|
| 837                             | i. NAT Rule: Auto NAT Rule                                                                                                    |
| 838                             | ii. <b>Type:</b> Dynamic                                                                                                    |
| 839                             | iii. Source Interface Objects: Databases                                                                                                    |
| 840                             | iv. Destination Interface Objects: WAN                                                                                                    |
| 841                             | v. Original Source: Databases                                                                                                    |
| 842                             | vi. Translated Source: Destination Interface IP                                                                                                    |
| 843                             | d. Clinical-Workstations                                                                                                    |
| 844                             | i. NAT Rule: Auto NAT Rule                                                                                                    |
| 845                             | ii. <b>Type:</b> Dynamic                                                                                                    |
| 846                             | iii. Source Interface Objects: Clinical-Workstations                                                                                                    |
| 847                             | iv. Destination Interface Objects: WAN                                                                                                    |
| 848                             | v. Original Source: Clinical-Workstations                                                                                                    |
| 849                             | vi. Translated Source: Destination Interface IP                                                                                                    |
| 850                             | e. Security-Services                                                                                                    |
| 851                             | i. NAT Rule: Auto NAT Rule                                                                                                    |
| 852                             | ii. <b>Type:</b> Dynamic                                                                                                    |
| 853                             | iii. Source Interface Objects: Security-Services                                                                                                    |
| 854                             | iv. Destination Interface Objects: WAN                                                                                                    |
| 855                             | v. Original Source: Security-Services                                                                                                    |
| 856                             | vi. Translated Source: Destination Interface IP                                                                                                    |
| 857                             | 12. Click Save.                                                                                                    |
| 858<br>859<br>860<br>861<br>862 | 13. Click <b>Deploy.</b> Verify the NAT settings through the <b>Devices</b> screen. The <b>NAT</b> rules are displayed in a table format. The table includes values for <b>Direction</b> of the NAT displayed as a directional arrow, the <b>NAT Type</b> , the <b>Source Interface Objects</b> (i.e., the security zone IP networks), the <b>Destination Interface Objects</b> , the <b>Original Sources</b> (i.e., these addresses correspond to the IP network from where the network traffic originates), the <b>Translated Sources</b> , and <b>Options.</b> The |
|                                 | · · · · · · · · · · · · · · · · · · ·                                                                                                    |

settings indicate that IP addresses from the configured security zones are translated behind theInterface IP address.

| 0\  | verview Anal     | lysis Polici | es Devices Objects          | AMP Intelligence                 |                       | Deploy                        |                       |
|-----|------------------|--------------|-----------------------------|----------------------------------|-----------------------|-------------------------------|-----------------------|
| De  | vice Manageme    | nt NAT       | VPN VOS Platform            | Settings FlexConfig              | Certificates          |                               |                       |
| TF  | RPM NAT          |              |                             |                                  |                       |                               | Save 🔀 Cancel         |
| Ent | er Description   |              |                             |                                  |                       |                               |                       |
|     | _                |              |                             |                                  |                       |                               | Policy Assignments (1 |
| Ru  | es               |              |                             |                                  |                       |                               |                       |
| 齢 F | ilter by Device  |              |                             |                                  |                       |                               | Add Rule              |
|     |                  |              |                             |                                  | Original Packet       | Translated                    | Packet                |
| #   | Direction        | Туре         | Source<br>Interface Objects | Destination<br>Interface Objects | Original<br>Sources   | O O Translated<br>D S Sources | T T Options<br>D S    |
| • N | IAT Rules Before | <del>;</del> |                             |                                  |                       |                               |                       |
| •   | uto NAT Dules    |              |                             |                                  |                       |                               |                       |
| #   | ➡                | Dynamic      | 📇 Enterprise-Services       | wan                              | Enterprise-Services   | 🥞 Interface                   | 🍓 Dns:false 🥜 🗒       |
| #   | +                | Dynamic      | HIS-Services                | 📇 WAN                            | HIS-Services          | 🍓 Interface                   | 🥵 Dns:false 🛛 🥜 🗑     |
| #   | +                | Dynamic      | Remote-Services             | wan                              | Remote-Services       | 🍓 Interface                   | 🍓 Dns:false 🛛 🦉 🖥     |
| #   | +                | Dynamic      | 📇 Databases                 | 🚆 WAN                            | 📄 Databases           | 🍓 Interface                   | 🥵 Dns:false 🥜 🗒       |
| #   | +                | Dynamic      | Clinical-Workstations       | wan                              | Clinical-Workstations | 🍓 Interface                   | 🍓 Dns:false 🥜 🗒       |
| #   | +                | Dynamic      | Security-Services           | WAN                              | Security-Services     | 🍓 Interface                   | 🥞 Dns:false 🥜 🗒       |
| ▼ N | IAT Rules After  |              |                             |                                  |                       |                               |                       |

### 865 Configure Cisco FTD Access Control Policy

- 866 1. Click Polices > Access Control > Access Control.
- 2. Click the edit symbol for Default-TRPM.

| Overview Analysis Policies      | Devices Objects   | AMP Intelligence                                |                        | Deploy                    | 02 System          | Help 🔻 admin 🔻    |
|---------------------------------|-------------------|-------------------------------------------------|------------------------|---------------------------|--------------------|-------------------|
| Access Control ► Access Control | Network Discovery | Application Detectors                           | Correlation            | Actions 🔻                 |                    |                   |
|                                 |                   | Object                                          | Management Int         | rusion Networ             | rk Analysis Policy | DNS Import/Export |
| Access Control Policy           | Stat              | us                                              | Last Mo                | dified                    |                    |                   |
| Default-TRPM                    | Targe<br>Up-to    | ting 1 devices<br>-date on all targeted devices | 2020-08-<br>Modified I | 19 10:50:23<br>by "admin" |                    | 🗅 🖪 🥔 🙃           |

## 868 3. Click Add Category.

| Overview                   | Analysis                      | Policies       | Devices      | Objects   | AMP      | Intellige   | ence   |               |           | Deploy    | 02       | System   | Help 🔻      | admin 🔻            |
|----------------------------|-------------------------------|----------------|--------------|-----------|----------|-------------|--------|---------------|-----------|-----------|----------|----------|-------------|--------------------|
| Access Con                 | trol • Acce                   | ss Control     | Network      | Discovery | Appli    | cation Dete | ectors | Correlatio    | n Action  | ns v      |          |          |             |                    |
| Default-<br>Enter Descript | -TRPM                         |                |              |           |          |             | You h  | ave unsaved   | changes   | Analyze I | Hit Cour | nts      | Save        | 🔀 Cancel           |
| Prefilter Polic            | c <b>y:</b> <u>Default Pr</u> | efilter Policy |              |           |          |             | SSL    | L Policy: Non | ie<br>T-  | Inheritar | ice Sett | inas I 🗉 | Policy Assi | Identit<br>Policy: |
| Rules S                    | ecurity Intell                | ligence H      | TTP Response | es Loggin | g Adv    | vanced      |        |               | E         | Innentai  | ice Jeu  | ings   🛄 | Folicy Assi | giments (1)        |
| 📸 Filter by                | Device                        |                |              | Show R    | ule Conf | flicts 😟    | 😳 Add  | Category      | 📀 Add Rul | e Sear    | ch Rule  | S        |             | ×                  |

- 869 4. Fill out the following information:
- a. Name: Security Services
- b. Insert: into Mandatory
- 5. Click **OK**.

| Add Cat | tegory            | × |
|---------|-------------------|---|
| Name:   | Security-Services |   |
| Insert: | into Mandatory 🗸  |   |
|         | OK Cancel         |   |

- 8736. Repeat the previous steps of Add Category section for each network segment in the874 architecture.
- 875 7. Click Add Rule.

| Overviev     | v Analysis              | Policies       | Devices     | Objects   | AMP      | Intellig   | ence    |                     |          | Dep     | loy 🤇      | 2 System    | Help 🔻      | admin 🔻            |
|--------------|-------------------------|----------------|-------------|-----------|----------|------------|---------|---------------------|----------|---------|------------|-------------|-------------|--------------------|
| Access C     | ontrol 🕨 Acce           | ss Control     | Network     | Discovery | Applic   | cation Det | tectors | Correlati           | on       | Actions | ,          |             |             |                    |
| Defaul       | t-TRPM                  |                |             |           |          |            | You h   | ave unsaved         | d change | es Ana  | lyze Hit C | ounts       | Save        | 😢 Cancel           |
| Prefilter Po | licy: <u>Default Pr</u> | efilter Policy |             |           |          |            | SSL     | L Policy: <u>No</u> | one      |         |            |             |             | Identit<br>Policy: |
|              |                         |                |             |           |          |            |         |                     |          | Tel Inh | eritance S | ettings   📑 | Policy Assi | gnments (1)        |
| Rules        | Security Intel          | ligence H      | TTP Respons | es Loggin | g Adv    | vanced     |         |                     |          |         |            |             |             |                    |
| 📸 Filter b   | y Device                |                |             | Show R    | ule Conf | licts 😡    | 🕑 Add ( | Category            | 😳 Ac     | dd Rule | Search R   | ules        |             | ×                  |

- 876 8. When the Add Rule screen appears, fill out the following information:
- a. **Name:** Nessus-Tenable
- b. Action: Allow
- 879 c. Insert: into Category, Security Services
- 880d.Under Networks, click the plus symbol next to Available Networks, and select Add881Object.

| lame Nessus-Tenable      |           |         |                  | 🗹 Enal  | bled       |         | Insert     | into Catego | ory     | *        | Securit | y-Services |          |
|--------------------------|-----------|---------|------------------|---------|------------|---------|------------|-------------|---------|----------|---------|------------|----------|
| Allow                    |           |         | • • • • 2 •      | 50      |            |         |            |             |         |          |         |            |          |
| Zones Networks           | VLAN Tags | 🛆 Users | Applications     | Ports   | URLs       | SGT/ISE | Attribute  | S           |         | Ins      | pection | Logging    | Comments |
| vailable Networks 🛭 🖒    |           | 0       |                  | Source  | Network    | s (0)   |            |             | Destina | ation N  | etworks | (0)        |          |
| 🖁 Search by name or valu | e         |         | Add Object       |         | Source     |         | Original C | Client      | any     |          |         |            |          |
| Networks                 | Geolocat  | ion     | Add Group        | any     |            |         |            |             |         |          |         |            |          |
| any                      |           | -       |                  |         |            |         |            |             |         |          |         |            |          |
| any-ipv4                 |           |         | Add To<br>Source |         |            |         |            |             |         |          |         |            |          |
| any-ipv6                 |           |         | Networks         |         |            |         |            |             |         |          |         |            |          |
| Cisco-FMC                |           |         |                  |         |            |         |            |             |         |          |         |            |          |
| Cisco-SFC                |           |         |                  |         |            |         |            |             |         |          |         |            |          |
| Cisco-SMC                |           |         |                  |         |            |         |            |             |         |          |         |            |          |
| Clinical-Workstations    |           |         |                  |         |            |         |            |             |         |          |         |            |          |
| Databases                |           |         |                  |         |            |         |            |             |         |          |         |            |          |
| Enterprise-Services      |           | -       |                  | Enter a | n IP addre | SS      |            | Add         | Enter a | an IP ad | dress   |            | Ad       |

- 882 9. When the New Network Object pop-up window appears, fill out the following information:
- a. Name: Tenable.sc
  - b. Network (Host): 192.168.45.101

#### 885 10. Click **Save.**

884

| Name<br>Description | Tenable.sc   |         |           |        |  |
|---------------------|--------------|---------|-----------|--------|--|
| Network             | • Host       | O Range | O Network | O FQDN |  |
|                     | 192.168.45.1 | 01      |           |        |  |

- 11. In the Add Rule screen, under the **Networks** tab, set **Destination Networks** to **Tenable.sc.**
- 887 12. Click **Ports.**

| lame Nessus-Tenable                                                                                                    |                                                       | Enabled     |           | Insert into Cat | egory   | Y Securit     | y-Services | 1        |
|----------------------------------------------------------------------------------------------------|-------------------------------------------------------|-------------|-----------|-----------------|---------|---------------|------------|----------|
| ction                                                                                                    | <ul> <li>U D .8 1</li> </ul>                          | h 💭         |           |                 |         |               |            |          |
| Zones Networks VLAN Tags 🛆 Us                                                                                                    | ers Applications                                      | Ports U     | Ls SGT/IS | E Attributes    |         | Inspection    | Logging    | Comments |
| ailable Networks 🖒                                                                                                    | 0                                                     | Source Net  | orks (0)  |                 | Destina | tion Networks | (1)        |          |
| Search by name or value                                                                                                    |                                                       | Sou         | ce        | Original Client | 📄 Tena  | able.sc       |            |          |
| Networks         Geolocation           IPv6-Link-Local         IPv6-to-IPv4-Relay-Anycast           IPv6-to-IPv4-Relay-Anycast         RDP-Jumpbox           Remote-Services         Security-Services | Add To<br>Source<br>Networks<br>Add to<br>Destination |             |           |                 |         |               |            |          |
| Tenable.sc<br>Umbrella-DNS-1<br>Umbrella-DNS-2                                                                                                    | •                                                     | Enter an IP | ddress    | Add             | Entor a | n ID addrocc  |            |          |

13. In the Add Rule screen, under the **Ports** tab, set **Selected Destination Ports** to **8834**.

#### 889 14. Click Add.

| ame Nessus-Tenable   |           |         |                       | 🗹 Enal  | oled     | Insert             | into Category | *          | Securit   | y-Services |           |
|----------------------|-----------|---------|-----------------------|---------|----------|--------------------|---------------|------------|-----------|------------|-----------|
| ction 🖋 Allow        |           |         | • 00.8                | t I     |          |                    |               |            |           |            |           |
| Zones Networks       | VLAN Tags | 🛆 Users | Applications          | Ports   | URLs     | SGT/ISE Attributes | 5             | Insp       | pection   | Logging    | Comment   |
| vailable Ports 🖸     |           | 0       |                       | Selecte | d Source | Ports (0)          | Sel           | ected Dest | ination F | Ports (1)  |           |
| Search by name or va | ilue      |         |                       | any     |          |                    | 2             | All:8834   |           |            |           |
| AOL                  |           | *       |                       |         |          |                    |               |            |           |            |           |
| Bittorrent           |           |         |                       |         |          |                    |               |            |           |            |           |
| DNS_over_TCP         |           | _       |                       |         |          |                    |               |            |           |            |           |
| DNS_over_UDP         |           |         |                       |         |          |                    |               |            |           |            |           |
| FTP FTP              |           |         | Add to<br>Destination |         |          |                    |               |            |           |            |           |
| № НТТР               |           |         |                       |         |          |                    |               |            |           |            |           |
| HTTPS                |           |         |                       |         |          |                    |               |            |           |            |           |
| IMAP                 |           |         |                       |         |          |                    |               |            |           |            |           |
| LDAP                 |           |         |                       |         |          |                    |               |            |           |            |           |
| NFSD-TCP             |           | -       |                       |         |          |                    | Add Pro       | tocol      |           | ▼ Port E   | nter a Ad |

- 890 15. Repeat the previous steps for any network requirement rules if necessary.
- 891 16. Click **Save.**
- 892 17. Click **Deploy.**

# 893 2.2.3 Security Continuous Monitoring

The project team implemented a set of tools that included Cisco Stealthwatch, Cisco Umbrella, and

895 LogRhythm to address security continuous monitoring. This practice guide uses Cisco Stealthwatch for

896 NetFlow analysis. Cisco Umbrella is a service used for DNS-layer monitoring. The LogRhythm tools 897 aggregate log file information from across the HDO infrastructure and allow behavioral analytics.

## 898 2.2.3.1 Cisco Stealthwatch

- 899 Cisco Stealthwatch provides network visibility and analysis through network telemetry. This project
- 900 integrates Cisco Stealthwatch with Cisco Firepower, sending NetFlow directly from the Cisco FTD
- 901 appliance to a Stealthwatch Flow Collector (SFC) for analysis.

#### 902 Cisco Stealthwatch Management Center (SMC) Appliance Information

- 903 **CPU:** 4
- 904 **RAM:** 16 GB
- 905 Storage: 200 GB (Thick Provision)
- 906 Network Adapter 1: VLAN 1348
- 907 Operating System: Linux
- 908 Cisco SMC Appliance Installation Guide
- 909 Install the appliance according to the instructions detailed in the Cisco Stealthwatch Installation and
- 910 Configuration Guide 7.1 [8].
- 911 Cisco SFC Appliance Information
- 912 **CPU:** 4
- 913 RAM: 16 GB
- 914 Storage: 300 GB (Thick Provision)
- 915 Network Adapter 1: VLAN 1348
- 916 **Operating System:** Linux
- 917 Cisco SFC Appliance Installation Guide
- Install the appliance according to the instructions detailed in the *Cisco Stealthwatch Installation and Configuration Guide 7.1* [8].
- 920 Accept the default port value **2055** for NetFlow.
- 921 Configure Cisco FTD NetFlow for Cisco SFC
- 922 1. Click Objects > Object Management > FlexConfig > Text Object.

- 923 2. In the search box, type netflow.
- 924 3. Click the **edit symbol** for **netflow\_Destination**.

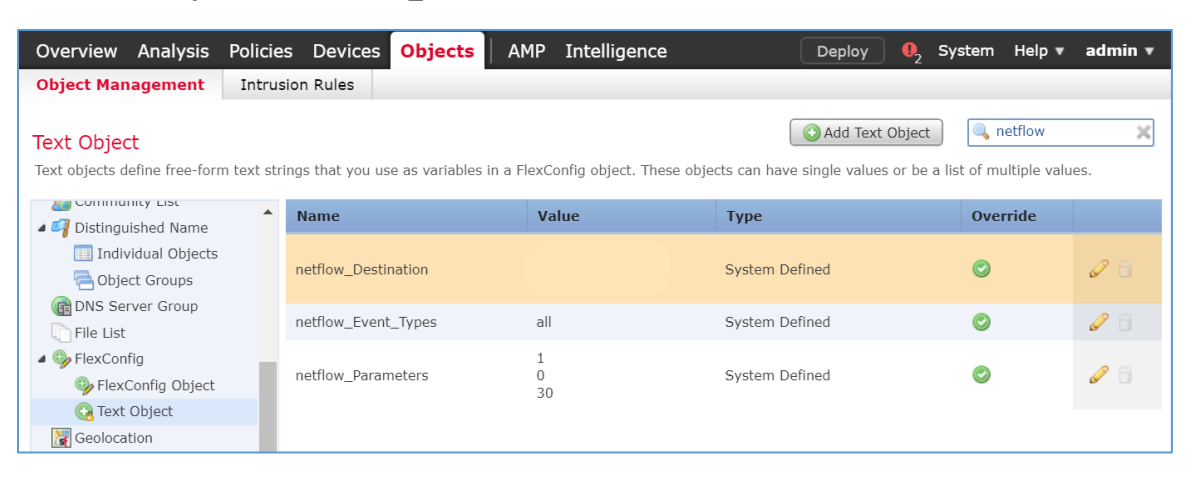

- 925 4. When the Edit Text Object pop-up window appears, fill out the following information:
- 926 a. **Count:** 3
- 927 b. 1: Security Services
- 928 c. **2:** 192.168.45.31
- 929 d. **3:** 2055
- 930 e. Allow Overrides: checked
- 931 5. Click Save.

| Edit Te   | xt Obje  | ct                                                                                                    | ?)     |
|-----------|----------|----------------------------------------------------------------------------------------------------|--------|
| Name:     |          | netflow_Destination                                                                                                    |        |
| Descripti | ion:     | This variable defines a single NetFlow export destination.<br>1. interface<br>2. destination<br>3. port <1-65535> UDP port number |        |
| Variable  | Туре     | Multiple V Count 3                                                                                                    |        |
|           |          |                                                                                                    |        |
| 1         | Securit  | y-Services                                                                                                    |        |
| 2         | 192.16   | 8.45.31                                                                                                    |        |
| 3         | 2055     |                                                                                                    |        |
| Allow Ov  | verrides |                                                                                                    |        |
| Overrie   | de (0)   |                                                                                                    | •      |
|           |          | Save                                                                                                    | Cancel |

932 6. Click the edit symbol for netflow\_Event\_Types.

| Overview Analysis Po                                                           | olicie  | es Devices        | Objects      | AMP            | Intelligence                         | Deploy         | 0, s                     | System Help 🔻        | admin 🔻 |
|--------------------------------------------------------------------------------|---------|-------------------|--------------|----------------|--------------------------------------|----------------|--------------------------|----------------------|---------|
| Object Management                                                              | Intru   | sion Rules        |              |                |                                      |                |                          |                      |         |
| Text Object<br>Text objects define free-form te                                | ext str | ings that you use | as variables | in a FlexC     | onfig object. These objec            | Add Te         | xt Object<br>les or be a | list of multiple val | ×ues.   |
| Community List     Distinguished Name                                          | •       | Name              |              | Va             | alue                                 | Туре           |                          | Override             |         |
| Distriguisted Name     Individual Objects     Object Groups                    |         | netflow_Destina   | ition        | Se<br>19<br>20 | curity-Services<br>2.168.45.31<br>55 | System Defined |                          | ø                    | Ø 🖥     |
| Elle List                                                                      |         | netflow_Event_1   | Types        | all            |                                      | System Defined |                          | 0                    | a 6     |
| <ul> <li>Interaction</li> <li>FlexConfig</li> <li>FlexConfig Object</li> </ul> | l       | netflow_Parame    | eters        | 1<br>0<br>30   |                                      | System Defined |                          | 0                    | Ø       |
| 🚱 Text Object                                                                  | 1       |                   |              |                |                                      |                |                          |                      |         |

- 933 7. When the Edit Text Object pop-up window appears, fill out the following information:
- 934 a. **Count:** 1
- 935 b. **1:** All
- 936 c. Allow Overrides: checked
- 937 8. Click Save.

| Edit Text C   | bject ? ×                                                                                                    |
|---------------|----------------------------------------------------------------------------------------------------|
| Name:         | netflow_Event_Types                                                                                                    |
| Description:  | This variable defines the type of events to be exported for a destination.<br>It can be any subset of:{all, flow-create, flow-denied, flow-teardown,<br>flow-update} |
| Variable Type | Multiple V Count 1                                                                                                    |
| 1 all         |                                                                                                    |
| Allow Overrid | es 🗸                                                                                                    |
| Override ((   | •                                                                                                    |
|               | Save Cancel                                                                                                    |

- 938 9. Click **Devices > FlexConfig.**
- 939 10. Click **New Policy.**

| Overview Analysis | Policie | s Dev | ices C | Objects  | AMP In     | telligence | System  | Help 🔻 | a |
|-------------------|---------|-------|--------|----------|------------|------------|---------|--------|---|
| Device Management | NAT     | VPN • | QoS    | Platforr | n Settings | FlexConfig | Certifi | cates  |   |
|                   |         |       |        |          |            |            | 📀 New   | Policy |   |

- 940 11. When the New Policy screen appears, fill out the following information:
- 941 a. Name: FTD-FlexConfig
- 942 b. Selected Devices: FTD-TRPM
- 943 12. Click **Save.**

| w Policy       |                           |                    |                  | r |
|----------------|---------------------------|--------------------|------------------|---|
| ame:           | FTD-FlexConfig            |                    |                  |   |
| escription:    |                           |                    |                  |   |
| argeted Device | S                         |                    |                  |   |
| Select devic   | es to which you want to a | apply this policy. |                  |   |
| Available D    | evices                    |                    | Selected Devices |   |
| 🔍 Search l     | by name or value          |                    | FTD-TRPM         | 6 |
| FTD-T          | RPM                       |                    |                  |   |
|                |                           |                    |                  |   |
|                |                           |                    |                  |   |
|                |                           |                    |                  |   |
|                |                           | Add to Policy      | 1                |   |
|                |                           |                    |                  |   |
|                |                           |                    |                  |   |
|                |                           |                    |                  |   |
|                |                           |                    |                  |   |
|                |                           |                    |                  |   |
|                |                           |                    |                  |   |
|                |                           |                    |                  |   |
|                |                           |                    |                  |   |
|                |                           |                    |                  |   |
|                |                           |                    |                  |   |
|                |                           |                    |                  |   |

944 13. Click the **edit symbol** for **FTD-FlexConfig.** 

| Overview    | Analysis   | Policies | Devices                                 | Objects AMP            | Intelligence                              | System Help  | 🗸 admin 🔻 |
|-------------|------------|----------|-----------------------------------------|------------------------|-------------------------------------------|--------------|-----------|
| Device Mana | agement    | NAT      | VPN VOS                                 | Platform Setting       | s FlexConfig                              | Certificates | •         |
|             |            |          |                                         |                        |                                           | 💿 N          | ew Policy |
| FlexCon     | fig Policy |          | Status                                  |                        | Last Modified                             |              |           |
| FTD-Flo     | exConfig   | -        | Targeting 1 device<br>Up-to-date on all | es<br>targeted devices | 2020-06-09 09:54:0<br>Modified by "admin" | )4           | ĥ 🖉       |

- 945 14. Under the **Devices** tab, select **Netflow\_Add\_Destination** and **Netflow\_Set\_Parameters.**
- 946 15. Click the right-arrow symbol to move the selections to the Selected Append FlexConfigs947 section.

| Overview Analysis Policies Devices Obje                                                                                                    | ects AMP Intelligence        | Deplo                    | y 🏮 System Help 🔻 admin 🔻       |
|----------------------------------------------------------------------------------------------------|------------------------------|--------------------------|---------------------------------|
| Device Management NAT VPN <b>v</b> QoS P                                                                                                    | Platform Settings FlexConfig | Certificates             |                                 |
| FTD-FlexConfig                                                                                                    |                              | You have unsaved changes | review Config 📔 Save 🛛 🔀 Cancel |
|                                                                                                    |                              |                          | Policy Assignments (1)          |
| Available FlexConfig C SlexConfig Object                                                                                                    | Selected Prepen              | d FlexConfigs            |                                 |
| ×                                                                                                    | #.                           | Name                     | Description                     |
| <ul> <li>Inspect_IPv6_UnConfigure</li> <li>ISIS_Configure</li> <li>ISIS_Interface_Configuration</li> <li>ISIS_Unconfigure</li> <li>ISIS_Unconfigure_All</li> <li>Netflow_Add_Destination</li> <li>Netflow_Clear_Parameters</li> <li>Netflow_Set_Parameters</li> </ul> |                              |                          |                                 |
| RGFW_TCP_NORMALIZATION                                                                                                    | Selected Append              | FlexConfigs              |                                 |
| Policy_Based_Routing                                                                                                    | #.                           | Name                     | Description                     |
| Policy_Based_Routing_Clear     Sysopt_AAA_radius     Sysopt_AAA_radius_negate                                                                                                    |                              |                          |                                 |

## 948 16. Click **Save.**

949 17. Click Deploy. From the Devices screen, verify the FlexConfig settings. Select the FlexConfig tab.
 950 The NetFlow configurations appear in the lower right of the screen as a table. Under Selected
 951 Append FlexConfigs, the table includes columns labeled # which corresponds to the number of
 952 configurations that have been made: Name and Description.

| Overview Analysis Policies Devices Objects                                                                                                    | AMP        | Intelligence                | Deploy \rm 0, System Help 🔻 admin 🔻 |
|----------------------------------------------------------------------------------------------------|------------|-----------------------------|-------------------------------------|
| Device Management NAT VPN ▼ QoS Platform                                                                                                    | n Settings | FlexConfig Certificates     |                                     |
| FTD-FlexConfig<br>Enter Description                                                                                                    |            |                             | Preview Config 📙 Save 🛛 😢 Cancel    |
|                                                                                                    |            |                             | Policy Assignments (1)              |
| Available FlexConfig C SlexConfig Object                                                                                                    | 📑 Se       | elected Prepend FlexConfigs |                                     |
| ×                                                                                                    | #.         | Name                        | Description                         |
| <ul> <li>Inspect_IPv6_UnConfigure</li> <li>ISIS_Configure</li> <li>ISIS_Interface_Configuration</li> <li>ISIS_Unconfigure</li> <li>ISIS_Unconfigure_All</li> <li>Netflow_Add_Destination</li> <li>Netflow_Clear_Parameters</li> <li>Netflow_Delete_Destination</li> <li>Netflow_Set_Parameters</li> <li>NGFW_TCP_NORMALIZATION</li> </ul> | Se         | slected Append FlexConfigs  |                                     |
| Policy_Based_Routing                                                                                                    | #.         | Name                        | Description                         |
| Policy_Based_Routing_Clear           Sysopt_AAA_radius                                                                                                    | 1          | Netflow_Set_Parameters      | Set global parameters for 🔍 🗒       |
| Sysopt_AAA_radius_negate                                                                                                    | 2          | Netflow_Add_Destination     | Create and configure a Net 🔍 🗒      |

## 953 Create a Custom Policy Management Rule

## 954 1. Click **Configure > Policy Management.**

| uluiu<br>cisco | Stealthwatch              |                  |              |            |                   |         |              |               | Desktop Client |
|----------------|---------------------------|------------------|--------------|------------|-------------------|---------|--------------|---------------|----------------|
|                | Dashboards                | Monitor          | Analyze      | Jobs       | Configure         | Deploy  |              |               |                |
| Security       | Insight Dashboard         | d   Inside Hosts |              |            | Network Classific | ation   |              |               |                |
|                | intergrite b derite b der |                  |              |            | Host Group Mana   | agement |              |               |                |
| Alarmi         | ng Hosts 🕕                |                  |              |            | Applications      |         |              |               | - 2            |
| Concern        | Index Target Index        | Recon C&C        | Exploitation | DDoS Sourc | Policy Manageme   | ent     | Exfiltration | Policy Violat | i Anomaly      |

955 2. Click Create New Policy > Role Policy.

| սիսիս<br>cisco     | Stealthwate<br>Dashboards     | Ch<br>Monitor | Analyze      | Jobs C         | Configure   | Deploy   | Desktop Client                               |
|--------------------|-------------------------------|---------------|--------------|----------------|-------------|----------|----------------------------------------------|
| Policy N<br>Search | Management<br>for a host or s | E Se          | earch        |                |             |          |                                              |
| Custo              | om Events (5)                 | Relationship  | Events (352) | Core Events (4 | 37) 🚯       |          | Create New Policy V                          |
|                    |                               |               |              |                |             |          | Custom Security Event<br>Relationship Policy |
|                    | EVENT                         | EVENT TY      | POLICY NAME  | POLICY TYPE    | HOSTS       | WHEN HO  | Role Policy                                  |
|                    | Ex. Anom 🗸                    | Ex. C 🗸       | Ex. Outsi 🗸  | Ex. Role 🗸 🗸   | Ex. Network | Ex. On + | Single Host Policy                           |
|                    | Addr Scan/ton                 | Security      | Firewalls    | Polo           | NAT Gatew   | av       |                                              |

## 956 3. Give the policy a **name** and **description**.

# 957 4. Under Host Groups, click the plus symbol.

| Policy Management   Role Policy | Cancel Save                                               |
|---------------------------------|-----------------------------------------------------------|
|                                 | Actions ∨                                                 |
| NAME *                          | DESCRIPTION                                               |
| Outside Recon                   | Raise alarm if selected hosts perform recon-like behavior |
| HOST GROUPS                     | IP ADDRESS OR RANGE                                       |
| +                               |                                                           |
|                                 |                                                           |
|                                 |                                                           |

- 958 5. Under **Outside** Hosts, select **Eastern Asia** and **Eastern Europe**.
- 959 6. Click **Apply**.

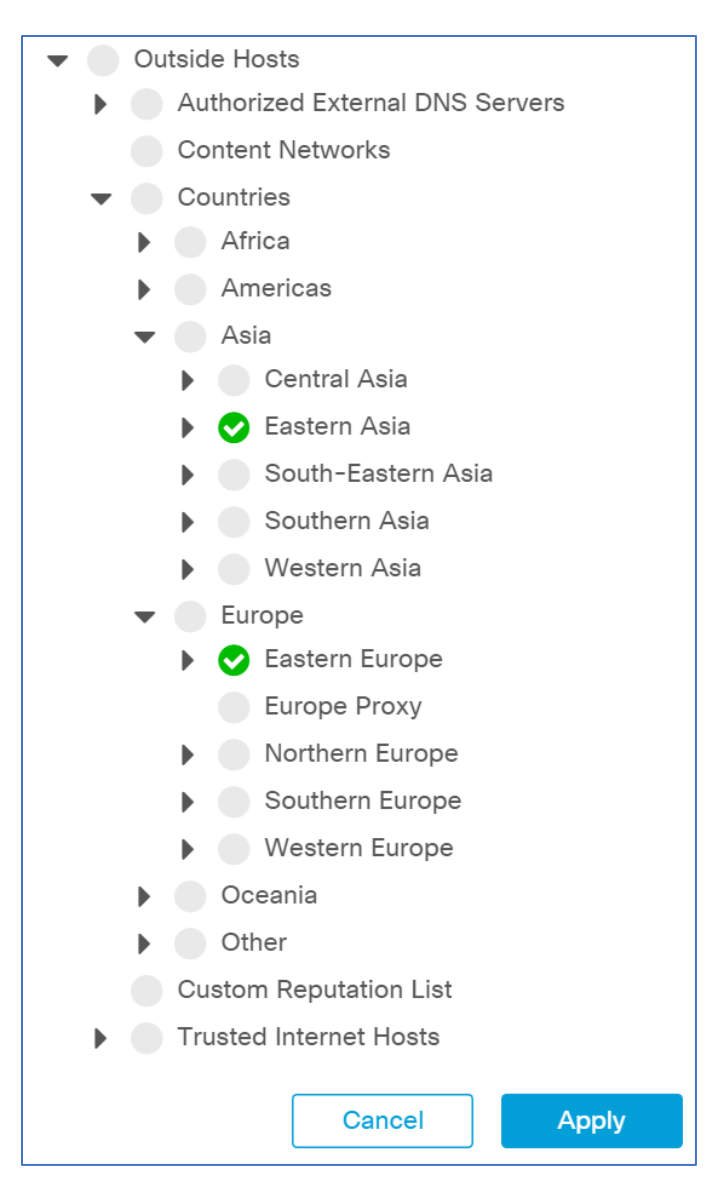

960 7. Under Core Events, click Select Events.

| Policy Management   Role Policy                                        | Cancel Save                                               |
|------------------------------------------------------------------------|-----------------------------------------------------------|
|                                                                        | Actions ∨                                                 |
| NAME *                                                                 | DESCRIPTION                                               |
| Outside Recon                                                          | Raise alarm if selected hosts perform recon-like behavior |
| HOST GROUPS                                                            | IP ADDRESS OR RANGE                                       |
| + Eastern Asia × Eastern Europe ×                                      |                                                           |
| Core Events (0)                                                        | Select Events                                             |
| You must select at least one event before saving this policy. Click he | ere to select events.                                     |

- 961 8. Select **Recon.**
- 962 9. Click **Apply.**

| Anomaly                |
|------------------------|
| Command & Control      |
| Data Exfiltration      |
| Data Hoarding          |
| Exploitation           |
| High Concern Index     |
| High DDoS Source Index |
| High DDoS Target Index |
| High Target Index      |
| Policy Violation       |
| ✓ Recon                |
| Cancel Apply           |

- 963 10. Under Core Events > Recon > When Host is Source, select On + Alarm.
- 964 11. Click the **expand arrow** next to **Recon**.

| Core Events (1) |            |                |                 |        |                |        | Select Even |
|-----------------|------------|----------------|-----------------|--------|----------------|--------|-------------|
| EVENT           |            | EVENT TYPE     | WHEN HOST IS SC | OURCE  | WHEN HOST IS   | TARGET | ACTIONS     |
| Ex. Anomaly     | / ~        | Ex. Category 🗸 | Ex. On + Alarm  | $\sim$ | Ex. On + Alarm | ~      |             |
| Recon           |            | Category       | Off             | $\sim$ | NA             |        | Delete      |
|                 |            |                | Off             |        |                |        |             |
|                 |            |                | On              |        |                |        |             |
| 50 🗸 it         | ems per pa | ge             | On + Alarm      | F      | 1 items        | < 1    | /1 > >      |
| 50 V It         | ems per pa | ge             |                 |        | Erono K        |        | /1 / /      |
|                 |            |                |                 |        |                |        |             |

- 965
- 12. Select Behavioral and Threshold.

|                                                                                                    |                                                                                                    |                                                                                                    |                                                                                                    | Select Events                               |
|----------------------------------------------------------------------------------------------------|----------------------------------------------------------------------------------------------------|----------------------------------------------------------------------------------------------------|----------------------------------------------------------------------------------------------------|---------------------------------------------|
| EVENT                                                                                                    | EVENT TYPE                                                                                                    | WHEN HOST IS SOURCE                                                                                                    | WHEN HOST IS TARGE                                                                                         | T ACTIONS                                   |
| Ex. Anomaly                                                                                                    | ✓ Ex. Category ✓                                                                                                    | Ex. On + Alarm                                                                                                    | ✓ Ex. On + Alarm                                                                                           | $\sim$                                      |
| Recon                                                                                                    | Category                                                                                                    | On + Alarm                                                                                                    | ✓ NA                                                                                                    | Delete                                      |
| This is a catego<br>Addr_Scan/tcp,<br>Bad_Flag_SYN_I                                                                                                  | ry event made up of the fol<br>Addr_Scan/udp, Bad_Flag_<br>FIN, Bad_Flag_URG, Flow_D<br>t Unk ICMP Dest Net Add                                                                                            | Ilowing security events:<br>ACK, Bad_Flag_All, Bad_Fla<br>Denied, High SMB Peers, ICM<br>min_ICMP_Dest_Net_Link_IC                 | ig_NoFlg, Bad_Flag_RST, Bad<br>/IP_Comm_Admin, ICMP_Dest<br>MP_Host_Unreach_ICMP_Net                       | _Flag_Rsrvd,<br>:_Host_Admin,<br>t_Unreach  |
| This is a catego<br>Addr_Scan/tcp,<br>Bad_Flag_SYN_I<br>ICMP_Dest_Host<br>ICMP_Port_Unre                                                              | ry event made up of the fol<br>Addr_Scan/udp, Bad_Flag_<br>FIN, Bad_Flag_URG, Flow_D<br>t_Unk, ICMP_Dest_Net_Adn<br>ach, ICMP_Src_Host_Isolate<br>nd Threshold                                             | Ilowing security events:<br>ACK, Bad_Flag_All, Bad_Fla<br>Denied, High SMB Peers, ICM<br>min, ICMP_Dest_Net_Unk, IC<br>ed More(12) | ig_NoFlg, Bad_Flag_RST, Bad<br>IP_Comm_Admin, ICMP_Dest<br>MP_Host_Unreach, ICMP_Ne                        | _Flag_Rsrvd,<br>:_Host_Admin,<br>t_Unreach, |
| This is a catego<br>Addr_Scan/tcp,<br>Bad_Flag_SYN_I<br>ICMP_Dest_Host<br>ICMP_Port_Unre<br>O Behavioral a<br>Threshold O<br>Tolerance 95             | ry event made up of the fol<br>Addr_Scan/udp, Bad_Flag_<br>FIN, Bad_Flag_URG, Flow_D<br>t_Unk, ICMP_Dest_Net_Adn<br>:ach, ICMP_Src_Host_Isolate<br>nd Threshold<br>nly<br>5 / 100                          | Ilowing security events:<br>ACK, Bad_Flag_All, Bad_Fla<br>Denied, High SMB Peers, ICM<br>min, ICMP_Dest_Net_Unk, IC<br>ed More(12) | ig_NoFlg, Bad_Flag_RST, Bad<br>/IP_Comm_Admin, ICMP_Dest<br>CMP_Host_Unreach, ICMP_Ne                      | _Flag_Rsrvd,<br>:_Host_Admin,<br>t_Unreach, |
| This is a catego<br>Addr_Scan/tcp,<br>Bad_Flag_SYN_I<br>ICMP_Dest_Hos<br>ICMP_Port_Unre<br>ICMP_Port_Unre<br>Behavioral a<br>Threshold O<br>Tolerance | ry event made up of the fol<br>Addr_Scan/udp, Bad_Flag_<br>FIN, Bad_Flag_URG, Flow_E<br>t_Unk, ICMP_Dest_Net_Adn<br>each, ICMP_Src_Host_Isolate<br>nd Threshold<br>nly<br>5 / 100<br>alarm when less than: | Ilowing security events:  ACK, Bad_Flag_All, Bad_Fla<br>Denied, High SMB Peers, ICM<br>min, ICMP_Dest_Net_Unk, IC<br>ed More(12)   | g_NoFlg, Bad_Flag_RST, Bad<br>/IP_Comm_Admin, ICMP_Dest<br>CMP_Host_Unreach, ICMP_Ne<br>points in 24 hours | _Flag_Rsrvd,<br>_Host_Admin,<br>t_Unreach,  |

## 966 13. Click **Save.**

| Policy Management   Role   | Policy     |              |             | [                           | Cancel Save         |
|----------------------------|------------|--------------|-------------|-----------------------------|---------------------|
|                            |            |              |             |                             | Actions ~           |
| NAME *                     |            |              | DESCRIPTION | N                           |                     |
| Outside Recon              |            |              | Raise alar  | m if selected hosts perform | recon-like behavior |
| HOST GROUPS                |            |              | IP ADDRESS  | OR RANGE                    |                     |
| + Eastern Europe X Eastern | Asia 🗙     |              |             |                             |                     |
| Core Events (1)            |            |              |             |                             | Select Events       |
| EVENT                      | EVENT TYPE | WHEN HOST IS | S SOURCE    | WHEN HOST IS TARGET         | ACTIONS             |
| Recon                      | Category   | On + Alarm   | ~           | NA                          | Delete              |

### 967 2.2.3.2 Cisco Umbrella

- 968 Cisco Umbrella is a cloud service that provides protection through DNS-layer security. Engineers
- 969 deployed two Umbrella virtual appliances in the HDO to provide DNS routing and protection from970 malicious web services.
- 971 Cisco Umbrella Forwarder Appliance Information
- 972 **CPU:** 1
- 973 RAM: 0.5 GB
- 974 Storage: 6.5 GB (Thick Provision)
- 975 Network Adapter 1: VLAN 1327
- 976 **Operating System:** Linux
- 977 Cisco Umbrella Forwarder Appliance Installation Guide
- 978 Install the appliance according to the instructions detailed in Cisco's Deploy VAs in VMware guidance [9].

#### 979 Create an Umbrella Site

- 980 1. Click Deployments > Configuration > Sites and Active Directory.
- 981 2. Click Settings.

| 0 | alialia<br>cisco | <sup>Deployr</sup><br>Site | nents / Configuratio<br>es and Ac | tive Dire       | ctory 🛛            |                       | Settings         | (+)<br>Add DC | Download |
|---|------------------|----------------------------|-----------------------------------|-----------------|--------------------|-----------------------|------------------|---------------|----------|
|   | Want to s        | et up Ac                   | ctive Directory int               | egration or dep | loy Virtual Applia | nces? Click Download  | above to get sta | rted.         |          |
|   | FILT             | ERS                        |                                   |                 |                    | Q Search Sites and Ac | tive Directory   |               |          |
|   | Name             | •                          | Internal IP                       | Site            | Туре               | Status                | Versi            | on            |          |
|   | forwa            | rder-1                     | 192.168.40.30                     | Default Site    | Virtual Applian    | ice 🥝 Imported: 5 mc  | onths ago 2.8.3  | 3             |          |
|   | forwa            | rder-2                     | 192.168.40.31                     | Default Site    | Virtual Applian    | ice 🥏 Imported: 5 mc  | onths ago 2.8.3  | 3             |          |
|   |                  |                            |                                   |                 | Page: 1            | Results Per Page:     | 10 🗸 1-2 of      | 2 <           | >        |

982 3. Click Add New Site.

| 0 | cisco     | Deployments / Configuration<br>Sites and Active Directory o  | Settings Add DC                            | Download |
|---|-----------|--------------------------------------------------------------|--------------------------------------------|----------|
|   | Want to s | et up Active Directory integration or deploy Virtual Appliar | ices? Click Download above to get started. |          |
|   | < 1       | BACK TO SITES AND ACTIVE DIRECTORY                           |                                            |          |
|   | Sites     | Auto-Updates                                                 | Add New Sit                                | e        |
|   | Name      |                                                              |                                            |          |
|   | Defau     | lt Site                                                      | ••                                         | •        |

983 4. In the Add New Site pop-up window, set **Name** to **HDO**.

### 984 5. Click **Save.**

| Add New Site |        |      |
|--------------|--------|------|
| Site Name    |        |      |
| HDO          |        |      |
|              |        |      |
|              | CANCEL | SAVE |
|              |        |      |

- 985 6. Click **Deployments > Configuration > Sites and Active Directory.**
- 986 7. Click the **edit symbol** for the Site of **forwarder-1**.
- 987 8. Under Site, select **HDO**.
- 988 9. Click Save.

| Name 🔻 Internal IP        | Site                              | Version                |
|---------------------------|-----------------------------------|------------------------|
| forwarder-1 192.168.40.30 | HDO 🗸                             | : 5 months ago 2.8.3   |
| forwarder-2 192.168.40.31 | Need to add a site? View Settings | : 5 months ago 2.8.3   |
|                           | CANCEL                            | age: 10 🗸 1-2 of 2 < > |

### 989 10. Repeat the previous steps for **forwarder-2**.

| Name 🔻      | Internal IP   | Site | Туре              | Status                 | Version      |
|-------------|---------------|------|-------------------|------------------------|--------------|
| forwarder-1 | 192.168.40.30 | HDO  | Virtual Appliance | Imported: 5 months ago | 2.8.3        |
| forwarder-2 | 192.168.40.31 | HDO  | Virtual Appliance | Imported: 5 months ago | 2.8.3        |
|             |               |      | Page: 1 🗸         | Results Per Page: 10 V | 1-2 of 2 < > |

## 990 Configure an Umbrella Policy

- 991 1. Click Policies > Management > All Policies.
- 992 2. Click Add.

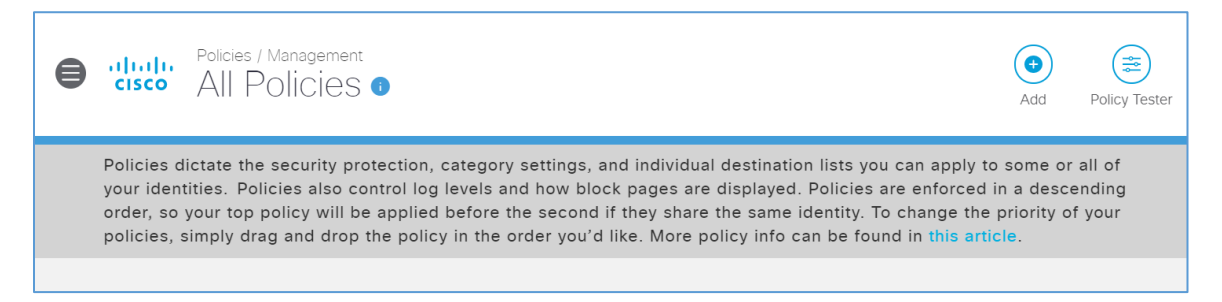

#### 993 3. Expand the **Sites** identity.

| What would you like to protect?                                                                                                    |     |            |
|----------------------------------------------------------------------------------------------------|-----|------------|
| Select Identities                                                                                                    |     |            |
| Search Identities                                                                                                    |     | 0 Selected |
| All Identities                                                                                                    |     |            |
| 🗌 💩 AD Groups                                                                                                    |     |            |
| 🗌 🛓 AD Users                                                                                                    |     |            |
| □ □ AD Computers                                                                                                    |     |            |
| □                                                                                                    |     |            |
| □ □ Roaming Computers                                                                                                    |     |            |
| □                                                                                                    | 2 > |            |
| The second second secon |     |            |
| Omega Mobile Devices                                                                                                    |     |            |
| Chromebooks                                                                                                    | •   | i          |
|                                                                                                    |     | CANCEL     |

994 4. Select **HDO**.

995 5. Click **Next.** 

|                        |     | · · · · · · · · · · · · · · · · · · · |            |
|------------------------|-----|---------------------------------------|------------|
| Search Identities      |     | 1 Selected                            | REMOVE ALL |
| All Identities / Sites |     | ♀ HDO                                 | C          |
| V PHDO                 | 0 > |                                       |            |
| Ø Default Site         | 0 > |                                       |            |
|                        |     |                                       |            |
|                        |     |                                       |            |
|                        |     |                                       |            |
|                        |     |                                       |            |
|                        |     |                                       |            |
|                        |     |                                       |            |
|                        |     |                                       |            |
|                        |     |                                       |            |
|                        |     | 1                                     |            |

# 996 6. Click **Next.**

| What should this policy do?                                                                                                    |  |  |  |  |  |
|----------------------------------------------------------------------------------------------------|--|--|--|--|--|
| Choose the policy components that you'd like to enable.                                                                               |  |  |  |  |  |
|                                                                                                    |  |  |  |  |  |
| Enforce Security at the DNS Layer Ensure domains are blocked when they host malware, command and control, phishing, and more.         |  |  |  |  |  |
| Inspect Files<br>Selectively inspect files for malicious content using antivirus signatures and Cisco Advanced<br>Malware Protection. |  |  |  |  |  |
| Limit Content Access<br>Block or allow sites based on their content, such as file sharing, gambling, or blogging.                     |  |  |  |  |  |
| Control Applications<br>Block or allow applications and application groups for identities using this policy.                          |  |  |  |  |  |
| Apply Destination Lists<br>Lists of destinations that can be explicitly blocked or allowed for any identities using this policy.      |  |  |  |  |  |
| Advanced Settings                                                                                                    |  |  |  |  |  |
| CANCEL PREVIOUS NEXT                                                                                                    |  |  |  |  |  |

### 997 7. Click Next.

| Selec | ct Setting                                                                                                    |
|-------|----------------------------------------------------------------------------------------------------|
| Defa  | ault Settings v                                                                                                    |
| Cate  | gories To Block EDIT                                                                                                    |
| U     | Malware<br>Websites and other servers that host malicious software, drive-by downloads/exploits, mobile threats and more.                                                                                    |
| U     | Newly Seen Domains<br>Domains that have become active very recently. These are often used in new attacks.                                                                                                    |
| U     | Command and Control Callbacks<br>Prevent compromised devices from communicating with attackers' infrastructure.                                                                                              |
| U     | Phishing Attacks<br>Fraudulent websites that aim to trick users into handing over personal or financial information.                                                                                         |
| U     | Dynamic DNS<br>Block sites that are hosting dynamic DNS content.                                                                                                    |
| U     | Potentially Harmful Domains<br>Domains that exhibit suspicious behavior and may be part of an attack.                                                                                                    |
| U     | DNS Tunneling VPN<br>VPN services that allow users to disguise their traffic by tunneling it through the DNS protocol. These can be used to<br>bypass corporate policies regarding access and data transfer. |
|       | Cryptomining                                                                                                    |

#### 998 8. Select Moderate.

999 9. Click **Next.** 

| Limit             | Limit Content Access                                                                                                    |                                                                                             |                                                                                      |  |  |  |
|-------------------|----------------------------------------------------------------------------------------------------|---------------------------------------------------------------------------------------------|--------------------------------------------------------------------------------------|--|--|--|
| Access<br>informa | to these sites will be restricted based on the type of ation about categories, <b>click here</b>                                    | content served by the page                                                                  | s of the site. For more                                                              |  |  |  |
| 0                 | High<br>Blocks adult-related sites, illegal activity, social<br>networking sites, video sharing sites, and general<br>time-wasters. | Categories To Block -Mo<br>These are the categories w<br>to make changes create a<br>Adware | derate<br>we will block. Note: if you want<br>custom setting<br>Alcohol              |  |  |  |
| ۲                 | Moderate<br>Blocks all adult-related websites and illegal<br>activity.                                                              | Gambling<br>Hate / Discrimination<br>Lingerie / Bikini<br>Pornography                       | German Youth Protection<br>Internet Watch Foundation<br>Nudity<br>Proxy / Anonymizer |  |  |  |
| 0                 | <b>Low</b><br>Blocks pornography.                                                                                                   | Sexuality<br>Terrorism                                                                      | Tasteless<br>Weapons                                                                 |  |  |  |
| 0                 | Custom<br>Create a custom grouping of category types.                                                                               |                                                                                             |                                                                                      |  |  |  |
|                   |                                                                                                    | CANCEL                                                                                      | PREVIOUS                                                                             |  |  |  |

# 1000 10. Under Application Settings, use the drop-down menu to select **Create New Setting.**

| Select applications or application categories you'd like to block or allow for the users in your organization |                                                                                                    |                                                                                                    |  |  |  |  |
|----------------------------------------------------------------------------------------------------|----------------------------------------------------------------------------------------------------|----------------------------------------------------------------------------------------------------|--|--|--|--|
| Application Settings                                                                                          |                                                                                                    |                                                                                                    |  |  |  |  |
| Default Settings                                                                                              | ~                                                                                                    |                                                                                                    |  |  |  |  |
| Default Settings                                                                                              |                                                                                                    |                                                                                                    |  |  |  |  |
| CREATE NEW SETTING                                                                                            |                                                                                                    |                                                                                                    |  |  |  |  |
|                                                                                                    | gories you'd like to block or allow for the us Application Settings Default Settings CREATE NEW SETTING | gories you'd like to block or allow for the users in Application Settings  Default Settings  CREATE NEW SETTING |  |  |  |  |

1001 11. Under the Control Applications screen, fill out the following information:

- 1002
- a. Name: HDO Application Control
- 1003 b. Applications to Control: Cloud Storage

### 1004 12. Click **Save.**

| Control Applications                          |                                                                                                    |        |    |  |  |  |  |
|-----------------------------------------------|----------------------------------------------------------------------------------------------------|--------|----|--|--|--|--|
| Select applications or application categories | elect applications or application categories you'd like to block or allow for the users in your organization |        |    |  |  |  |  |
|                                               | Give Your Setting a Name                                                                                     |        |    |  |  |  |  |
|                                               | HDO Application Control                                                                                      |        |    |  |  |  |  |
|                                               | Applications To Control                                                                                      |        |    |  |  |  |  |
|                                               | Search for an application                                                                                    |        |    |  |  |  |  |
|                                               | Ad Publishing                                                                                                |        |    |  |  |  |  |
|                                               | > Anonymizer                                                                                                 |        |    |  |  |  |  |
|                                               | > Application Development and<br>Testing                                                                     |        |    |  |  |  |  |
|                                               | > Backup & Recovery                                                                                          |        |    |  |  |  |  |
|                                               | □ > Business Intelligence                                                                                    |        |    |  |  |  |  |
|                                               | Cloud Storage                                                                                                |        |    |  |  |  |  |
|                                               | · ·                                                                                                    |        |    |  |  |  |  |
|                                               |                                                                                                    | CANCEL | VE |  |  |  |  |

1005 13. Click **Next.** 

| Control Applications                      |                                                                       |
|-------------------------------------------|-----------------------------------------------------------------------|
| Select applications or application catego | ories you'd like to block or allow for the users in your organization |
|                                           | Application Settings                                                  |
|                                           | HDO Application Control *                                             |
|                                           | Applications To Control                                               |
|                                           | Search for an application                                             |
|                                           | Ad Publishing                                                         |
|                                           | > Anonymizer                                                          |
|                                           | > Application Development and<br>Testing                              |
|                                           | > Backup & Recovery                                                   |
|                                           | □ > Business Intelligence                                             |
|                                           | ✓ > Cloud Storage                                                     |
|                                           | •                                                                     |
|                                           |                                                                       |
|                                           | CANCEL PREVIOUS NEXT                                                  |

1006 14. Click **Next.** 

| Apply Destination Lists ADD NE<br>Search for and apply the appropriate block or al | <b>EW LIST</b><br>Iow Desti | nation Lists for this policy. Click Add New List to create a |    |
|------------------------------------------------------------------------------------|-----------------------------|--------------------------------------------------------------|----|
|                                                                                    |                             |                                                              |    |
| Select All Showing: All Lists                                                      | 2 Total                     | Global Allow List                                            | 0  |
| All Destination Lists                                                              |                             | 1 Block Lists Applied                                        |    |
| Global Allow List                                                                  | 0 >                         | Global Block List                                            | 0  |
| Global Block List                                                                  | 0 >                         |                                                              |    |
|                                                                                    |                             |                                                              |    |
|                                                                                    |                             |                                                              |    |
|                                                                                    |                             |                                                              |    |
|                                                                                    |                             |                                                              |    |
|                                                                                    |                             |                                                              |    |
|                                                                                    |                             |                                                              |    |
|                                                                                    |                             | CANCEL PREVIOUS NEX                                          | кт |

### 1007 15. Click **Next.**

| - · · |    | ^  |    |      |
|-------|----|----|----|------|
| ΗI    | le | Ar | าล | VSIS |

Inspect files for malicious behaviors using a combination of static and dynamic analysis methods, in addition to file reputation and advanced heuristics.

#### File Inspection

Inspect files for malware using signatures, heuristics and file reputation (powered by Cisco Advanced Malware Protection).

| CANCEL | PREVIOUS | NEXT |
|--------|----------|------|
|        |          |      |

#### 1008 16. Click **Next.**
| Set Block Page Settings |                                                                |  |  |  |  |  |  |  |
|-------------------------|----------------------------------------------------------------|--|--|--|--|--|--|--|
| Define                  | Define the appearance and bypass options for your block pages. |  |  |  |  |  |  |  |
|                         |                                                                |  |  |  |  |  |  |  |
|                         | Use Umbrella's Default Appearance                              |  |  |  |  |  |  |  |
|                         | Preview Block Page »                                           |  |  |  |  |  |  |  |
| 0                       | Use a Custom Appearance                                        |  |  |  |  |  |  |  |
|                         | Choose an existing appearance •                                |  |  |  |  |  |  |  |
|                         |                                                                |  |  |  |  |  |  |  |
| ▶ вүі                   | PASS USERS                                                     |  |  |  |  |  |  |  |
| ► BYI                   | PASS CODES                                                     |  |  |  |  |  |  |  |
|                         | CANCEL PREVIOUS NEXT                                           |  |  |  |  |  |  |  |

- 1009 17. In the Policy Summary screen, set the **Name** to **HDO Site Policy**.
- 1010 18. Click **Save.**

| Policy Summary                                                        |                                     |
|-----------------------------------------------------------------------|-------------------------------------|
| Policy Name                                                           |                                     |
| HDO Site Policy                                                       |                                     |
|                                                                       |                                     |
| 1 Identity Affected                                                   | 2 Destination Lists Enforced        |
| 1 Site<br>Edit                                                        | 1 Block List<br>1 Allow List        |
|                                                                       | Edit                                |
| Security Setting Applied: Default Settings                            |                                     |
| Command and Control Callbacks, Malware, Phishing                      | File Analysis Enabled               |
| No integration is enabled.                                            | Edit                                |
| Edit Disable                                                          |                                     |
|                                                                       | Umbrella Default Block Page Applied |
| Content Setting Applied: Moderate                                     | Edit Preview Block Page             |
| Edit Disable                                                          |                                     |
|                                                                       |                                     |
| Application Setting Applied: HDO Application                          |                                     |
| Control                                                               |                                     |
| 4shared, Box Cloud Storage, Caringo, plus 242 more<br>will be blocked |                                     |
| Edit Disable                                                          |                                     |
| Advanced Settings                                                     |                                     |
| P Advanced Settings                                                   |                                     |
|                                                                       |                                     |
|                                                                       |                                     |

# 1011 Configure Windows Domain Controller as the Local DNS Provider

- 1012 1. Click **Deployments > Configuration > Domain Management.**
- 1013 2. Click **Add.**

| 0 | diala<br>cisco | Deployments / Co<br>Domain | onfiguration<br>Management o                                                           |                          | Add |
|---|----------------|----------------------------|----------------------------------------------------------------------------------------|--------------------------|-----|
|   | Want to r      | oute certain dom           | ains to your local resolver? You've come to the right place. Click "Ad                 | d" above to get started. |     |
|   |                |                            |                                                                                        |                          |     |
|   | Doma           | in Name 🔺                  | Description                                                                            | Applies To               |     |
|   | RFC-           | 1918                       | Non-publicly routable address spaces used only for reverse<br>DNS on internal networks | All Sites, All Devices   |     |
|   | local          |                            | All *.local domains                                                                    | All Sites, All Devices   |     |
|   |                |                            | Page: 1 V Results Per Pa                                                               | ıge: 10 ∨ 1-2 of 2 <     | >   |

- 1014 3. In the **Add New Bypass Domain or Server** popup window, fill out the following information:
- 1015 a. **Domain:** hdo.trpm
- 1016 b. Applies To: All Sites, All Devices
- 1017 4. Click **Save.** Verify that the rule for the **hdo.trpm** has been added.

| 'example.com' is          | main, all of its subdomains will inh<br>on the internal domains list, 'www           | erit the setting.<br>.example.com' |   |
|---------------------------|--------------------------------------------------------------------------------------|------------------------------------|---|
| vill also be treated      | as an internal domain.                                                               |                                    |   |
| omain Type                |                                                                                      |                                    |   |
| Internal Domain           | S                                                                                    |                                    |   |
| omain                     |                                                                                      |                                    |   |
| hdo.trpm                  |                                                                                      |                                    |   |
| escription                |                                                                                      |                                    |   |
| All HDO domains           |                                                                                      |                                    |   |
|                           |                                                                                      |                                    |   |
|                           |                                                                                      |                                    |   |
|                           |                                                                                      |                                    |   |
|                           |                                                                                      |                                    |   |
| All Sites X All Dev       | ces 🗙 🗸 🗸                                                                            |                                    |   |
|                           |                                                                                      | CANCEL                             |   |
|                           |                                                                                      |                                    |   |
|                           |                                                                                      |                                    |   |
|                           | Description                                                                          | Applies To                         |   |
| Iomain Name 🔺             |                                                                                      | ces used only for reverse          |   |
| Pomain Name ▲<br>1FC-1918 | Non-publicly routable address spa                                                    | All Sites, All Devices             |   |
| Nomain Name               | Non-publicly routable address spa<br>DNS on internal networks                        | All Sites, All Devices             |   |
| Pomain Name               | Non-publicly routable address spa<br>DNS on internal networks<br>All *.local domains | All Sites, All Devices             | ŝ |

- 1018 2.2.3.3 LogRhythm XDR (Extended Detection and Response)
- 1019 LogRhythm XDR is a SIEM system that receives log and machine data from multiple end points and
- 1020 evaluates the data to determine when cybersecurity events occur. The project utilizes LogRhythm XDR in

1021 the HDO environment to enable a continuous view of business operations and detect cyber threats on

1022 assets.

## 1023 System Requirements

- 1024 **CPU:** 20 virtual central processing units (vCPUs)
- 1025 Memory: 96 GB RAM
- 1026 Storage:
- 1027 hard drive C: 220 GB
- 1028 hard drive D: 1 terabyte (TB)
- 1029 hard drive L: 150 GB
- 1030 **Operating System:** Microsoft Windows Server 2016 X64 Standard Edition
- 1031 Network Adapter: VLAN 1348

## 1032 LogRhythm XDR Installation

1033 This section describes LogRhythm installation processes.

## 1034 **Download Installation Packages**

- 1035 1. Acquire the installation packages from LogRhythm, Inc.
- 1036 2. Prepare a virtual Windows Server per the system requirements.
- 1037 3. Create three new drives.
- 1038 4. Create a new folder from C:\ on the Platform Manager server, and name the folder LogRhythm.
- 10395. Extract the provided Database Installer tool and LogRhythm XDR Wizard from the installation1040package in C:\LogRhythm.

## 1041 Install Database

- 1042 1. Open *LogRhythmDatabaseInstallTool* folder.
- 1043 2. Double-click *LogRhythmDatabaseInstallTool* application file.
- 1044 3. Click **Run.**
- A LogRhythm Database Setup window will appear. Set the Which setup is this for? to PM and
   use the default values for Disk Usage.

| LogRhythm Database Setup                                                                                              |                                                              | ×       |  |  |  |  |  |  |
|----------------------------------------------------------------------------------------------------|--------------------------------------------------------------|---------|--|--|--|--|--|--|
| <b>I og Rhythm</b>                                                                                                    |                                                              |         |  |  |  |  |  |  |
|                                                                                                    |                                                              |         |  |  |  |  |  |  |
| Select and Configure th                                                                                               | e LogRhythm Database                                         |         |  |  |  |  |  |  |
| Which setup is this for?                                                                                              | Disk Usage                                                   |         |  |  |  |  |  |  |
| 0.84                                                                                                    | Drive Usage: Drive Letter: Drive Size: Free Space: Will Use: |         |  |  |  |  |  |  |
| O XM                                                                                                    | Data E:\ 🗸 95 GB 95 GB 76 🖨 (                                | зв      |  |  |  |  |  |  |
| PM                                                                                                    | Logs L:\ V 48 GB 48 GB 10 🖨 (                                | GB      |  |  |  |  |  |  |
|                                                                                                    | Temp T:∖ ✓ 48 GB 48 GB 4 💽 (                                 | ЗB      |  |  |  |  |  |  |
|                                                                                                    | System Memory: 64 GB Reserve for SQL: 19 🚖                   | зв      |  |  |  |  |  |  |
| Please see LogRhythm<br>documentation on the Support Portal<br>or call LogRhythm Support if you<br>have any questions | Change Default SQL Password                                  |         |  |  |  |  |  |  |
| View Logs                                                                                                    |                                                              |         |  |  |  |  |  |  |
|                                                                                                    | Cancel                                                       | Install |  |  |  |  |  |  |

- 1047 5. The remaining fields will automatically populate with the appropriate values. Click **Install.**
- 1048 6. Click **Done** to close the **LogRhythm Database Setup** window.

### 1049 Install LogRhythm XDR

- 1050 1. Navigate to *C*: and open LogRhythm XDR Wizard folder.
- 1051 2. Double-click the *LogRhythmInstallerWizard* application file.
- 1052 3. The LogRhythm Install Wizard 7.4.8 window will appear.
- 1053 4. Click **Next.**
- 1054 5. A LogRhythm Install Wizard Confirmation window will appear.
- 1055 6. Click **Yes** to continue.
- 1056
   7. Check the box beside I accept the terms in the license agreement to accept the License
   1057
   Agreement.
- 1058 8. Click Next.

1060

- 1059 9. In the **Selected Applications** window, select the following attributes:
  - a. **Configuration:** Select the XM radio button.

b. **Optional Applications:** Check both **AI Engine** and **Web Console** boxes.

1062 10. Click Install.

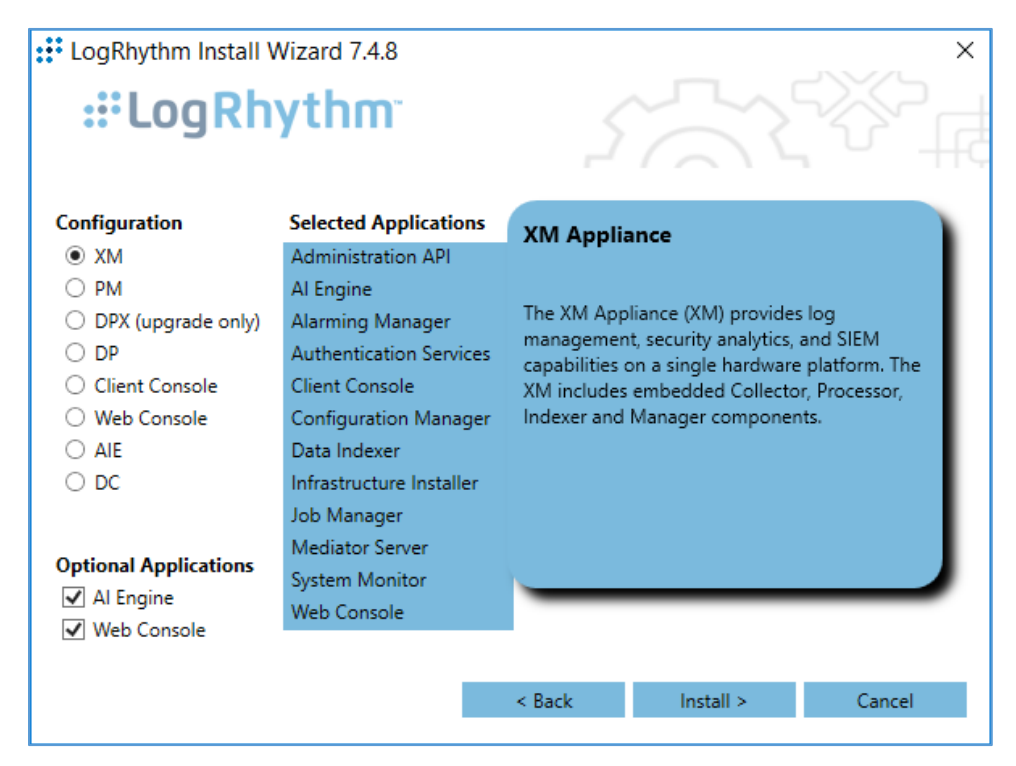

- 1063 11. A LogRhythm Deployment Tool window displays.
- 1064 12. Click **Configure New Deployment.**

| LogRhythm Deployment Tool                                                                                                    |                                                                                        | _                              |                                       | ×                  |
|----------------------------------------------------------------------------------------------------|----------------------------------------------------------------------------------------|--------------------------------|---------------------------------------|--------------------|
| <b>:::LogRhythm</b> LogRhythm                                                                                                    | Deployment Tool                                                                        |                                |                                       |                    |
| Welcome to the 7.4.8 LogF<br>This tool will guide you through configuring and inst<br>Install Wizard steps and LogRhythm Data Indexer Ins | Rhythm Deployi<br>alling required core componer<br>staller (if applicable) in order to | ment<br>nts for you<br>complet | <b>TOO</b><br>ur LogRhi<br>e installa | ythm D<br>ation or |
| Configure New Deployment                                                                                                    | Configure a new 7.4.                                                                   | .8 LogRh                       | ythm De                               | eploym             |
|                                                                                                    | Upgrade an existing                                                                    | LogRhyt                        | hm dep                                | loymei             |
|                                                                                                    | Add or remove hosts                                                                    | s from yo                      | our curre                             | ent Lo <u>c</u>    |
|                                                                                                    | Check the status of I<br>configuration                                                 | hosts in y                     | our dep                               | oloyme             |
| Installation Instructions                                                                                                    | conngalocioni                                                                          |                                |                                       |                    |
| Exit                                                                                                    |                                                                                        |                                |                                       |                    |
| •                                                                                                    |                                                                                        |                                |                                       | •                  |

1065 13. In the **Deployment Properties window,** keep the default configurations and click **Ok**.

| LogRhythm Deployment Tool –                                    |          |  |    |        |  |  |
|----------------------------------------------------------------|----------|--|----|--------|--|--|
| Deployment Properties                                          | ont Tool |  |    | ×      |  |  |
| Does your deployment include a Web Console?<br>Yes<br>No       |          |  |    | ^<br>e |  |  |
| Does your deployment include High Availability (HA)?<br>Yes No |          |  |    | I      |  |  |
| Does your deployment include Disaster Recovery (DR)?<br>Yes No |          |  |    |        |  |  |
| Poll EMDB to discover Host List? 😯<br>Ves<br>No                |          |  |    | ·      |  |  |
|                                                                | Cancel   |  | Ok |        |  |  |

- 1066 14. Click +Add Host IP in the bottom right corner of the screen, and provide the following1067 information:
- 1068 a. IP Address: 192.168.45.20
- b. Nickname: XM
- 1070 15. Click **Save.**

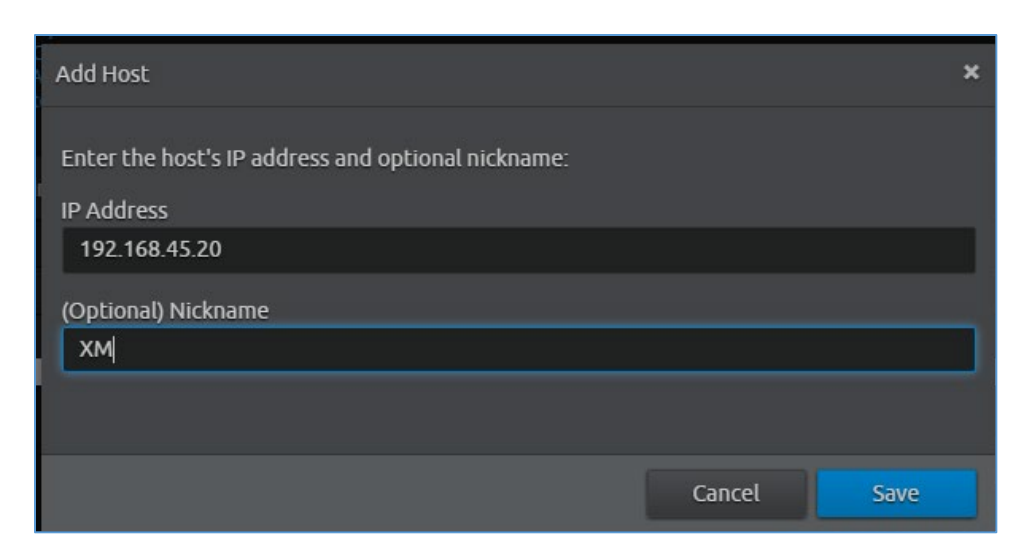

- 1071 16. Click **Create Deployment Package** in the bottom right corner of the screen.
- 1072 17. A **Create Deployment Package** window displays.
- 1073 18. Click Create Deployment Package.

| LogRhythm Deployment Tool |   |                                                           |                      |                                                           |            |        |
|---------------------------|---|-----------------------------------------------------------|----------------------|-----------------------------------------------------------|------------|--------|
| :#LogRhythm               |   | thm Dej                                                   |                      |                                                           | Ę          | 9 6    |
|                           |   | gine (AIE)<br>Console (W(<br>onal) Data O<br>onal) High A | Create Deployment Pa | ckage ×                                                   |            |        |
|                           |   | onal) Disaste                                             | You are about to cre | ate a Deployment Package for the following hosts.         |            |        |
|                           |   | IP Addı                                                   | Ensure that the list | elow contains all the hosts of your LogRhythm Deployment. |            |        |
|                           |   | 192.16                                                    | IP Address           | Nickname                                                  |            |        |
|                           |   |                                                           | 192.168.45.103       | ХМ                                                        |            |        |
|                           | 4 |                                                           |                      |                                                           |            |        |
|                           |   |                                                           |                      | · · · · · · · · · · · · · · · · · · ·                     |            |        |
|                           |   |                                                           | 4                    | Add Host                                                  |            |        |
|                           |   |                                                           |                      | Cancel Create Deployment Package yment Package            |            |        |
| Exit ( Bac                | k |                                                           |                      |                                                           | Show Conso | le Log |

- 1074 19. A Select Folder window appears.
- 1075 20. Navigate to *C:\LogRhythm*.
- 1076 21. Click Select Folder.

| LogRhythm Deployment                                                                                                    | Tool                                                                                                    |                                                                                                    |                                                                                                    |                            | — [                                                                                                    | × |
|----------------------------------------------------------------------------------------------------|----------------------------------------------------------------------------------------------------|----------------------------------------------------------------------------------------------------|----------------------------------------------------------------------------------------------------|----------------------------|----------------------------------------------------------------------------------------------------|---|
| Select Folder                                                                                                    |                                                                                                    |                                                                                                    | ×                                                                                                    |                            |                                                                                                    | อ |
| ← → × ↑ 🏪 > This P                                                                                                    | C → Local Disk (C:) v ਹ                                                                                             | Search Local Disk (C:)                                                                                                    | Q                                                                                                    |                            |                                                                                                    |   |
| Organize 🔻 New folder                                                                                                    |                                                                                                    |                                                                                                    | - ?                                                                                                    |                            |                                                                                                    |   |
| 🗸 🛄 This PC 🔥 1                                                                                                    | Vame                                                                                                    | Date modified                                                                                                    | Туре                                                                                                    |                            |                                                                                                    |   |
| <ul> <li>Desktop</li> <li>Documents</li> <li>Downloads</li> <li>Music</li> <li>Pictures</li> <li>Videos</li> <li>Local Disk (C:)</li> <li>Data (E:)</li> <li>OVD Drive (F:) N</li> <li>New Volume (H:</li> </ul> | inetpub<br>LogRhythm<br>Logs<br>PerfLogs<br>Program Files<br>Program Files (x86)<br>ProgramData<br>Users<br>Windows | 9/9/2020 1:09 PM<br>9/14/2020 4:00 PM<br>9/12/2016 7:36 AM<br>7/16/2016 9:23 AM<br>9/14/2020 3:35 PM<br>9/14/2020 3:35 PM<br>9/9/2020 1:08 PM<br>9/9/2020 1:13 PM<br>9/9/2020 12:17 PM<br>9/12/2020 10:59 AM | File folder<br>File folder<br>File folder<br>File folder<br>File folder<br>File folder<br>File folder<br>File folder<br>File folder<br>File folder | ı hosts.<br>hm Deployment. |                                                                                                    |   |
| > 👝 Log Files (L:) 🗸 <                                                                                                    |                                                                                                    |                                                                                                    | >                                                                                                    |                            |                                                                                                    |   |
| Folder: L                                                                                                    | .ocal Disk (C:)                                                                                                    |                                                                                                    |                                                                                                    |                            |                                                                                                    |   |
|                                                                                                    |                                                                                                    | Select Folder 0                                                                                                    | Cancel                                                                                                    | <b>▼</b>                   | Add Host     Add Host     Add     Add |   |
|                                                                                                    |                                                                                                    | Cancel                                                                                                    | 🕹 Create                                                                                                    | Deployment Package         | ployment Package                                                                                                    |   |

# 1077 22. Click **Next Step.**

| LogRhythm Deployment Tool – D                                                                                                    |         |        |                             |                     |                  |           |                  |   | × |
|----------------------------------------------------------------------------------------------------|---------|--------|-----------------------------|---------------------|------------------|-----------|------------------|---|---|
| :‼Logi                                                                                                    | Rhyth   | m      | LogRhythm Deployment T      | <b>ool</b> 7.4.8+13 |                  |           |                  | ₽ | 0 |
| Reconfigure Deployment<br>Reconfigure your deployment by adding or removing hosts.                                                          |         |        |                             |                     |                  |           |                  |   |   |
| ļ                                                                                                    | Actions | IP Add |                             | Nickname (O         |                  |           |                  | + |   |
| 2                                                                                                    | I 🗊     | 192.16 | 8.45.103                    | ХМ                  |                  |           |                  |   |   |
|                                                                                                    |         |        | Create Deployment Package   |                     |                  | ×         |                  |   |   |
|                                                                                                    |         |        | Your Deployment Package was | exported to:        |                  |           |                  |   |   |
|                                                                                                    |         |        | C:\LogRhythm                |                     |                  |           |                  |   |   |
| The next step explains how to use the Deployment Package to install certain necessary components on each host in your LogRhythm Deployment. |         |        |                             |                     |                  |           |                  |   |   |
|                                                                                                    |         |        |                             |                     | Open in Explorer | Next Step | oloyment Package |   |   |
|                                                                                                    |         |        |                             |                     |                  |           |                  |   |   |

1078 23. Click **Run Host Installer on this Host.** 

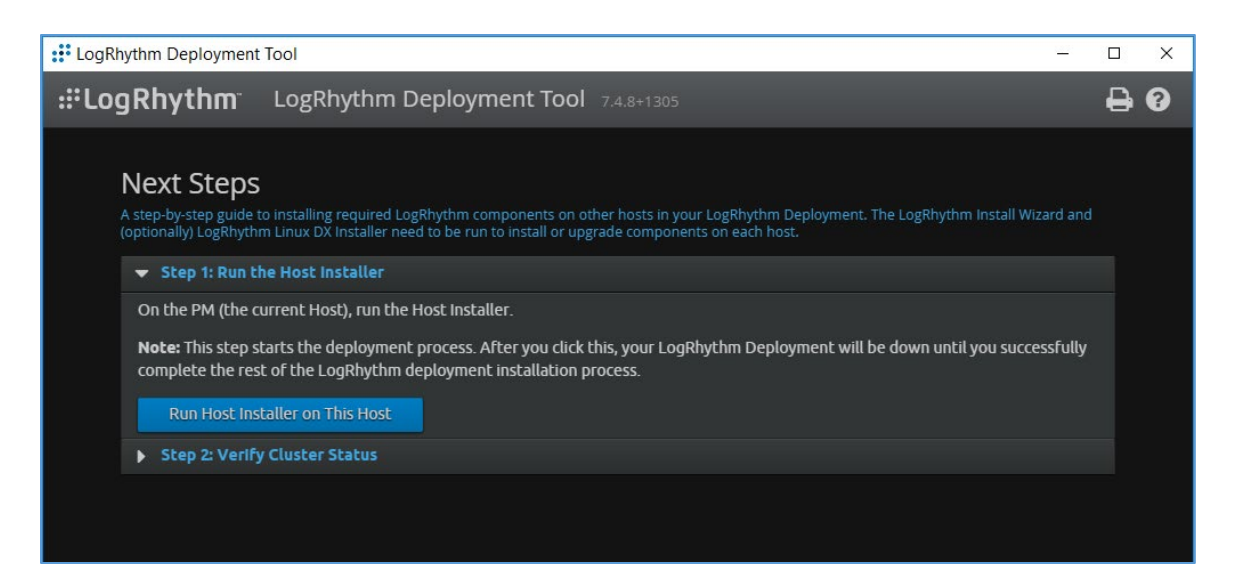

1079 24. After the Host Installer has finished, click Verify Status.

| LogRhythm Deployment Tool                                                                                                    | -        |         | ×  |
|----------------------------------------------------------------------------------------------------|----------|---------|----|
| <b>:::LogRhythm</b> LogRhythm Deployment Tool 7.4.8+1305                                                                                                    |          | ₽       | 8  |
| successfully complete the rest of the LogRhythm deployment installation process.                                                                                                    |          | ^       |    |
| 🕑 Host Install Successful!                                                                                                    |          |         |    |
| 2020-09-15T16:21:05.883-04:00 [INFO] Cleaning up any existing ServiceRegistry data<br>2020-09-15T16:21:05.907-04:00 [INFO] Successfully verified no old Service Registry data is left<br>this host 2020-09-15T16:21:05.907-04:00 [INFO] Installing Common Components<br>2020-09-15T16:21:06.687-04:00 [INFO] Starting service LogRhythm Service Registry<br>2020-09-15T16:21:08.585-04:00 [INFO] Started service LogRhythm Service Registry<br>2020-09-15T16:21:09.567-04:00 [INFO] Restoring KV store<br>2020-09-15T16:21:15.047-04:00 [INFO] Local install completed successfully | on<br>v  |         |    |
| ✓ Step 2: Verify Cluster Status                                                                                                    |          |         |    |
| Run the Verify Status tool to confirm that all LogRhythm Host Installers have completed successfully.<br>Choose Add/Remove Hosts to modify your deployment configuration.                                                                                                    |          |         |    |
| Verify Status                                                                                                    |          |         |    |
| Add/Remove Hosts                                                                                                    |          |         |    |
|                                                                                                    |          | ~       |    |
| Exit Back                                                                                                    | Show Con | isole L | og |

1080 25. Click Exit to Install Wizard.

| :: LogRhythm Deployment Tool                                                              |                                  |                                                                                                    | – 🗆 X                            |
|-------------------------------------------------------------------------------------------|----------------------------------|----------------------------------------------------------------------------------------------------|----------------------------------|
| <b>:::LogRhythm</b> LogRh                                                                 | ythm Deployment Too              | 7.4.8+1305                                                                                                    | <b>₽ 0</b>                       |
| Deployment Stat<br>Check the health of your LogRhyt<br>Current Status:<br>Curtent Status: | US Verification                  | tallation of the LogRhythm Common Components was successful.                                                                                                    |                                  |
| IP Address                                                                                | Nickname                         | Status                                                                                                    | <b>^</b>                         |
| 192.168.45.103                                                                            | ХМ                               | Active                                                                                                    |                                  |
|                                                                                           |                                  |                                                                                                    |                                  |
|                                                                                           |                                  |                                                                                                    |                                  |
|                                                                                           |                                  |                                                                                                    |                                  |
| 4                                                                                         |                                  |                                                                                                    | ►<br>F                           |
| D Refresh Status                                                                          | Add/Remove Hosts                 | Sexit to Inst                                                                                                    | tall Wizard                      |
|                                                                                           | This tab     the dep     version | le only indicates the health of LogRhythm Common Comp<br>loyment, it does not perform version checking. Make sure l<br>of the Deployment Package has been run on each host. | onents across<br>that the latest |
| Exit                                                                                      |                                  |                                                                                                    | Show Console Log                 |

1081 26. A notification window displays stating the installation could take as long as 30 minutes. Click **OK**.

| Infrastructure Installer        | Success |   |    |  |
|---------------------------------|---------|---|----|--|
| Al Engine                       | Success |   |    |  |
| Alarming Manager                | Success |   |    |  |
| Mediator<br>System N<br>Web Con |         | [ | ок |  |

1082 27. After the Install Wizard has successfully installed the services, click **Exit.** 

| Infrastructure Installer | Success |  |
|--------------------------|---------|--|
| Al Engine                | Success |  |
| Alarming Manager         | Success |  |
| Authentication Services  | Success |  |
| Administration API       | Success |  |
| Client Console           | Success |  |
| Data Indexer             | Success |  |
| Job Manager              | Success |  |
| Mediator Server Service  | Success |  |
| System Monitor Service   | Success |  |
| Web Console              | Success |  |
| Configuration Manager    | Success |  |

### 1083 LogRhythm XDR Configuration

- 1084 The LogRhythm XDR configuration includes multiple related components:
- 1085 System Monitor
- 1086 LogRhythm Artificial Intelligence (AI) Engine
- 1087 Mediator Server
- 1088 Job Manager
- 1089 LogRhythm Console

## 1090 Configure System Monitor

- 1091 1. Open **File Explorer**, and navigate to *C*:\*Program Files*\*LogRhythm*.
- 1092 2. Navigate to LogRhythm System Monitor.
- 1093 3. Double-click the *lrconfig* application file.
- In the LogRhythm System Monitor Local Configuration Manager window, provide the following
   information, and leave the remaining fields as their default values:
- 1096
   a.
   Data Processor Address: 192.168.45.20
- b. System Monitor IP Address/Index: 192.168.45.20
- 1098 5. Click **Apply**, and then click **OK**.

| LogRhythm System Monitor Local Config –                                                                                                    |             | × |
|----------------------------------------------------------------------------------------------------|-------------|---|
| General Windows Service Log File                                                                                                    |             |   |
| System Monitor Agent<br>Specify the System Monitor Agent configuration                                                                                                    | settings.   |   |
| Data Processor Connection Settings                                                                                                    |             |   |
| Data Processor Address                                                                                                    | Port        |   |
| 192.168.45.20                                                                                                    | 443         | - |
| System Monitor IP Address / Index                                                                                                    | Port        |   |
| 192.168.45.20                                                                                                    | 0           | ÷ |
| Host Entity ID (Zero for system assigned ID)                                                                                                    |             |   |
| System Monitor High Availability (HA Only) Folders<br>For High Availability (HA) deployments, the Configuration and State pa<br>modified from their default locations.<br>WARNING: Changing these values could impact your deployment. E<br>understand the impacts before making changes. | aths can be |   |
| Configuration File Parent Directory<br>C:\Program Files\LogRhythm\LogRhythm System Monitor\                                                                                                    |             |   |
| OK Cancel                                                                                                    | Apply       |   |

### 1099 Configure LogRhythm Al Engine

- 1100 1. Open **File Explorer**, and navigate to *C*:\*Program Files*\*LogRhythm*.
- 1101 2. Navigate to LogRhythm Al Engine.
- 1102 3. Double-click the *lrconfig* application file.
- 1103
   4. In the LogRhythm Al Engine Local Configuration Manager window, provide the following
   1104
   information, and leave the remaining fields as their default values:
- 1105 a. **Server:** 192.168.45.20
- 1106 b. **Password:** \*\*\*\*\*\*\*\*\*
- 1107 5. Click **Test Connection**, then follow the instruction of the alert window to complete the test1108 connection.
- 1109 6. Click **Apply**, and then click **OK**.

| :: Log             | Rhyt                | hm Al Engi                               | ne Loo                | al Config                    | urat        | _        |           | ×  |
|--------------------|---------------------|------------------------------------------|-----------------------|------------------------------|-------------|----------|-----------|----|
| Al Er              | <b>ngin</b><br>Spec | i <b>e</b><br>:ify the Al Er             | ngine c               | onfiguratio                  | on settin   | gs.      |           |    |
| Platform           | n Man               | ager Connectio                           | n Setting             | s                            |             |          |           |    |
| Server             | :                   | 192.168.45.20                            |                       |                              |             |          |           |    |
| Databa             | ase:                | LogRhythmEM                              | IDB                   |                              |             |          |           |    |
|                    |                     | Login with                               | Windows               | account                      |             |          |           |    |
| User I             | D:                  | LogRhythmAlE                             | :                     |                              |             |          |           |    |
| Passw              | ord:                | •••••                                    |                       |                              |             |          |           |    |
|                    |                     | Encrypt all                              | communi               | cations                      |             | Test C   | Connecti  | on |
| Al Engi            | ne Hi <u>ç</u>      | gh Availability (H                       | HA only) F            | Folders                      |             |          |           |    |
| For Hig<br>modifie | h Ava<br>d from     | ailability (HA) de<br>n their default lo | ployment<br>cations.  | s, the Configu               | uration and | State pa | ths can l | be |
| WARN               | IING:<br>tand t     | Changing these<br>he impacts befo        | values o<br>pre makin | could impact y<br>g changes. | vour deploy | ment. En | sure you  | 1  |
| General            | Win                 | dows Service                             | Al Engi               | ne Log File                  | Comm M      | gr Log F | ile       |    |
|                    |                     |                                          | E                     | OK                           | Cano        | el       | Арр       | ły |

### 1110 Configure Mediator Server

- 1111 1. Open File Explorer, and navigate to *C:\Program Files\LogRhythm*.
- 1112 2. Navigate to **Mediator Server.**
- 1113 3. Double-click *Irconfig* application file.
- In the LogRhythm Data Processor Local Configuration Manager window, provide the following
   information, and leave the remaining fields as their default values:
- 1116 a. **Server:** 192.168.45.20
- 1117 b. **Password:** \*\*\*\*\*\*\*\*\*

1118

- 11195. Click **Test Connection,** then follow the instruction of the alert window to complete the test1120connection.
- 1121 6. Click **Apply**, and then click **OK**.

| : LogRhy                                                            | thm Data Processor Local Confi                                                                                                    | _                |                         | ×       |  |
|---------------------------------------------------------------------|----------------------------------------------------------------------------------------------------|------------------|-------------------------|---------|--|
| Data Pr<br>Spec                                                     | ocessor<br>cify the Data Processor configuration                                                                                                    | settir           | ngs                     |         |  |
| Platform Ma                                                         | nager Connection Settings                                                                                                    |                  |                         |         |  |
| Server:                                                             | 192.168.45.20                                                                                                    |                  |                         |         |  |
| Database:                                                           | LogRhythmEMDB                                                                                                    |                  |                         |         |  |
|                                                                     | Login with Windows account                                                                                                    |                  |                         |         |  |
| User ID:                                                            | LogRhythmLM                                                                                                    |                  |                         |         |  |
| Password:                                                           | ******                                                                                                    |                  |                         |         |  |
|                                                                     | Encrypt all communications Test Connection                                                                                                    |                  |                         |         |  |
| Data Proces<br>For High Av<br>modified fro<br>WARNING<br>understand | ssor High Availability (HA only) Folders<br>vailability (HA) deployments, the Configuration and<br>m their default locations.<br>Changing these values could impact your deploy<br>the impacts before making changes. | State (<br>ment. | paths can<br>Ensure you | be<br>J |  |
| C:\Program                                                          | Configuration File Parent Directory C:\Program Files\LogRhvthm\LogRhvthm Mediator Server\                                                                                                    |                  |                         |         |  |
| State File Pa                                                       | arent Directory                                                                                                    |                  |                         |         |  |
| C:\Program                                                          | C:\Program Files\LogRhythm\LogRhythm Mediator Server\                                                                                                    |                  |                         |         |  |
| General Wir                                                         | ndows Service Log File                                                                                                    |                  |                         |         |  |
|                                                                     | OK Canc                                                                                                    | el               | Арр                     | ly 🛛    |  |

1122 Configure Job Manager

| 1123         | 1. | Open File Explorer and navigate to C:\Program Files\LogRhythm.                                                                                                   |
|--------------|----|----------------------------------------------------------------------------------------------------|
| 1124         | 2. | Navigate to Job Manager.                                                                                                    |
| 1125         | 3. | Double-click the <i>lrconfig</i> application file.                                                                                                    |
| 1126<br>1127 | 4. | In the LogRhythm Platform Manager Local Configuration Manager window, provide the following information, and leave the remaining fields as their default values: |
| 1128         |    | a. <b>Server:</b> 192.168.45.20                                                                                                    |
| 1129         |    | b. Password: ********                                                                                                    |
| 1130<br>1131 | 5. | Click <b>Test Connection,</b> then follow the instruction of the alert window to complete the test connection.                                                   |
| 1132         | 6. | Click Apply, and then click OK.                                                                                                    |

| :: LogRhy                                                            | thm Platform Manager Local C $ \Box$ $	imes$                                                                                                    |
|----------------------------------------------------------------------|----------------------------------------------------------------------------------------------------|
| Job Man<br>Specify                                                   | <b>ager</b><br>the Job Manager configuration settings.                                                                                                    |
| Platform Ma                                                          | nager Connection Settings                                                                                                    |
| Server:                                                              | 192.168.45.20                                                                                                    |
| Database:                                                            | LogRhythmEMDB                                                                                                    |
|                                                                      | Login with Windows account                                                                                                    |
| User ID:                                                             | LogRhythmJobMgr                                                                                                    |
| Password:                                                            | •••••                                                                                                    |
|                                                                      | Encrypt all communications Test Connection                                                                                                    |
| For High Av<br>modified fro<br>WARNING<br>understand<br>Configuratio | vailability (HA) deployments, the Configuration and State paths can be<br>m their default locations.<br>: Changing these values could impact your deployment. Ensure you<br>the impacts before making changes.<br>In File Parent Directory |
| C:\Program                                                           | n Files\LogRhythm\LogRhythm Job Manager\                                                                                                    |
| State File Pa                                                        | arent Directory                                                                                                    |
| C:\Program                                                           | n Files\LogRhythm\LogRhythm Job Manager\                                                                                                    |
|                                                                      |                                                                                                    |
| Job Manager                                                          | Alarming and Response Manager Windows Service Job Ma 4                                                                                                    |
|                                                                      | OK Cancel Apply                                                                                                    |

- 1133 7. Navigate to the **Alarming and Response Manager** tab in the bottom menu ribbon.
- 1134 8. In the Alarming and Response Manager window, provide the following information, and leave
  1135 the remaining fields as their default values:
  - a. Server: 192.168.45.20

1136

## 1137 b. **Password:** \*\*\*\*\*\*\*\*\*

- 11389. Click **Test Connection**, then follow the instruction of the alert window to complete the testconnection.
- 1140 10. Click **Apply**, and then click **OK**.

| : LogRhy                                                                           | thm Platform Manager Local C — 🗆 🗙                                                                                                    |
|------------------------------------------------------------------------------------|----------------------------------------------------------------------------------------------------|
| Alarmin<br>Specify                                                                 | g and Response Manager<br>the ARM configuration settings.                                                                                                    |
| Platform Ma                                                                        | mager Connection Settings                                                                                                    |
| Server:                                                                            | 192.168.45.20                                                                                                    |
| Database:                                                                          | LogRhythmEMDB                                                                                                    |
|                                                                                    | Login with Windows account                                                                                                    |
| User ID:                                                                           | LogRhythmARM                                                                                                    |
| Password:                                                                          |                                                                                                    |
|                                                                                    | Encrypt all communications Test Connection                                                                                                    |
| ARM High /<br>For High Av<br>modified fro<br>WARNING<br>understand<br>Configuratio | Availability (HA only) Folders<br>vailability (HA) deployments, the Configuration and State paths can be<br>om their default locations.<br>Changing these values could impact your deployment. Ensure you<br>the impacts before making changes.<br>on File Parent Directory |
| C:\Program                                                                         | n Files\LogRhythm\LogRhythm Alarming and Response Manag                                                                                                    |
| C:\Program                                                                         | arent Directory<br>n Files\LogRhythm\LogRhythm Alarming and Response Manag                                                                                                    |
| Job Manager                                                                        | Alarming and Response Manager Windows Service Job Ma                                                                                                    |
|                                                                                    | OK Cancel Apply                                                                                                    |

# 1141 Configure LogRhythm Console

- 1142 1. Open File Explorer and navigate to *C:\Program Files\LogRhythm*.
- 1143 2. Navigate to LogRhythm Console.

- 1144 3. Double-click *lrconfig* application file.
- 1145 4. In the LogRhythm Login window, provide the following information:
- 1146 a. **EMDB Server:** 192.168.45.20
- b. **UserID:** LogRhythmAdmin
- 1148 c. **Password:** \*\*\*\*\*\*\*
- 1149 5. Click **OK.**

| :: Login     | ×                             |
|--------------|-------------------------------|
| ::Lo         | gRhythm                       |
| EMDB Server: | 192.168.45.20                 |
| Database:    | LogRhythmEMDB                 |
|              | Login with Windows account    |
| User ID:     | LogRhythmAdmin                |
| Password:    | ******                        |
|              | Encrypt all communications    |
|              | Login automatically next time |
|              |                               |
|              |                               |
|              |                               |
|              | OK Cancel                     |

- 11506. A New Platform Manager Deployment Wizard window displays. Provide the following1151information:
- 1152
  - a. Windows host name for Platform Manager: LogRhythm-XDR
- b. IP Address for Platform Manager: 192.168.45.20
- 1154c. Check the box next to The Platform Manager is also a Data Processor (e.g., an XM1155appliance).

1156 d. Check the box next to **The Platform Manager is also an Al Engine Server.** 

# 1157 7. Click the ellipsis button next to <Path to LogRhythm License File>, and navigate to the location 1158 of the LogRhythm License File.

| 🐉 New Platform Manager Deployment Wizard                              | ×      |
|-----------------------------------------------------------------------|--------|
| Initialize Platform Manager                                           |        |
| Windows host name for Platform Manager                                |        |
| LogRhythm-XDR                                                         |        |
| IP Address for Platform Manager                                       |        |
| 192.168.45.20                                                         |        |
| The Platform Manager is also a Data Processor (e.g., an XM appliance) |        |
| The Platform Manager is also an Al Engine Server                      |        |
| LogMart DB Server Override                                            |        |
| LogRhythm License File                                                |        |
| <path file="" license="" logrhythm="" to=""></path>                   |        |
|                                                                       |        |
| ок                                                                    | Cancel |
|                                                                       |        |

- The New Knowledge Base Deployment Wizard window displays and shows the import progress status. Once LogRhythm has successfully imported the file, a message window will appear stating more configurations need to be made for optimum performance. Click **OK** to open the **Platform Manager Properties** window.
- 1163 9. In the Platform Manager Properties window, provide the following information:
- a. Email address: no\_reply@logrhythm.com
- 1165 b. **Address:** 192.168.45.20
- 10. Click the button next to **Platform**, enable the **Custom Platform** radio button, and complete the
   process by clicking **Apply**, followed by clicking **OK**.

| 📀 Platform Manager Properties 🛛 🗙 |
|-----------------------------------|
| Host                              |
| LogRhythm-XDR                     |
| Platform                          |
| Custom                            |
| Enable Alaming Engine             |
| Enable Reporting Engine           |
| Log Level                         |
| VERBOSE ~                         |
| Email From Address                |
| no_reply@logrhythm.com            |
| SMTP Servers                      |
| SMTP Server (Primary)             |
|                                   |
| 192.168.45.20                     |
|                                   |
| Password                          |
|                                   |
| Use Windows authentication        |
| Primary Secondary Tertiary        |
| Advanced Defaults OK Cancel Apply |

- 116811. After the Platform Manager Properties window closes, a message window displays for1169configuring the Data Processor. Click **OK** to open the **Data Processor Properties** window.
- 1170 12. Click the button next to **Platform,** and enable the **Custom Platform** radio button.
- 1171 13. Click **OK.**
- 1172 14. Leave the remaining fields in the Data Processor Properties window as their default values, and
   1173 click **Apply**.
- 1174 15. Click **OK** to close the window.

|                                                                                      | _ |
|--------------------------------------------------------------------------------------|---|
| 🚳 Data Processor Properties                                                          | × |
| General AI Engine Automatic Log Source Configuration                                 |   |
| Host                                                                                 |   |
| LogRhythm-XDR                                                                        |   |
| Platform                                                                             |   |
| Custom                                                                               |   |
| Data Processor Name                                                                  |   |
| LogRhythm-XDR                                                                        |   |
| Cluster Name                                                                         |   |
| logrhythm ~                                                                          |   |
| - Operating Mode                                                                     |   |
| Offline - Data Processor is unavailable for use                                      |   |
| Online Active - Data Processor is online for active log data collection and analysis |   |
|                                                                                      |   |
|                                                                                      |   |
| Message Processing Engine Settings                                                   |   |
| Enable MPE log processing                                                            |   |
| Disable MPE Event forwarding                                                         |   |
|                                                                                      |   |
| 60 Heartbeat Warning Interval. Value between 60 seconds and 86,400 seconds (1 day).  |   |
| Advanced Defaults OK Cancel Apply                                                    |   |

## 1175 Set LogRhythm-XDR for System Monitor

- 1176 1. Back in the LogRhythm console, navigate to the **Deployment Manager** tab in the menu ribbon.
- 1177 2. Navigate to **System Monitors** on the Deployment Manager menu ribbon.
- 1178 3. Double-click LogRhythm-XDR.

| LogRhyt      | thm Console -    | [Deployment Manage     | er]                     |                 |                   |                         |                         |                     |                  | -              |             | <      |
|--------------|------------------|------------------------|-------------------------|-----------------|-------------------|-------------------------|-------------------------|---------------------|------------------|----------------|-------------|--------|
| 🚮 File Edit  | t View My Lo     | gRhythm Tools W        | indow Help              |                 |                   |                         |                         |                     |                  |                | _ 8         | ×      |
| G 🗘 🕻        | Perso            | onal Dashboard 🔍       | Investigate 🧕 Tail 🛛    | Report Center   | 📕 List Manager    | 🏂 Deployment Mo         | nitor 🚮 Deplo           | yment Manager       |                  |                |             |        |
| Entity Plat  | form Manager     | Data Processors Al     | Engine Network Monitors | System Monitors | Log Sources Log F | Processing Policies Ala | rm Rules People         | Third Party Applica | tions            |                |             |        |
| New System I | Monitor Agents   |                        |                         |                 |                   |                         |                         |                     |                  |                |             | 9      |
| Drag a colu  | umn header he    | re to group by that co | olumn.                  |                 |                   |                         |                         |                     |                  |                |             |        |
| Ac           | tion             | Status                 | Host Operating System   | H               | lost IP Address   | Resolved Kno            | wn Host                 | Agent Name          | Agent<br>Version | n Ag           | ent GUID    |        |
| [            |                  |                        |                         |                 |                   |                         | [                       |                     |                  |                |             |        |
| Filter by    | Enter the System | Monitor Description    | Host Name               |                 | lost IP address   | Entity                  | OS Type                 |                     | Include Retired  | Search         | Clear       |        |
| Drag a colu  | umn header he    | re to group by that co | olumn.                  |                 |                   |                         |                         |                     |                  |                |             |        |
| Action       | Host Entity      | HostName               | SystemMonitorName       | Туре            | LogSourcesActive  | LogSourcesInactive      | SyslogEnabled           | NetflowEnabled      | RecordStatus     | DateUpdated    | LicenseType | e      |
|              |                  |                        |                         |                 | =                 | =                       |                         |                     |                  | =              |             |        |
|              | Primary Site     | LogRhythm-XDR          | LogRhythm-XDR           | Windows         |                   | 0                       |                         |                     | Active           | 9/14/2020 1:38 | System Mon  | iitor. |
|              | Primary Site     | ClinicalWS             | ClinicalWS              | Windows         | 9                 | 0                       |                         |                     | Active           | 7/19/2020 11:2 | System Mon  | itor.  |
|              |                  |                        |                         |                 |                   |                         |                         |                     |                  |                |             |        |
| <            | •                |                        |                         |                 |                   |                         |                         |                     |                  |                |             | >      |
| Showing 2 of | 2                |                        |                         |                 |                   |                         |                         |                     |                  |                |             |        |
| Service Requ | uests            |                        |                         |                 |                   |                         |                         |                     |                  |                |             |        |
| Search For   | Alarm            | ▼ Value                |                         | In the past     | Minute(s)         | ▼ Include All           | <ul> <li>Opt</li> </ul> | ions 🕶 🔍 Go         |                  |                |             |        |

- 1179 4. In the **System Monitor Agent Properties** window, navigate to **Syslog and Flow Settings**.
- 1180 5. Click the checkbox beside **Enable Syslog Server.**
- 1181 6. Click **OK** to close the System Monitor Agent Properties window.

| System Mo       | antor Agent Properties      |                                                                                                    |                                                                                                    |                                                                                                    |                                                                                                    |                                                                                                    |        |
|-----------------|-----------------------------|----------------------------------------------------------------------------------------------------|----------------------------------------------------------------------------------------------------|----------------------------------------------------------------------------------------------------|----------------------------------------------------------------------------------------------------|----------------------------------------------------------------------------------------------------|--------|
| Agent Settings  | Data Processor Settings     | Syslog and Flow Settings                                                                                                    | SNMP Trap Receiver                                                                                                    | Endpoint Monitoring                                                                                                    | Additional Information                                                                                                    |                                                                                                    |        |
| 🗹 Enable Sysl   | og Server                   |                                                                                                    |                                                                                                    |                                                                                                    |                                                                                                    |                                                                                                    |        |
| Syslog Rela     | y Hosts (one host IP addr p | oer line) Syslog Relay Regula                                                                                                    | ar Expressions (one rege                                                                                                    | x per line)                                                                                                    |                                                                                                    |                                                                                                    |        |
|                 | Load Balancing              | ^<(? <prinity>\d11.3<br/><minute>\d1.2)):(?<br/>^&lt;(?<prinity>\d1.3<br/><minute>\d1.2)):(?<br/>^&lt;(?<prinity>\d1.3<br/><minute>\d1.2)):(?<br/>^&lt;(?<prinity>\d1.3<br/>^(?<message>(?<m<br>\d1.2))\s*(?<hostic< td=""><td>}})&gt;\s*(?<message>(?<m<br><seconds>\d{1,2}\\s*M<br/>(seconds&gt;\d{1,2}\\s*(\<br/><seconds>\d{1,2}\\s*(\<br/>)})&gt;\s*(?<message>(?<m<br><seconds>\d{1,2}\\s*(\<br/>)]&gt;\s*(?<message>.7)<br/>onth&gt;[a-zA-Z]{3}\\s*(?<c<br>lentifier&gt;\S+)\s*.7)</c<br></message></seconds></m<br></message></seconds></seconds></m<br></message></td><td>onth&gt;[a-zA-Z]{3})\s*(?<br/>essage forwarded from<br/>onth&gt;[a-zA-Z]{3}\\s*(?<br/>S+:)\s*.*)<br/>onth&gt;[a-zA-Z]{3}\\s*(?<br/>chostidentifier&gt;\S+)\s*<br/>day&gt;\d{1,2})\s*(?<chour< td=""><td><day>\d{1,2})\s*(?<hou<br>(?<hostidentifier>\S+):.<br/><day>\d{1,2})\s*(?<hou<br><day>\d{1,2})\s*(?<hou<br>.*)<br/>&gt;\d{1,2}):(?<minute>\d</minute></hou<br></day></hou<br></day></hostidentifier></hou<br></day></td><td>r&gt;\d{1,2}):(?<br/>")<br/>r&gt;\d{1,2}):(?<br/>r&gt;\d{1,2}):(?<br/>{1,2}):(?<seconds)< td=""><td>~</td></seconds)<></td></chour<></td></hostic<></m<br></message></prinity></minute></prinity></minute></prinity></minute></prinity> | }})>\s*(? <message>(?<m<br><seconds>\d{1,2}\\s*M<br/>(seconds&gt;\d{1,2}\\s*(\<br/><seconds>\d{1,2}\\s*(\<br/>)})&gt;\s*(?<message>(?<m<br><seconds>\d{1,2}\\s*(\<br/>)]&gt;\s*(?<message>.7)<br/>onth&gt;[a-zA-Z]{3}\\s*(?<c<br>lentifier&gt;\S+)\s*.7)</c<br></message></seconds></m<br></message></seconds></seconds></m<br></message> | onth>[a-zA-Z]{3})\s*(?<br>essage forwarded from<br>onth>[a-zA-Z]{3}\\s*(?<br>S+:)\s*.*)<br>onth>[a-zA-Z]{3}\\s*(?<br>chostidentifier>\S+)\s*<br>day>\d{1,2})\s*(? <chour< td=""><td><day>\d{1,2})\s*(?<hou<br>(?<hostidentifier>\S+):.<br/><day>\d{1,2})\s*(?<hou<br><day>\d{1,2})\s*(?<hou<br>.*)<br/>&gt;\d{1,2}):(?<minute>\d</minute></hou<br></day></hou<br></day></hostidentifier></hou<br></day></td><td>r&gt;\d{1,2}):(?<br/>")<br/>r&gt;\d{1,2}):(?<br/>r&gt;\d{1,2}):(?<br/>{1,2}):(?<seconds)< td=""><td>~</td></seconds)<></td></chour<> | <day>\d{1,2})\s*(?<hou<br>(?<hostidentifier>\S+):.<br/><day>\d{1,2})\s*(?<hou<br><day>\d{1,2})\s*(?<hou<br>.*)<br/>&gt;\d{1,2}):(?<minute>\d</minute></hou<br></day></hou<br></day></hostidentifier></hou<br></day> | r>\d{1,2}):(?<br>")<br>r>\d{1,2}):(?<br>r>\d{1,2}):(?<br>{1,2}):(? <seconds)< td=""><td>~</td></seconds)<> | ~      |
|                 | IPFIX/Netflow/J-Flow Serv   | /er                                                                                                    |                                                                                                    |                                                                                                    |                                                                                                    |                                                                                                    |        |
| Enable :        | sFlow Server                |                                                                                                    |                                                                                                    |                                                                                                    |                                                                                                    |                                                                                                    | $\sim$ |
| Log             | sFlow Counters              |                                                                                                    |                                                                                                    |                                                                                                    |                                                                                                    |                                                                                                    |        |
| bowing 11 of 11 | I                           | Log Messag                                                                                                    | e Sources Collecte                                                                                                    | d by this Agent                                                                                                    |                                                                                                    |                                                                                                    |        |
| Advanced        | Defaults                    |                                                                                                    |                                                                                                    |                                                                                                    | ОК С                                                                                                    | ancel A                                                                                                    | oply   |

# 1182 Use the LogRhythm Web Console

1183 1. Open a web browser, and navigate to https://localhost:8443.

- 1184 2. Enter the **Username:** logrhythmadmin
- 1185 3. Enter the **Password:** \*\*\*\*\*\*\*\*\*\*

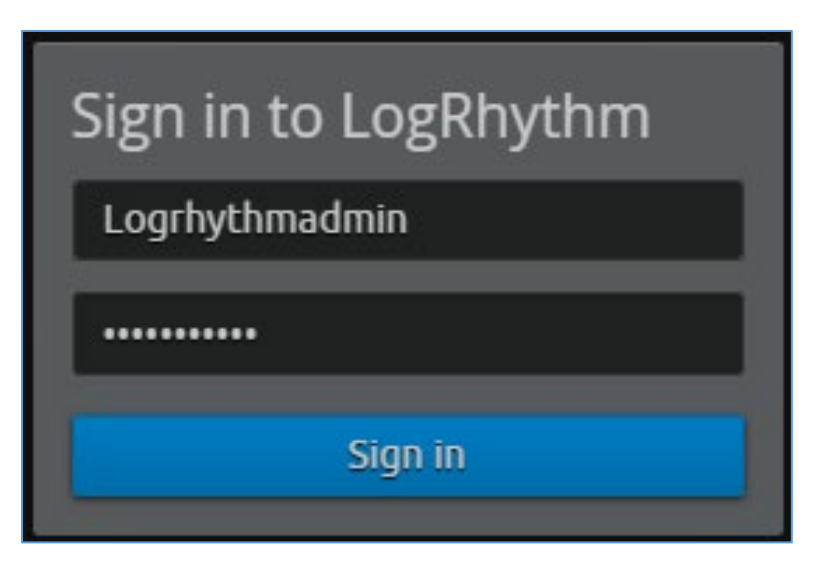

# 1186 2.2.3.4 LogRhythm NetworkXDR

- 1187 LogRhythm NetworkXDR paired with LogRhythm XDR enables an environment to monitor network
- 1188 traffic between end points and helps suggest remediation techniques for identified concerns. This
- 1189 project utilizes NetworkXDR for continuous visibility on network traffic between HDO VLANs and
- 1190 incoming traffic from the telehealth platform provider.
- 1191 System Requirements
- 1192 **CPU:** 24 vCPUs
- 1193 Memory: 64 GB RAM
- 1194 Storage:
- 1195 Operating System Hard Drive: 220 GB
- 1196 Data Hard Drive: 3 TB
- 1197 Operating System: CentOS 7
- 1198
- 1199 Network Adapter: VLAN 1348

## 1200 LogRhythm NetworkXDR Installation

- 1201 LogRhythm provides an International Organization for Standardization (.iso) disk image to simplify
- 1202 installation of NetMon. The .iso is a bootable image that installs CentOS 7.7 Minimal and NetMon. Note:
- 1203 Because this is an installation on a Linux box, there is no need to capture the screenshots.

# 1204 **Download the Installation Software**

| 1205         | 1.             | Open a new tab in the web browser, and navigate to <u>https://community.logrhythm.com</u> .                                                  |
|--------------|----------------|----------------------------------------------------------------------------------------------------|
| 1206         | 2.             | Log in using the appropriate credentials.                                                                                                    |
| 1207         | 3.             | Click LogRhythm Community.                                                                                                    |
| 1208         | 4.             | Navigate to Documentation & Downloads.                                                                                                    |
| 1209         | 5.             | Register a Username.                                                                                                    |
| 1210         | 6.             | Click Accept.                                                                                                    |
| 1211         | 7.             | Click Submit.                                                                                                    |
| 1212         | 8.             | Navigate to NetMon.                                                                                                    |
| 1213         | 9.             | Click downloads: netmon4.0.2.                                                                                                    |
| 1214         | 10             | . Select NetMon ISO under Installation Files.                                                                                                |
| 1215         | <u>Install</u> | LogRhythm NetworkXDR                                                                                                    |
| 1216         | 1.             | In the host server, mount the .iso for the installation.                                                                                     |
| 1217         | 2.             | Start the VM with the mounted <i>.iso</i> .                                                                                                  |
| 1218         | 3.             | When the welcome screen loads, select Install LogRhythm Network Monitor.                                                                     |
| 1219         | 4.             | The installer completes the installation, and the system reboots.                                                                            |
| 1220<br>1221 | 5.             | When the system reboots, log in to the console by using <b>logrhythm</b> as the login and <b>******</b> as the password.                     |
| 1222<br>1223 | 6.             | Then change the password by typing the command passwd, type the default <b>password</b> , and then type and verify the <b>new password</b> . |
| 1224         | LogRh          | ythm NetworkXDR Configuration                                                                                                    |
| 1225<br>1226 | 1.             | Data Process Address: 192.168.45.20                                                                                                    |

1227 2. Click **Apply.** 

| LogRhythm System Monitor Local Config –                                                                         |             |
|----------------------------------------------------------------------------------------------------|-------------|
| General Windows Service Log File                                                                                |             |
| System Monitor Agent<br>Specify the System Monitor Agent configuration                                          | settings.   |
| Data Processor Connection Settings                                                                              |             |
| Data Processor Address                                                                                          | Port        |
| 192.168.45.20                                                                                                   | 443 🜩       |
| System Monitor IP Address / Index                                                                               | Port        |
| 192.168.45.20                                                                                                   | 3333 🜲      |
| Host Entity ID (Zero for system assigned ID)                                                                    |             |
| System Monitor High Availability (HA Only) Folders                                                              |             |
| For High Availability (HA) deployments, the Configuration and State p<br>modified from their default locations. | aths can be |
| WARNING: Changing these values could impact your deployment. I<br>understand the impacts before making changes. | Ensure you  |
| Configuration File Parent Directory                                                                             |             |
| C:\Program Files\LogRhythm\LogRhythm System Monitor\                                                            |             |
| State File Parent Directory                                                                                     |             |
| C:\Program Files\LogRhythm\LogRhythm System Monitor\                                                            |             |
|                                                                                                    |             |
| OK Cancel                                                                                                    | Apply       |

- 1228 3. Click the **Windows Service** tab.
- 1229 4. Change the **Service Type** to **Automatic.**
- 1230 5. Click **Apply.**

| :: LogRhythm Syste                 | em Monitor Local Conf               | ïg – □ ×        |
|------------------------------------|-------------------------------------|-----------------|
| General Windows Service            | Log File                            |                 |
| Windows Servio<br>Specify the Wind | <b>ce</b><br>dows Service configura | ition settings. |
| LogRhythm System Monit             | or Service                          |                 |
| Startup Type<br>Automatic          |                                     | ~               |
| Start                              | top Service Status:                 | Stopped         |
| Log On                             | nt                                  |                 |
| This Account: Lo                   | calSystem                           |                 |
| Password:                          |                                     |                 |
|                                    |                                     |                 |
|                                    |                                     |                 |
|                                    |                                     |                 |
|                                    | ОК                                  | Cancel Apply    |

- 1231 6. Click the **Log File** tab.
- 1232 7. Click **Refresh** to ensure NetworkXDR log collection.
- 1233 8. Click **OK** to exit the **Local Configuration Manager.**

| :: Log   | Rhythm Syster       | m Monit  | tor Local  | Config      |            |        | × |
|----------|---------------------|----------|------------|-------------|------------|--------|---|
| General  | Windows Service     | Log File |            |             |            |        |   |
|          |                     |          |            |             |            |        |   |
|          |                     |          |            |             |            |        |   |
|          |                     |          |            |             |            |        |   |
| File Loc | cation:             |          |            |             | 1          | Refres | h |
| C:\Prog  | gram Files\LogRhyth | m\LogRhy | thm System | Monitor\Log | s\scsm.log |        |   |
|          |                     |          |            |             |            |        | ^ |
|          |                     |          |            |             |            |        |   |
|          |                     |          |            |             |            |        |   |
|          |                     |          |            |             |            |        |   |
|          |                     |          |            |             |            |        |   |
|          |                     |          |            |             |            |        |   |
|          |                     |          |            |             |            |        |   |
|          |                     |          |            |             |            |        |   |
|          |                     |          |            |             |            |        |   |
|          |                     |          |            |             |            |        |   |
|          |                     |          |            |             |            |        | ~ |
| <        |                     |          |            |             |            |        | > |
|          |                     |          | ОК         | Ca          | ncel       | Apply  |   |

# 1234 2.2.3.5 LogRhythm System Monitor Agent

- LogRhythm System Monitor Agent is a component of LogRhythm XDR that receives end-point log files
   and machine data in an IT infrastructure. The system monitor transmits ingested data to LogRhythm XDR
   where a web-based dashboard displays any identified cyber threats. This project deploys LogRhythm's
- 1238 System Monitor Agents on end points in each identified VLAN.
- 1239 Install the LogRhythm System Monitor Agent on one of the end points (e.g., Clinical Workstation) in the
- HDO environment so that the LogRhythm XDR can monitor the logs, such as syslog and eventlog, of thisworkstation.
- 1242 System Monitor Agent Installation

1243 This section describes installation of the system monitor agent.

| <u>s</u> |
|----------|
| S        |

- 1245 1. Using a Clinical Workstation, open a web browser.
- 1246 2. Navigate to <u>https://community.logrhythm.com</u>.
- 1247 3. Log in using the credentials made when installing and configuring LogRhythm XDR.
- 1248 4. Navigate to LogRhythm Community.
- 1249 5. Click **Documents & Downloads.**
- 1250 6. Click **SysMon.**
- 1251 7. Click **SysMon 7.4.10**.
- 1252 8. Click **Windows System Monitor Agents,** and save to the **Downloads** folder on the Workstation.

### 1253 Install System Monitor Agent

- 1254 1. On the Workstation, navigate to **Downloads** folder.
- 1255 2. Click LRWindowsSystemMonitorAgents.
- 1256 3. Click LRSystemMonitor\_64\_7.
- 1257 4. On the Welcome page, follow the Wizard, and click **Next...**

| 🖟 LogRhythm System Monitor | Service                                                                                                    | × |  |  |  |
|----------------------------|----------------------------------------------------------------------------------------------------|---|--|--|--|
| I oo Rhythm:               | Welcome to the Install Wizard for LogRhythn<br>System Monitor Service                                               |   |  |  |  |
| cogicity child             | The Install Wizard will allow you to modify or repair LogRhythm<br>System Monitor Service. To continue, click Next. |   |  |  |  |
|                            |                                                                                                    |   |  |  |  |
|                            |                                                                                                    |   |  |  |  |
|                            |                                                                                                    |   |  |  |  |
| Ψ                          |                                                                                                    |   |  |  |  |
|                            | < Back Next > Cancel                                                                                                |   |  |  |  |

| Ready to Upgrade LogRhyth           | m System Monitor Ser | vice |   |
|-------------------------------------|----------------------|------|---|
| The wizard is ready to begin ins    | stallation.          |      | T |
|                                     |                      |      | _ |
| Click Install to begin the installa | ition.               |      |   |
|                                     |                      |      |   |
|                                     |                      |      |   |
|                                     |                      |      |   |
|                                     |                      |      |   |
|                                     |                      |      |   |
|                                     |                      |      |   |
|                                     |                      |      |   |
|                                     |                      |      |   |
|                                     |                      |      |   |
|                                     |                      |      |   |
| InstallShield                       |                      |      |   |

1258 5. On the ready to begin installation page, click **Install.** 

#### 1259

### 6. Click Finish.

| 🖟 LogRhythm System Mc | onitor Service                                                                                                    | × |
|-----------------------|----------------------------------------------------------------------------------------------------|---|
|                       | Install Wizard Completed                                                                                            |   |
| <b>:::LogRhythm</b>   | The Install Wizard has successfully installed LogRhythm System<br>Monitor Service. Click Finish to exit the wizard. | n |
|                       | 🔄 Launch System Monitor Configuration Manager                                                                       |   |
|                       |                                                                                                    |   |
| Ţ                     | < Back Finish Cancel                                                                                                |   |

## 1260 System Monitor Agent Configuration

After exiting the LogRhythm System Monitor Service Install Wizard, a LogRhythm System
 Monitor Local Configuration window displays. Under the General tab, provide the following
 information:

1264

1265

- a. Data Process Address: 192.168.45.20
- b. System Monitor IP Address/Index: 192.168.45.20
- 1266 2. Click **Apply.**

| LogRhythm System Monitor Local Config –                                                                         |             | ×       |
|----------------------------------------------------------------------------------------------------|-------------|---------|
| General Windows Service Log File                                                                                |             |         |
| System Menitor Agent                                                                                            |             |         |
| System Wonitor Agent                                                                                            |             |         |
| Specify the System Monitor Agent configuration                                                                  | settings.   |         |
| Data Processor Connection Settings                                                                              |             |         |
| Data Processor Address                                                                                          | Port        |         |
| 192.168.45.20                                                                                                   | 443         | ÷       |
| System Monitor IP Address / Index                                                                               | Port        |         |
| 192.168.45.20                                                                                                   | 3333        | <b></b> |
| Host Entity ID (Zero for system assigned ID)                                                                    |             |         |
| System Monitor High Availability (HA Only) Folders                                                              |             |         |
| For High Availability (HA) deployments, the Configuration and State p<br>modified from their default locations. | aths can be |         |
| WARNING: Changing these values could impact your deployment. I<br>understand the impacts before making changes. | Ensure you  |         |
| Configuration File Parent Directory                                                                             |             |         |
| C:\Program Files\LogRhythm\LogRhythm System Monitor\                                                            |             |         |
| State File Parent Directory                                                                                     |             |         |
| C:\Program Files\LogRhythm\LogRhythm System Monitor\                                                            |             |         |
|                                                                                                    |             |         |
| OK Cancel                                                                                                    | Apply       | ,       |
|                                                                                                    |             |         |

- 1267 3. Click the **Windows Service** tab.
- 1268 4. Change the **Service Type** to **Automatic.**
- 1269 5. Click **Apply.**

| :: LogRhythm Syste                 | em Monitor Local Conf               | ïg – □ ×        |
|------------------------------------|-------------------------------------|-----------------|
| General Windows Service            | Log File                            |                 |
| Windows Servio<br>Specify the Wind | <b>ce</b><br>dows Service configura | ition settings. |
| LogRhythm System Monit             | or Service                          |                 |
| Startup Type<br>Automatic          |                                     | ~               |
| Start                              | top Service Status:                 | Stopped         |
| Log On                             | nt                                  |                 |
| This Account: Lo                   | calSystem                           |                 |
| Password:                          |                                     |                 |
|                                    |                                     |                 |
|                                    |                                     |                 |
|                                    |                                     |                 |
|                                    | ОК                                  | Cancel Apply    |

- 1270 6. Click the **Log File** tab.
- 1271 7. Click **Refresh** to ensure NetworkXDR log collection.
- 1272 8. Click **OK** to exit the **Local Configuration Manager.**
| :: Log   | 🔡 LogRhythm System Monitor Local Config – 🛛 🛛 🗙 |          |            |             |          |        |   |
|----------|-------------------------------------------------|----------|------------|-------------|----------|--------|---|
| General  | Windows Service                                 | Log File |            |             |          |        |   |
|          |                                                 |          |            |             |          |        |   |
|          |                                                 |          |            |             |          |        |   |
|          |                                                 |          |            |             |          |        |   |
| File Loc | ration:                                         |          |            |             |          |        | _ |
| C:\Proc  | gram Files\LogRhvth                             | m\LoaRhv | thm System | Monitor\Loo | scsm.loc | Refres | h |
|          |                                                 |          |            |             |          |        | ~ |
|          |                                                 |          |            |             |          |        |   |
|          |                                                 |          |            |             |          |        |   |
|          |                                                 |          |            |             |          |        |   |
|          |                                                 |          |            |             |          |        |   |
|          |                                                 |          |            |             |          |        |   |
|          |                                                 |          |            |             |          |        |   |
|          |                                                 |          |            |             |          |        |   |
|          |                                                 |          |            |             |          |        |   |
|          |                                                 |          |            |             |          |        |   |
|          |                                                 |          |            |             |          |        |   |
|          |                                                 |          |            |             |          |        | ~ |
| <        |                                                 |          |            |             |          |        | > |
|          |                                                 |          | ОК         | Ca          | ancel    | Apply  | / |
|          |                                                 |          |            |             |          |        |   |

## 1273 Add Workstation for System Monitor

- 1274 Engineers added Clinical Workstation for System Monitor and Set Its Message Source Types in the
- 1275 LogRhythm Deployment Manager.
- 1276 1. Log in to the LogRhythm Console.
- a. **User ID:** LogRhythmAdmin
- 1278 b. **Password:** \*\*\*\*\*\*\*\*\*

| 🗜 Login      |                               | ×          |
|--------------|-------------------------------|------------|
| ::Lo         | gRhyth                        | <b>M</b> ® |
| EMDB Server: | 192.168.45.20                 |            |
| Database:    | LogRhythmEMDB                 |            |
|              | Login with Windows account    |            |
| User ID:     | LogRhythmAdmin                |            |
| Password:    | ****                          |            |
|              | Encrypt all communications    |            |
|              | Login automatically next time |            |
|              |                               |            |
|              |                               |            |
|              | ОК                            | Cancel     |

1279 2. Navigate to the **Deployment Manager** in the menu ribbon.

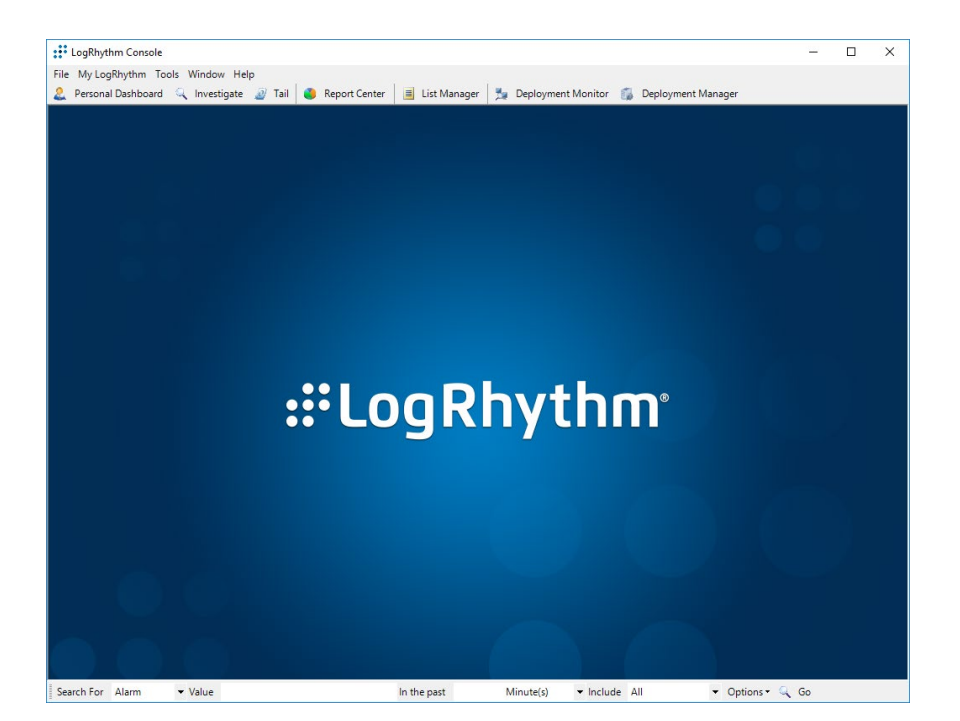

1280

1281 3. Under Entity Hosts, click on New.

| LogRhythm Console - [Deploym     | ent Manager]                                    |                                                      | - 🗆 ×                                |
|----------------------------------|-------------------------------------------------|------------------------------------------------------|--------------------------------------|
| 🎲 File Edit View My LogRhythm    | 1 Tools Window Help                             |                                                      | _ 8 ×                                |
| 🙆 😳 😳 🙆 🔕 🚨 Per                  | sonal Dashboard 🔍 Investigate 🔊 Tail 🌔          | Report Center 📕 List Manager 🛼 Deployment M          | lonitor  Deployment Manager          |
| Entity Platform Manager Data Pro | cessors Al Engine Network Monitors System Monit | tors Log Sources Log Processing Policies Alarm Rules | People Third Party Applications      |
| Entity                           |                                                 |                                                      | 9                                    |
| Entities                         | Entity Networks                                 | Search networks by name or IP address                | Search New Properties                |
| Primary Site                     | Drag a column header here to group by that colu | umn.                                                 |                                      |
|                                  | Action LogRhythm Network Name /                 | Zone Location Risk Level                             | Threat Level IP Range Begin IP I     |
|                                  |                                                 |                                                      |                                      |
|                                  |                                                 |                                                      |                                      |
|                                  | <                                               |                                                      | >                                    |
|                                  | Entity Hosts                                    | Search hosts by name or IP address                   | Search New Properties                |
|                                  | Drag a column header here to group by that colu | umn.                                                 |                                      |
|                                  | Action LogRhythm Host Name Z                    | one Location Risk Level                              | Threat Level Windows (Netbios) Names |
|                                  |                                                 |                                                      |                                      |
|                                  | <                                               |                                                      | 2                                    |
| Service Requests                 |                                                 |                                                      |                                      |
| Search For Alarm - Value         | In the past                                     | Minute(s) <ul> <li>Include All</li> </ul>            | ▼ Options▼ 🔍 Go                      |

1282

- Click New to open the Host pop-up window, and enter the following under the Basic
   Information tab:
- a. Name: ClinicalWS
- b. Host Zone: Internal

| Host              |                |              |                | >                      |
|-------------------|----------------|--------------|----------------|------------------------|
| Basic Information | Identifiers    | Host Roles   | Threat Level   | Additional Information |
| News              | - Content of C | 110001110100 |                |                        |
|                   |                |              |                |                        |
| Clinical VVS      |                |              |                |                        |
| Host Zone         |                |              |                |                        |
| Internal          | O dmz          | ⊖ Exte       | emal           |                        |
| Operating System  | I              |              | Operating S    | System Version         |
| Windows           |                |              | Windows 1      | 10 ~                   |
|                   |                |              |                |                        |
| Host Risk Level   |                |              |                |                        |
| 0 None (no risk)  |                |              |                | ~                      |
| Windows Event     | t Log Creder   | ntials       |                |                        |
| Use specifie      | ed credentia   | ls F         | assword        |                        |
| Usemame (dom      | ain\useman     | ne) (        | Confirm Passwo | rd                     |
|                   |                |              |                |                        |
|                   |                |              | OK             | Cancel                 |

- 1287 5. Navigate to the **Identifiers** tab, provide the following information in the appropriate fields, and1288 click **Add**.
- 1289 a. **IP Address:** 192.168.44.251
- b. Windows Name: clinicalws (Windows Name)

| 🗍 Host            |             |            |              |              | ×                                       |
|-------------------|-------------|------------|--------------|--------------|-----------------------------------------|
| -                 |             |            |              |              |                                         |
| Basic Information | Identifiers | Host Roles | Threat Level | Additional I | nformation                              |
| IP Address        |             |            |              |              |                                         |
| 192.168.44.251    |             |            |              |              | Add                                     |
| DNS Name          |             |            |              |              |                                         |
|                   |             |            |              |              | Add                                     |
|                   |             |            |              |              |                                         |
| clinicalws (Windo | we Name)    |            |              |              | Add                                     |
| Identifiers       | wa Namej    |            |              |              | ,,,,,,,,,,,,,,,,,,,,,,,,,,,,,,,,,,,,,,, |
| 192.168.44.251    | ows Name)   |            |              |              |                                         |
|                   |             |            |              | D            | elete                                   |
|                   |             |            | OK           | (            | Cancel                                  |

Add the ClinicalWS as a new system monitor agent by navigating to the System Monitors tab,
right-clicking in the empty space, and selecting New.

1293
 7. In the System Monitor Agent Properties window, click the button next to Host Agent is Installed
 1294
 on, and select Primary Site: ClinicalWS.

| LogRhythm Console - [                                                 | Deployment Manager]                                                                                                    | - 🗆 ×                                                                  |
|-----------------------------------------------------------------------|----------------------------------------------------------------------------------------------------|------------------------------------------------------------------------|
| 🚮 File Edit View MyLo                                                 | gRhythm Tools Window Help                                                                                                    | _ & ×                                                                  |
| 🙆 🛟 📀 🤱 Perso                                                         | nal Dashboard 🔍 Investigate 🖉 Tail 🟮 Report Center 🔳 List Manager 🏂 Deployment Monitor 🗊 Deployment Manager                                                                                                 |                                                                        |
| Entity Platform Manager                                               | Data Processors Al Engine Network Monitors System Monitors Log Sources Log Processing Policies Alarm Rules People Third Party Applications                                                                  |                                                                        |
| New System Monitor Agents                                             |                                                                                                    | g                                                                      |
| Drag a column header he                                               | re to group by that column.                                                                                                    |                                                                        |
| Action                                                                | Status Host Operating System Host IP Address Resolved Known Host Agent Name                                                                                                    | Agent Agent GUID                                                       |
|                                                                       | 🕵 System Monitor Agent Properties - 🗆 X                                                                                                    |                                                                        |
| Filter by Enter the System Drag a column header he Action Host Entity | Agent Settings Data Processor Settings Syslog and Row Settings SNMP Trap Receiver Endpoint Monitoring Additional Information Host Agent is Installed on Primary Site : ClinicalWS System Monitor Agent Name | lude Retired Search Clear                                              |
|                                                                       | Configuration Policy No Policy V                                                                                                    | e 9/14/2020 1:38 System Monitor.<br>re 7/19/2020 11:2. System Monitor. |
| <<br>Showing 2 of 2<br>Service Requests                               | Hoat OS Type                                                                                                    | <b>&gt;</b>                                                            |
| Search For Alarm                                                      | Log Message Sources Collected by this Agent                                                                                                    |                                                                        |
|                                                                       | Showing 0 of 0                                                                                                    |                                                                        |
|                                                                       | Advanced Defaults OK Cancel Apply                                                                                                    |                                                                        |

- 1295 8. Go to **System Monitors.**
- 1296 9. Double-click ClinicalWS.
- 1297 10. Under LogSource of the System Monitor Agent Property window, right-click in the empty space,
   and select New. The Log Message Source Property window will open.
- 1299 11. Under the Log Message Source Property window, click the button associated with Log Message
   1300 Source Type. It will open the Log Source Selector window.
- 1301 12. In the text box to the right of the **Log Source Selector** window, type **XML**, and click **Apply**.
- 1302 13. Select the Log Source Type, and click OK.

| by marcolumn.                                          |                                                           |                                                        |                                                                                                    |          |
|--------------------------------------------------------|-----------------------------------------------------------|--------------------------------------------------------|----------------------------------------------------------------------------------------------------|----------|
| 🕵 System Monitor Agent Properties                      |                                                           |                                                        | ×                                                                                                    | Agent    |
| Agent Settings Data Processor Settings Syslog and Flow | w Settings SNMP Trap Receiver Endpoint Monitoring         | Additional Information                                 |                                                                                                    |          |
| Host Agent is Installed on                             |                                                           |                                                        |                                                                                                    |          |
| Carlos Marias Areat Name                               | <i>ay</i>                                                 |                                                        |                                                                                                    |          |
| ClinicalW/S                                            | Manage Cause Dave time                                    |                                                        | ~                                                                                                    |          |
| Logi                                                   | Message Source Properties                                 |                                                        | ~                                                                                                    |          |
| Configuration Policy Basi                              | ic Configuration Additional Settings Log Source Virtualiz | ation Flat File Settings UDLA Settings Additional Info |                                                                                                    |          |
| No Policy                                              | - Course Unit                                             |                                                        |                                                                                                    |          |
| Host OS Type                                           | ining Source Host                                         |                                                        | The second second second second second second second second second second second second second second second se |          |
| Windows Linux Solaris                                  |                                                           |                                                        | <i>cy</i>                                                                                                    |          |
|                                                        | llection Agent                                            |                                                        |                                                                                                    | OS Type  |
| 0 🜩 days 0:01:00 🜩 Heartbeat W Clir                    | inicalWS                                                  |                                                        |                                                                                                    |          |
| b Log                                                  | g Message Source Type                                     |                                                        |                                                                                                    |          |
| The last heartbeat occurred on Saturday, Septemb       |                                                           |                                                        | -                                                                                                    | n        |
| Log                                                    | g Message Source Name                                     |                                                        | 100                                                                                                    |          |
| 7                                                      |                                                           | Log Source Type Selector                               | — 🗆                                                                                                    | × "      |
| W Filter by Enter the Log Source Description           | ef Description                                            | File Edit                                              |                                                                                                    |          |
|                                                        | bi Description                                            |                                                        | T                                                                                                    |          |
| Drag a column beader here to group by that c           |                                                           | Record Type Filter                                     | l ext Fliter                                                                                                    |          |
|                                                        |                                                           | Cutom                                                  | XML                                                                                                    |          |
| Action Log Entity / Log He                             |                                                           | System                                                 | Test Search Test                                                                                                |          |
|                                                        | og Message Processing Settings                            | and stress.                                            | lext search type                                                                                                |          |
| Primary Site ClinicalWS                                | Log Message Processing Mode                               |                                                        | Keyword O Regex     Clear App                                                                                   | oly      |
| Primary Site ClinicalWS                                | MPE Processing Enabled, Event Forwarding Enabled          |                                                        | Log Source Tures                                                                                                |          |
| Primary Site ClinicalWS L                              | Log Message Processing Engine (MPE) Policy                |                                                        |                                                                                                    |          |
| Primary Site ClinicalWS                                | <no assigned="" policy=""></no>                           |                                                        | System : MS Windows Event Logging XML - Applicat                                                                | <u>^</u> |
| Primary Site ClinicalWS                                | Forward Logs to Log Rhythm Log Mart                       |                                                        | System : MS Windows Event Logging XML - Forward                                                                 |          |
| Primary Site ClinicalWS                                | rennas zegete zegrantina zegnat                           |                                                        | System : MS Windows Event Logging XML - LRTracer                                                                |          |
| Primary Site ClinicalWS                                |                                                           |                                                        | System : MS Windows Event Logging XML - Microso                                                                 |          |
| Ad                                                     | dvanced                                                   |                                                        | System : MS Windows Event Logging XML - Security                                                                |          |
|                                                        |                                                           |                                                        | System : MS Windows Event Logging XML - Sysmon                                                                  |          |
|                                                        |                                                           |                                                        | Line System : MS Windows Event Logging XML - Sysmon                                                             |          |
| <                                                      |                                                           |                                                        | System : MS Windows Event Logging XML - Unisvs                                                                  |          |
| Showing 9 of 9                                         |                                                           |                                                        | System : Syslog - MS Windows Event Logging XML                                                                  |          |
| _                                                      |                                                           |                                                        | 🚊 System : Syslog - MS Windows Event Logging XML                                                                |          |
| Advanced Defaults                                      |                                                           |                                                        | System : Syslog - MS Windows Event Logging XML                                                                  | ×        |
|                                                        |                                                           | Show Retired                                           | OK Can                                                                                                    | icel     |

# 1303 2.2.4 Data Security

Data security controls align with the NIST Cybersecurity Framework's PR.DS category. For this practice
 guide, the Onclave Networks solution was implemented as a component in the simulated patient home
 and simulated telehealth platform provider cloud environment. The Onclave Networks suite of tools
 provides secure communication between the two simulated environments when using broadband
 communications to exchange data.

### 1309 2.2.4.1 Onclave SecureIoT

- 1310 The Onclave SecureIoT deployment consists of six components: Onclave Blockchain, Onclave
- 1311 Administrator Console, Onclave Orchestrator, Onclave Bridge, and two Onclave Gateways. These
- 1312 components work together to provide secure network sessions between the deployed gateways.

#### 1313 Onclave SecureIoT Virtual Appliance Prerequisites

- 1314 All Onclave devices require Debian 9.9/9.11/9.13. In addition, please prepare the following:
- 1315 1. GitHub account.

1316 2. Request an invitation to the Onclave Github account.

1317 Once the GitHub invitation has been accepted and a Debian VM has been installed in the virtual1318 environment, download and run the installation script to prepare the VM for configuration.

- 1319 1. Run the command sudo apt-get update
- 1320 2. Run the command apt install git -y
- 1321 3. Run the command sudo apt install openssh-server
- 13224. Run the command git clone1323https://readonly:Sh1bboleth45@gitlab.onclave.net/onclave/build/install.git
- 1324 5. Navigate to the **/home/onclave/install** directory.
- 1325 6. Run the command chmod +x \*.sh
- 1326 This process can be repeated for each virtual appliance that is deployed. The following guidance
- 1327 assumes the system user is named **onclave.**
- 1328 Onclave SecureIoT Blockchain Appliance Information
- 1329 **CPU:** 4
- 1330 RAM: 8 GB
- 1331 Storage: 120 GB (Thick Provision)
- 1332 Network Adapter 1: VLAN 1317
- 1333 **Operating System:** Debian Linux 9.11
- 1334 Onclave SecureIoT Blockchain Appliance Configuration Guide
- 1335 Before starting the installation script, prepare an answer for each question. The script will configure the 1336 server, assign a host name, create a self-signed certificate, and start the required services.
- 1337 1. Run the command nano/etc/hosts
- 1338a. Edit the Hosts file to include the IP address and domain name of each Onclave device,1339as well as Onclave's docker server. This will include:
- i. 192.168.5.11 tele-adco.trpm.hclab
- 1341 ii. 192.168.5.12 tele-orch.trpm.hclab
- 1342 iii. 192.168.5.13 tele-bg.trpm.hclab

| 1343 |       | iv. 192.168.5.14 tele-gw1.trpm.hclab                                          |
|------|-------|-------------------------------------------------------------------------------|
| 1344 |       | v. 192.168.21.10 tele-gw2.trpm.hclab                                          |
| 1345 |       | vi. 38.142.224.131 docker.onclave.net                                         |
| 1346 | 2.    | Save the <b>file</b> and <b>exit.</b>                                         |
| 1347 | 3.    | Navigate to the <b>/home/onclave/install</b> directory.                       |
| 1348 | 4.    | Run the command ./go.sh and fill out the following information:               |
| 1349 |       | a. What type of device is being deployed?: bci                                |
| 1350 |       | b. Enter device hostname (NOT FQDN): tele-bci                                 |
| 1351 |       | c. Enter device DNS domain name: trpm.hclab                                   |
| 1352 |       | d. Enter the public NIC: ens192                                               |
| 1353 |       | e. Enter the private NIC, if does not exist type in NULL: NULL                |
| 1354 |       | f. Enter the IP Settings (DHCP or Static): PUBLIC NIC (Static)                |
| 1355 |       | i. address 192.168.5.10                                                       |
| 1356 |       | ii. netmask 255.255.255.0                                                     |
| 1357 |       | iii. gateway 192.168.5.1                                                      |
| 1358 |       | iv. dns-nameservers 192.168.1.10                                              |
| 1359 |       | g. What is the BCI FQDN for this environment?: tele-bci.trpm.hclab            |
| 1360 |       | h. Enter the Docker Service Image Path: NULL                                  |
| 1361 |       | i. Will system need TPM Emulator? (yes/no): no                                |
| 1362 |       | j. Keystore/Truststore password to be used?: Onclave56                        |
| 1363 |       | k. GitLab Username/Password (format username:password): readonly:Sh1bboleth45 |
| 1364 | 5.    | Wait for the <b>Blockchain server</b> to reboot.                              |
| 1365 | 6.    | Login to the appliance.                                                       |
| 1366 | 7.    | Run the command su root and enter the password.                               |
| 1367 | 8.    | Wait for the configuration process to finish.                                 |
| 1368 | Oncla | ve SecureIoT Administrator Console Appliance Information                      |

**CPU:** 4

**RAM:** 8 GB

1369

1370

| 1371         | Storage: 32 GB (Thick Provision)                                                                                                    |  |  |  |
|--------------|----------------------------------------------------------------------------------------------------|--|--|--|
| 1372         | Network Adapter 1: VLAN 1317                                                                                                    |  |  |  |
| 1373         | <b>Operating System:</b> Debian Linux 9.11                                                                                                    |  |  |  |
| 1374         | Onclave SecureIoT Administrator Console Appliance Configuration Guide                                                                                               |  |  |  |
| 1375<br>1376 | <ol> <li>Run the command scp onclave@192.168.5.10:/home/onclave/blockchain/certs/tele-<br/>bci.trpm.hclab.crt /root/certs</li> </ol>                                |  |  |  |
| 1377         | 2. Run the command nano/etc/hosts                                                                                                    |  |  |  |
| 1378<br>1379 | <ul> <li>Edit the Hosts file to include the IP address and domain name of each Onclave device<br/>as well as Onclave's docker server. This will include:</li> </ul> |  |  |  |
| 1380         | i. 192.168.5.10 tele-bci.trpm.hclab                                                                                                    |  |  |  |
| 1381         | ii. 192.168.5.12 tele-orch.trpm.hclab                                                                                                    |  |  |  |
| 1382         | iii. 192.168.5.13 tele-bg.trpm.hclab                                                                                                    |  |  |  |
| 1383         | iv. 192.168.5.14 tele-gw1.trpm.hclab                                                                                                    |  |  |  |
| 1384         | v. 192.168.21.10 tele-gw2.trpm.hclab                                                                                                    |  |  |  |
| 1385         | vi. 38.142.224.131 docker.onclave.net                                                                                                    |  |  |  |
| 1386         | b. Save the <b>file</b> and <b>exit.</b>                                                                                                    |  |  |  |
| 1387         | 3. Navigate to the <b>/home/onclave/install</b> directory.                                                                                                    |  |  |  |
| 1388         | 4. Run the command chmod +x *.sh                                                                                                    |  |  |  |
| 1389         | 5. Run the command ./go.sh and fill out the following information:                                                                                                  |  |  |  |
| 1390         | a. What type of device is being deployed?: adco                                                                                                    |  |  |  |
| 1391         | b. Enter device hostname (NOT FQDN): tele-adco                                                                                                    |  |  |  |
| 1392         | c. Enter device DNS domain name: trpm.hclab                                                                                                    |  |  |  |
| 1393         | d. Enter the public NIC: ens192                                                                                                    |  |  |  |
| 1394         | e. Enter the private NIC, if does not exist type in NULL: NULL                                                                                                    |  |  |  |

| 1395 | f. Enter the IP Settings (DHCP or Static): PUBLIC NIC (Static)                |
|------|-------------------------------------------------------------------------------|
| 1396 | i. address 192.168.5.11                                                       |
| 1397 | ii. netmask 255.255.255.0                                                     |
| 1398 | iii. gateway 192.168.5.1                                                      |
| 1399 | iv. dns-nameservers 192.168.1.10                                              |
| 1400 | g. What is the BCI FQDN for this environment?: tele-bci.trpm.hclab            |
| 1401 | h. Enter the Docker Service Image Path: NULL                                  |
| 1402 | i. Will system need TPM Emulator? (yes/no): yes                               |
| 1403 | j. Keystore/Truststore password to be used?: Onclave56                        |
| 1404 | k. GitLab Username/Password (format username:password): readonly:Sh1bboleth45 |
| 1405 | 6. Wait for the <b>Administrator Console server</b> to reboot.                |
| 1406 | 7. Login to the appliance.                                                    |
| 1407 | 8. Run the command su root and enter the password.                            |
| 1408 | 9. Wait for the configuration process to finish.                              |
| 1409 | 10. Navigate to the <b>/home/onclave</b> directory.                           |
| 1410 | 11. Run the command docker pull docker.onclave.net/orchestrator-service:1.1.0 |
| 1411 | 12. Run the command docker pull docker.onclave.net/bridge-service:1.1.0       |
| 1412 | 13. Run the command docker pull docker.onclave.net/gateway-service:1.1.0      |
| 1413 | Administrator Console Initialization and Bundle Creation                      |
| 1414 | 1. Using a web browser, navigate to https://tele-adco.trpm.hclab.             |
| 1415 | 2. Click Verify.                                                              |
| 1416 | 3. Provide the following information:                                         |
| 1417 | a. Software ID (provided by Onclave)                                          |
| 1418 | b. Password (provided by Onclave)                                             |
| 1419 | c. <b>PIN</b> (provided by Onclave)                                           |
| 1420 | 4. Provide the following information to create a superuser account:           |

| 1421 | a.                | First Name: ****                                                          |
|------|-------------------|---------------------------------------------------------------------------|
| 1422 | b.                | Last Name: *****                                                          |
| 1423 | C.                | Username: *****@email.com                                                 |
| 1424 | d.                | Password: ******                                                          |
| 1425 | e.                | Organization Name: NCCoEHC                                                |
| 1426 | 5. Click S        | oftware Bundles.                                                          |
| 1427 | 6. Click t        | he <b>plus symbol</b> (top right), and provide the following information: |
| 1428 | a.                | Bundle name: nccoe-tele-orch                                              |
| 1429 | b.                | Bundle type: Orchestrator                                                 |
| 1430 | C.                | Owned by: NCCoEHC                                                         |
| 1431 | d.                | Orchestrator owner name: HCLab                                            |
| 1432 | e.                | PIN: ****                                                                 |
| 1433 | f.                | Password: ******                                                          |
| 1434 | 7. Click <b>(</b> | Create.                                                                   |
| 1435 | 8. Click t        | he <b>plus symbol</b> (top right), and provide the following information: |
| 1436 | a.                | Bundle name: nccoe-tele-bg                                                |
| 1437 | b.                | Bundle type: Bridge                                                       |
| 1438 | C.                | Owned by: NCCoEHC                                                         |
| 1439 | 9. Click <b>(</b> | Create.                                                                   |
| 1440 | 10. Click t       | he <b>plus symbol</b> (top right), and provide the following information: |
| 1441 | a.                | Bundle name: nccoe-tele-gw                                                |
| 1442 | b.                | Bundle type: Gateway                                                      |
| 1443 | c.                | Owned by: NCCoEHC                                                         |
| 1444 | 11. Click (       | Create.                                                                   |
| 1445 | Transfer Own      | ership of Onclave Devices to the Orchestrator                             |

- 1446 Once each Onclave device has been created and provisioned, it will show up in the Admin Console's web
- 1447 GUI. From here, the devices can be transferred to the Orchestrator with the following steps:
- 1448 1. Using a web browser, navigate to https://tele-adco.trpm.hclab.
- 1449 2. Click **Devices.**
- 1450 3. Select the checkbox next to tele-bg, tele-gw1, and tele-gw2.
- 1451 4. Click **Transfer ownership**.
- 1452 5. Under **Select a new owner,** select **HCLab.**
- 1453 6. Click **Transfer ownership.**
- 1454 Onclave SecureIoT Orchestrator Appliance Information
- 1455 **CPU:** 4
- 1456 **RAM:** 8 GB
- 1457 Storage: 32 GB (Thick Provision)
- 1458 Network Adapter 1: VLAN 1317
- 1459 **Operating System:** Debian Linux 9.11
- 1460 Onclave SecureIoT Orchestrator Appliance Configuration Guide
- 14611. Run the command scp onclave@192.168.5.10:/home/onclave/blockchain/certs/tele-1462bci.trpm.hclab.crt /root/certs
- 1463 2. Run the command nano/etc/hosts
- 1464a. Edit the Hosts file to include the IP address and domain name of each Onclave device, as1465well as Onclave's docker server. This will include:
- 1466 i. 192.168.5.10 tele-bci.trpm.hclab
- ii. 192.168.5.11 tele-adco.trpm.hclab
- 1468 iii. 192.168.5.13 tele-bg.trpm.hclab
- 1469 iv. 192.168.5.14 tele-gw1.trpm.hclab
- 1470 v. 192.168.21.10 tele-gw2.trpm.hclab
- 1471 vi. 38.142.224.131 docker.onclave.net
- b. Save the **file** and **exit**.

| 1473         | 3.  | Run the command nano /etc/network/interfaces                                                                                  |
|--------------|-----|----------------------------------------------------------------------------------------------------|
| 1474         |     | a. Edit the Interfaces file to include:                                                                                       |
| 1475         |     | i. iface ens192 inet static                                                                                                   |
| 1476         |     | 1. address 192.68.5.12                                                                                                    |
| 1477         |     | 2. netmask 255.255.255.0                                                                                                    |
| 1478         |     | 3. gateway 192.168.5.1                                                                                                    |
| 1479         |     | 4. dns-nameservers 192.168.1.10                                                                                               |
| 1480         |     | b. Save the <b>file</b> and <b>exit.</b>                                                                                      |
| 1481         | 4.  | Run the command git clone https://github.com/Onclave-Networks/orch.git                                                        |
| 1482         | 5.  | Navigate to the <b>/home/onclave/orch</b> directory.                                                                          |
| 1483         | 6.  | Run the command chmod +x *.sh                                                                                                 |
| 1484         | 7.  | Run the command ./go.sh and fill out the following information:                                                               |
| 1485         |     | a. What will be the hostname for your orchestrator?: tele-orch                                                                |
| 1486         |     | b. What will be the domain name for your orchestrator?: trpm.hclab                                                            |
| 1487         |     | c. Enter the device's public NIC: ens192                                                                                      |
| 1488         |     | d. What is the Blockchain environment?: tele-bci                                                                              |
| 1489         |     | e. Will system need TPM Emulator? (yes/no): yes                                                                               |
| 1490<br>1491 |     | f. What is the docker image for the Orchestrator Service?: docker.onclave.net/orchestrator-<br>service:1.1.0- nccoe-tele-orch |
| 1492         | 8.  | Reboot the Orchestrator server.                                                                                               |
| 1493         | 9.  | Using a web browser, navigate to https://tele-orch.trpm.hclab.                                                                |
| 1494         | 10. | Click Verify.                                                                                                    |
| 1495         | 11. | Provide the following information (created when making the bundle in the Admin Console):                                      |
| 1496         |     | a. Software ID                                                                                                    |
| 1497         |     | b. Password                                                                                                    |
| 1498         |     | c. PIN                                                                                                    |

1500

1499 12. Provide the following information to create a superuser account:

a. First Name: \*\*\*\*\*

| 1501         | b. Last Name: *****                                                                                                    |
|--------------|----------------------------------------------------------------------------------------------------|
| 1502         | c. Username: *****@email.com                                                                                                    |
| 1503         | d. Password: *******                                                                                                    |
| 1504         | e. Organization Name: Telehealth Lab                                                                                                    |
| 1505         | Create a Customer in the Orchestrator                                                                                                    |
| 1506         | 1. Using a web browser, navigate to https://tele-orch.trpm.hclab.                                                                                                    |
| 1507         | 2. Click <b>Customers.</b>                                                                                                    |
| 1508         | 3. Click the <b>plus symbol.</b>                                                                                                    |
| 1509         | <ol><li>Under Attributes &gt; Customer Name, enter Telehealth Lab.</li></ol>                                                                                                    |
| 1510         | 5. Click <b>Create.</b>                                                                                                    |
| 1511         | Create a Secure Enclave                                                                                                    |
| 1512<br>1513 | Once each Onclave device has been transferred to the Orchestrator, it will show up in the Orchestrator's web GUI. From here, the secure enclave can be created with the following steps: |
| 1514         | 1. Using a web browser, navigate to https://tele-orch.trpm.hclab.                                                                                                    |
| 1515         | 2. Click Secure Enclaves.                                                                                                    |
| 1516         | 3. Click the <b>plus symbol.</b>                                                                                                    |
| 1517         | 4. Under <b>General,</b> provide the following information:                                                                                                    |
| 1518         | a. Secure Enclave name: TeleHealth Secure Enclave                                                                                                    |
| 1519         | b. <b>Customer:</b> Telehealth Lab                                                                                                    |
| 1520         | c. Sleeve ID: 51                                                                                                    |
| 1521         | 5. Under Subnets, provide a Network Address (CIDR notation) of 192.168.50.0/24.                                                                                                    |
| 1522         | 6. Under Session Key, provide a Lifespan (minutes) of 60.                                                                                                    |
| 1523         |                                                                                                    |

7. Click Create.

1524

#### SECOND DRAFT

| 1525 | <u>Prepar</u> | <u>e the Bri</u> | dge for Inclusion in the Secure Enclave                  |
|------|---------------|------------------|----------------------------------------------------------|
| 1526 | 1.            | Using a          | web browser, navigate to https://tele-orch.trpm.hclab.   |
| 1527 | 2.            | Click De         | evices.                                                  |
| 1528 | 3.            | Select t         | he <b>bridge,</b> and provide the following information: |
| 1529 |               | a.               | Device Name: tele-bg                                     |
| 1530 |               | b.               | Customer: Telehealth Lab                                 |
| 1531 |               | C.               | Secure Enclaves: Not assigned to any Secure Enclave      |
| 1532 |               | d.               | State: Orchestrator Acquired                             |
| 1533 |               | e.               | Secure tunnel port number: 820                           |
| 1534 |               | f.               | Private interface IP address undefined: checked          |
| 1535 | 4.            | Click <b>Sa</b>  | ve.                                                      |
| 1536 | <u>Prepar</u> | <u>e the Tel</u> | ehealth Gateway for Inclusion in the Secure Enclave      |
| 1537 | 1.            | Using a          | web browser, navigate to https://tele-orch.trpm.hclab.   |
| 1538 | 2.            | Click De         | evices.                                                  |
| 1539 | 3.            | Select t         | he <b>bridge,</b> and provide the following information: |
| 1540 |               | a.               | Device Name: tele-gw1                                    |
| 1541 |               | b.               | Customer: Telehealth Lab                                 |
| 1542 |               | C.               | Secure Enclaves: Not assigned to any Secure Enclave      |
| 1543 |               | d.               | State: Orchestrator Acquired                             |
| 1544 |               | e.               | Secure tunnel port number: 820                           |
| 1545 |               | f.               | Private interface IP address undefined: checked          |
| 1546 | 4.            | Click <b>Sa</b>  | ve.                                                      |
| 1547 | <u>Prepar</u> | <u>e the Ho</u>  | me Gateway for Inclusion in the Secure Enclave           |
| 1548 | 1.            | Using a          | web browser, navigate to https://tele-orch.trpm.hclab.   |
| 1549 | 2.            | Click De         | evices.                                                  |
| 1550 | 3.            | Select t         | he <b>bridge,</b> and provide the following information: |

| 1551         |                  | a.                     | Device Name: tele-gw2                                                                                                    |
|--------------|------------------|------------------------|----------------------------------------------------------------------------------------------------|
| 1552         |                  | b.                     | Customer: Telehealth Lab                                                                                                    |
| 1553         |                  | C.                     | Secure Enclaves: Not assigned to any Secure Enclave                                                                                                   |
| 1554         |                  | d.                     | State: Orchestrator Acquired                                                                                                    |
| 1555         |                  | e.                     | Secure tunnel port number: 820                                                                                                    |
| 1556         |                  | f.                     | Private interface IP address undefined: checked                                                                                                    |
| 1557         | 4.               | Click <b>Sa</b>        | ive.                                                                                                    |
| 1558         | <u>Establi</u>   | <u>sh the Se</u>       | ecure Enclave                                                                                                    |
| 1559<br>1560 | Once the and cut | he secure<br>stomer, 1 | e enclave has been created and each Onclave device has been configured with a name<br>the secure enclave can be established with the following steps: |
| 1561         | 1.               | Using a                | web browser, navigate to https://tele-orch.trpm.hclab.                                                                                                |
| 1562         | 2.               | Click <b>Se</b>        | cure Enclaves.                                                                                                    |
| 1563         | 3.               | Click th               | e edit symbol for the previously created secure enclave.                                                                                              |
| 1564         | 4.               | Under 1                | Fopology, click Add a Bridge.                                                                                                    |
| 1565         | 5.               | Select <b>t</b>        | ele-bg.                                                                                                    |
| 1566         | 6.               | Click Ac               | Jd.                                                                                                    |
| 1567         | 7.               | Click Ac               | dd a Gateway.                                                                                                    |
| 1568         | 8.               | Select <b>t</b>        | ele-gw1.                                                                                                    |
| 1569         | 9.               | Click Ac               | Jd.                                                                                                    |
| 1570         | 10.              | . Click Ac             | dd a Gateway.                                                                                                    |
| 1571         | 11.              | . Select <b>t</b>      | ele-gw2.                                                                                                    |
| 1572         | 12.              | . Click Ac             | Jd.                                                                                                    |
| 1573         | 13.              | . Under 1              | Fopology Controls, toggle on Approve topology.                                                                                                    |
| 1574         | 14.              | . Click <b>Sa</b>      | ive Changes.                                                                                                    |
| 1575         | 15.              | . Click De             | evices.                                                                                                    |
| 1576         | 16.              | . Refresh              | the Devices page until each device is labeled as Topology Approved.                                                                                   |

- 1577 17. Click Secure Enclaves.
- 1578 18. Click the **edit symbol** for the previously created secure enclave.
- 1579 19. Under **Topology**, toggle on **Trust All Devices**.
- 1580 20. Click Save Changes.
- 1581 21. Click **Devices.**
- 1582 22. Refresh the **Devices** page until each device is labeled as **Secured**.
- 1583 Onclave SecureIoT Bridge Appliance Information
- 1584 **CPU:** 4
- 1585 **RAM:** 8 GB
- 1586 Storage: 32 GB (Thick Provision)
- 1587 Network Adapter 1: VLAN 1317
- 1588 Network Adapter 2: VLAN 1319
- 1589 **Operating System:** Debian Linux 9.11
- 1590 Onclave SecureIoT Bridge Appliance Configuration Guide
- 15911. Run the command scp onclave@192.168.5.10:/home/onclave/blockchain/certs/tele-1592bci.trpm.hclab.crt /root/certs
- 1593 2. Run the command nano /etc/hosts
- 1594a. Edit the Hosts file to include the IP address and domain name of each Onclave device,1595as well as Onclave's docker server. This will include:
- 1596 i. 192.168.5.10 tele-bci.trpm.hclab
- ii. 192.168.5.11 tele-adco.trpm.hclab
- 1598 iii. 192.168.5.12 tele-orch.trpm.hclab
- iv. 192.168.5.14 tele-gw1.trpm.hclab
- 1600 v. 192.168.21.10 tele-gw2.trpm.hclab
- 1601 vi. 38.142.224.131 docker.onclave.net
- 1602 3. Run the command nano /etc/network/interfaces

| 1603         | a. Edit the <b>Interfaces</b> file to include:                                                                  |
|--------------|----------------------------------------------------------------------------------------------------|
| 1604         | i. iface ens192 inet static                                                                                     |
| 1605         | 1. address 192.68.5.13                                                                                          |
| 1606         | 2. netmask 255.255.255.0                                                                                        |
| 1607         | 3. gateway 192.168.5.1                                                                                          |
| 1608         | 4. dns-nameservers 192.168.1.10                                                                                 |
| 1609         | ii. iface ens224 inet static                                                                                    |
| 1610         | b. Save the <b>file</b> and <b>exit.</b>                                                                        |
| 1611         | 4. Run the command git clone https://github.com/Onclave-Networks/bridge.git                                     |
| 1612         | 5. Navigate to the <b>/home/onclave/bridge</b> directory.                                                       |
| 1613         | 6. Run the command chmod +x *.sh                                                                                |
| 1614         | 7. Run the command ./go.sh                                                                                      |
| 1615         | a. What will be the hostname for your bridge?: tele-bg                                                          |
| 1616         | b. What will be the domain name for your bridge?: trpm.hclab                                                    |
| 1617         | c. Enter the device's public NIC: ens192                                                                        |
| 1618         | d. Enter the device's private NIC: ens224                                                                       |
| 1619         | e. What is the Blockchain environment?: tele-bci                                                                |
| 1620         | f. Will system need TPM Emulator? (yes/no): yes                                                                 |
| 1621<br>1622 | g. What is the docker image for the Bridge Service?: docker.onclave.net/bridge-<br>service:1.1.0- nccoe-tele-bg |
| 1623         | 8. Reboot the <b>Bridge server.</b>                                                                             |
| 1624         | Onclave SecureIoT Telehealth Gateway Appliance Information                                                      |
| 1625         | <b>CPU:</b> 2                                                                                                   |
| 1626         | RAM: 8 GB                                                                                                    |
| 1627         | Storage: 16 GB                                                                                                  |
| 1628         | Network Adapter 1: VLAN 1317                                                                                    |

| 1629         | Network Adapter 2: VLAN 1349 |                                                                                                    |  |
|--------------|------------------------------|----------------------------------------------------------------------------------------------------|--|
| 1630         | Operat                       | ting System: Debian Linux 9.11                                                                                                    |  |
| 1631         | <u>Onclav</u>                | e SecureIoT Telehealth Gateway Appliance Configuration Guide                                                                                                    |  |
| 1632<br>1633 | 1.                           | Run the command scp onclave@192.168.5.10:/home/onclave/blockchain/certs/tele-<br>bci.trpm.hclab.crt /root/certs                                                      |  |
| 1634         | 2.                           | Run the command nano /etc/hosts                                                                                                    |  |
| 1635<br>1636 |                              | a. Edit the <b>Hosts</b> file to include the <b>IP address</b> and <b>domain name</b> of each Onclave device, as well as Onclave's docker server. This will include: |  |
| 1637         |                              | i. 192.168.5.10 tele-bci.trpm.hclab                                                                                                    |  |
| 1638         |                              | ii. 192.168.5.11 tele-adco.trpm.hclab                                                                                                    |  |
| 1639         |                              | iii. 192.168.5.12 tele-orch.trpm.hclab                                                                                                    |  |
| 1640         |                              | iv. 192.168.5.13 tele-bg.trpm.hclab                                                                                                    |  |
| 1641         |                              | v. 192.168.21.10 tele-gw2.trpm.hclab                                                                                                    |  |
| 1642         |                              | vi. 38.142.224.131 docker.onclave.net                                                                                                    |  |
| 1643         | 3.                           | Run the command nano /etc/network/interfaces                                                                                                    |  |
| 1644         |                              | a. Edit the Interfaces file to include:                                                                                                    |  |
| 1645         |                              | i. iface enp3s0 inet static                                                                                                    |  |
| 1646         |                              | 1. address 192.168.5.14                                                                                                    |  |
| 1647         |                              | 2. netmask 255.255.255.0                                                                                                    |  |
| 1648         |                              | 3. gateway 192.168.5.1                                                                                                    |  |
| 1649         |                              | 4. dns-nameservers 192.168.1.10                                                                                                    |  |
| 1650         |                              | ii. iface ens224 inet dhcp                                                                                                    |  |
| 1651         |                              | b. Save the <b>file</b> and <b>exit.</b>                                                                                                    |  |
| 1652         | 4.                           | Run the command git clone https://github.com/Onclave-Networks/gateway.git                                                                                            |  |
| 1653         | 5.                           | Navigate to the <b>/home/onclave/gateway</b> directory.                                                                                                    |  |
| 1654         | 6.                           | Run the command chmod +x *.sh                                                                                                    |  |

| 1655 | 7. | Run the command ./go.sh | L |
|------|----|-------------------------|---|
|------|----|-------------------------|---|

| 1656         | a. What will be the hostname for your gateway?: tele-gw1                                                                                                    |
|--------------|----------------------------------------------------------------------------------------------------|
| 1657         | b. What will be the domain name for your gateway?: trpm.hclab                                                                                                    |
| 1658         | c. Enter the device's public NIC: enp3s0                                                                                                    |
| 1659         | d. Enter the device's private NIC: enp2s0                                                                                                    |
| 1660         | e. What is the Blockchain environment?: tele-bci                                                                                                    |
| 1661         | f. Will system need TPM Emulator? (yes/no): no                                                                                                    |
| 1662<br>1663 | g. What is the docker image for the Gateway Service?: docker.onclave.net/ gateway-<br>service:1.1.0- nccoe-tele-gw                                                  |
| 1664         | 8. Reboot the Gateway server.                                                                                                    |
| 1665         | Onclave SecureIoT Home Wi-Fi Gateway Appliance Information                                                                                                    |
| 1666         | <b>CPU:</b> 1                                                                                                    |
| 1667         | <b>RAM:</b> 4 GB                                                                                                    |
| 1668         | Storage: 16 GB                                                                                                    |
| 1669         | Network Adapter 1: VLAN 1332                                                                                                    |
| 1670         | Network Adapter 2: VLAN 1350 (Wi-Fi)                                                                                                    |
| 1671         | Operating System: Debian Linux 9.11                                                                                                    |
| 1672         | Onclave SecureIoT Home Wi-Fi Gateway Appliance Configuration Guide                                                                                                  |
| 1673<br>1674 | <ol> <li>Run the command scp onclave@192.168.5.10:/home/onclave/blockchain/certs/tele-<br/>bci.trpm.hclab.crt /root/certs</li> </ol>                                |
| 1675         | 2. Run the command nano /etc/hosts                                                                                                    |
| 1676<br>1677 | a. Edit the <b>Hosts</b> file to include the <b>IP address</b> and <b>domain name</b> of each Onclave device as well as Onclave's docker server. This will include: |
| 1678         | i. 192.168.5.10 tele-bci.trpm.hclab                                                                                                    |
| 1679         | ii. 192.168.5.11 tele-adco.trpm.hclab                                                                                                    |
| 1680         | iii. 192.168.5.12 tele-orch.trpm.hclab                                                                                                    |
| 1681         | iv. 192.168.5.13 tele-bg.trpm.hclab                                                                                                    |

| 1682 | v. 192.168.5.14 tele-gw1.trpm.hclab                                                 |
|------|-------------------------------------------------------------------------------------|
| 1683 | vi. 38.142.224.131 docker.onclave.net                                               |
| 1684 | 3. Run the command nano /etc/network/interfaces                                     |
| 1685 | a. Edit the <b>Interfaces</b> file to include:                                      |
| 1686 | i. iface enp3s0 inet static                                                         |
| 1687 | 1. address 192.168.21.10                                                            |
| 1688 | 2. netmask 255.255.255.0                                                            |
| 1689 | 3. gateway 192.168.21.1                                                             |
| 1690 | 4. dns-nameservers 192.168.1.10                                                     |
| 1691 | ii. iface br0 inet static                                                           |
| 1692 | 1. bridge_ports br51 wlp5s0                                                         |
| 1693 | iii. iface wlp5s0 inet manual                                                       |
| 1694 | b. Save the <b>file</b> and <b>exit.</b>                                            |
| 1695 | 4. Run the command git clone https://github.com/Onclave-Networks/hostapd-29.git     |
| 1696 | 5. Navigate to the <b>/home/onclave/hostapd-29</b> directory.                       |
| 1697 | 6. Run the command chmod +x *.sh                                                    |
| 1698 | 7. Run the command ./hostapd-29.sh                                                  |
| 1699 | 8. Navigate to the <b>/home/onclave</b> directory.                                  |
| 1700 | 9. Run the command git clone https://github.com/Onclave-Networks/hostapd-client.git |
| 1701 | 10. Navigate to the <b>/home/onclave/hostapd-client</b> directory.                  |
| 1702 | 11. Run the command chmod +x *.sh                                                   |
| 1703 | 12. Run the command ./hostapd-client.sh                                             |
| 1704 | 13. Navigate to the <b>/home/onclave</b> directory.                                 |
| 1705 | 14. Run the command git clone https://github.com/Onclave-Networks/gateway.git       |
| 1706 | 15. Navigate to the <b>/home/onclave/gateway</b> directory.                         |
| 1707 | 16. Run the command chmod +x *.sh                                                   |

1708 17. Run the command ./go.sh

| 1709         | a. What will be the hostname for your gateway?: tele-gw2                                                           |
|--------------|----------------------------------------------------------------------------------------------------|
| 1710         | b. What will be the domain name for your gateway?: trpm.hclab                                                      |
| 1711         | c. Enter the device's public NIC: enp3s0                                                                           |
| 1712         | d. Enter the device's private NIC: wlp5s0                                                                          |
| 1713         | e. What is the Blockchain environment?: tele-bci                                                                   |
| 1714         | f. Will system need TPM Emulator? (yes/no): no                                                                     |
| 1715<br>1716 | g. What is the docker image for the Gateway Service?: docker.onclave.net/ gateway-<br>service:1.1.0- nccoe-tele-gw |
| 1717         | 18. Reboot the <b>Gateway server.</b>                                                                              |

# 1718 Appendix A List of Acronyms

| AD    | Active Directory                               |
|-------|------------------------------------------------|
| CPU   | Central Processing Unit                        |
| DC    | Domain Controller                              |
| DHCP  | Dynamic Host Configuration Protocol            |
| DNS   | Domain Name Service                            |
| FMC   | Firepower Management Center                    |
| FTD   | Firepower Threat Defense                       |
| GB    | Gigabyte                                       |
| HDO   | Healthcare Delivery Organization               |
| HIS   | Health Information System                      |
| IP    | Internet Protocol                              |
| ISO   | International Organization for Standardization |
| ІТ    | Information Technology                         |
| NAT   | Network Address Translation                    |
| NCCoE | National Cybersecurity Center of Excellence    |
| NIST  | National Institute of Standards and Technology |
| OVA   | Open Virtual Appliance or Application          |
| PACS  | Picture Archiving and Communication System     |
| RAM   | Random Access Memory                           |
| RPM   | Remote Patient Monitoring                      |
| SFC   | Stealthwatch Flow Collector                    |
| SIEM  | Security Incident Event Management             |
| SMC   | Stealthwatch Management Center                 |
| SP    | Special Publication                            |
| ТВ    | Terabyte                                       |
| URL   | Uniform Resource Locator                       |
| vCPU  | Virtual Central Processing Unit                |
| VLAN  | Virtual Local Area Network                     |
| VM    | Virtual Machine                                |
| XDR   | Extended Detection and Response                |

# 1719 Appendix B References

1720 [1] J. Cawthra et al., Securing Picture Archiving and Communication System (PACS), National 1721 Institute of Standards and Technology (NIST) Special Publication 1800-24, NIST, Gaithersburg, Md., Sep. 2019. Available: https://www.nccoe.nist.gov/sites/default/files/library/sp1800/hit-1722 1723 pacs-nist-sp1800-24-draft.pdf. 1724 [2] Framework for Improving Critical Infrastructure Cybersecurity, Version 1.1, NIST, Gaithersburg, 1725 Md., Apr. 16, 2018. Available: 1726 https://nvlpubs.nist.gov/nistpubs/CSWP/NIST.CSWP.04162018.pdf. 1727 [3] Tenable. Managed by Tenable.sc. [Online]. Available: 1728 https://docs.tenable.com/nessus/8 10/Content/ManagedbyTenablesc.htm. 1729 [4] Microsoft. Install Active Directory Domain Services (Level 100). [Online]. Available: 1730 https://docs.microsoft.com/en-us/windows-server/identity/ad-ds/deploy/install-activedirectory-domain-services--level-100-#to-install-ad-ds-by-using-server-manager. 1731 1732 [5] Cisco. *Cisco Firepower Management Center Virtual Getting Started Guide*. [Online]. Available: 1733 https://www.cisco.com/c/en/us/td/docs/security/firepower/quick\_start/fmcv/fpmc-1734 virtual/fpmc-virtual-vmware.html. 1735 [6] Cisco. Cisco Firepower Threat Defense Virtual for VMware Getting Started Guide: Deploy the 1736 Firepower Threat Defense Virtual. [Online]. Available: https://www.cisco.com/c/en/us/td/docs/security/firepower/quick\_start/vmware/ftdv/ftdv-1737 vmware-gsg/ftdv-vmware-deploy.html. 1738 1739 [7] Cisco. Cisco Firepower Threat Defense Virtual for VMware Getting Started Guide: Managing the 1740 Firepower Threat Defense Virtual with the Firepower Management Center. [Online]. Available: https://www.cisco.com/c/en/us/td/docs/security/firepower/quick\_start/vmware/ftdv/ftdv-1741 1742 vmware-gsg/ftdv-vmware-fmc.html. 1743 [8] Cisco. Cisco Stealthwatch Installation and Configuration Guide 7.1. [Online]. Available: 1744 https://www.cisco.com/c/dam/en/us/td/docs/security/stealthwatch/system installation config uration/SW 7 1 Installation and Configuration Guide DV 1 0.pdf. 1745 [9] Cisco. Deploy VAs in VMware. [Online]. Available: https://docs.umbrella.com/deployment-1746 umbrella/docs/deploy-vas-in-vmware. 1747